2020. gada jūnijs

# *therascreen*<sup>®</sup> EGFR RGQ PCR Kit rokasgrāmata

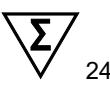

### 2. versija

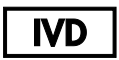

Lietošanai in vitro diagnostikā

Izmantošanai ar Rotor-Gene® Q MDx 5plex HRM instrumentiem

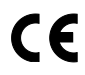

REF

874111

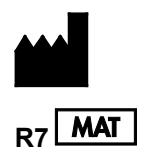

QIAGEN GmbH, QIAGEN Strasse 1, 40724 Hilden, VĀCIJA

1121935LV

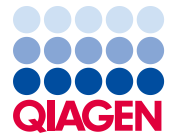

Sample to Insight

# Saturs

| Paredzētais lietojums                                 | 5  |
|-------------------------------------------------------|----|
| Kopsavilkums un skaidrojums                           | 6  |
| Procedūras princips                                   | 9  |
| Nodrošinātie materiāli                                | 13 |
| Komplekta saturs                                      | 13 |
| Nepieciešamie materiāli, kas netiek nodrošināti       | 14 |
| Brīdinājumi un piesardzības pasākumi                  | 16 |
| Vispārējie piesardzības pasākumi                      | 16 |
| Reaģentu glabāšana un lietošana                       | 18 |
| Transportēšanas apstākļi                              | 18 |
| Uzglabāšanas apstākļi                                 | 18 |
| Paraugu apstrāde un uzglabāšana                       | 20 |
| Procedūra                                             | 21 |
| DNS ekstrahēšana un sagatavošana                      | 21 |
| Protokols: Paraugu izvērtēšana                        | 22 |
| Protokols: EGFR mutācijas noteikšana                  | 35 |
| Rezultātu interpretācija (automatizēta)               | 48 |
| Rotor-Gene Q therascreen EGFR Assay Package karodziņi | 50 |
| Norādījumi par problēmu novēršanu                     | 54 |
| Kvalitātes kontrole                                   | 55 |
| lerobežojumi                                          | 55 |
| Veiktspējas raksturojums                              | 57 |

| Analītiskā veiktspēja                                                                                                | 57 |
|----------------------------------------------------------------------------------------------------|----|
| Tukšo paraugu robežvērtība (limit of blank, LOB), darbības diapazons,<br>robežvērtības un ∆C⊤ robežvērtību diapazoni | 57 |
| DNS ievades ietekme uz $\Delta C_T$ vērtībām                                                                         | 58 |
| Krusteniskā reakcija                                                                                                 | 59 |
| Pareizība: salīdzinājums ar analītiskās references metodi                                                            | 59 |
| Kvalitatīvās noteikšanas robežas (LOD) vērtības                                                                      | 60 |
| Interference                                                                                                    | 62 |
| Reproducējamība                                                                                                    | 63 |
| Klīniskā veiktspēja                                                                                                  | 67 |
| Klīnisko rezultātu dati: GIOTRIF <sup>®</sup>                                                                        | 67 |
| Klīnisko rezultātu dati: IRESSA <sup>®</sup>                                                                         | 69 |
| Atsauces                                                                                                    | 71 |
| Simboli                                                                                                    | 73 |
| A pielikums: therascreen EGFR RGQ PCR Kit manuālais protokols                                                        | 74 |
| Vispārīga informācija                                                                                                | 74 |
| Protokols: temperatūras profila izveide                                                                              | 74 |
| Procedūra (manuāli)                                                                                                  | 86 |
| Protokols: paraugu izvērtēšana (manuāli)                                                                             | 86 |
| Protokols: EGFR mutācijas noteikšana (manuāli)                                                                       | 86 |
| Protokols: therascreen EGFR RGQ PCR Kit Rotor-Gene Q iestatīšana                                                     | 87 |
| Rezultātu interpretācija (manuāli)                                                                                   | 92 |
| Programmatūras analīzes iestatījumi                                                                                  | 92 |
| Parauga izvērtēšanas datu analīze                                                                                    | 94 |

| EGFR mutācijas noteikšanas datu analīze                           | 95  |
|-------------------------------------------------------------------|-----|
| B pielikums: <i>therascreen</i> EGFR CE Assay Package instalēšana | 104 |
| Kontaktinformācija                                                | 108 |
| Informācija par pasūtīšanu                                        | 109 |
| Dokumenta pārskatīšanas vēsture                                   | 111 |

### Paredzētais lietojums

*therascreen* EGFR RGQ PCR Kit ir in vitro diagnostikas tests 29 somatisko mutāciju noteikšanai EGFR gēnā. Tas nodrošina kvalitatīvu mutācijas statusa izvērtēšanu audzēja paraugos, kas iegūti no pacientiem ar nesīkšūnu plaušu vēzi (NSŠPV).

Rezultāti ir paredzēti, lai klīnicistam palīdzētu identificēt pacientus ar NSŠPV, kuriem varētu palīdzēt ārstēšana ar EGFR tirozīnkināzes inhibitoriem.

therascreen EGFR RGQ PCR Kit testēs DNS paraugus, kas ekstrahēti no formalīnā fiksētiem un parafīnā iegremdētiem (formalin-fixed, paraffin embedded, FFPE) audzēja audiem, kas iegūti no NSŠPV pacientiem, un veiks izpildi Rotor-Gene Q MDx 5plex HRM instrumentā. To drīkst izmantot apmācīts personāls profesionālā laboratorijas vidē.

therascreen EGFR RGQ PCR Kit ir paredzēts lietošanai in vitro diagnostikā.

## Kopsavilkums un skaidrojums

Cilvēka vēžos ir atrodamas mutācijas EGFR onkogēnā (1, 2). Šo mutāciju esamība ir savstarpēji saistīta ar atbildes reakciju uz ārstēšanu ar zināmiem tirozīnkināzes inhibitoriem (TKI) pacientiem ar NSŠPV (3–8). Šādas mutācijas EGFR onkogēnā ir vispārējā pacientu populācijā, kuriem ir NSŠPV, ar biežumu aptuveni 10% pacientu no ASV, Eiropas vai Austrālijas un līdz 30% pacientu no Japānas un Taivānas (1, 2, 9).

*therascreen* EGFR RGQ PCR Kit ir lietošanai sagatavots komplekts 29 mutāciju noteikšanai EGFR ar vēzi saistītā gēnā, izmantojot polimerāzes ķēdes reakciju (polymerase chain reaction, PCR) Rotor-Gene Q MDx 5plex HRM instrumentā.

Izmantojot Scorpions<sup>®</sup> (10) un ARMS (Amplification Refractory Mutation System) (11) tehnoloģijas, ar *therascreen* EGFR RGQ PCR Kit var noteikt 29 mutācijas EGFR onkogēna 18., 19., 20. un 21. eksonā ar savvaļas tipa genoma DNS fonu (1. tabula). Tālāk sniegts kopsavilkums:

- 19 delēcijas 19. eksonā (nosaka jebkuras no 19 delēcijām klātbūtni, bet tās neatšķir)
- Trīs insercijas 20. eksonā (nosaka jebkuras no trim insercijām klātbūtni, bet tās neatšķir)
- G719X (nosaka G719S, G719A vai G719C klātbūtni, bet tās neatšķir)
- S768I
- T790M
- L858R
- L861Q

Izmantotās metodes ir ļoti selektīvas un atkarībā no pieejamā kopējā DNS daudzuma nodrošina mutantas DNS nelielas procentuālās daļas noteikšanu savvaļas tipa genoma DNS fonā. Šīs selektivitātes un noteikšanas robežas ir pārākas par tādām tehnoloģijām kā krāsvielas terminatora sekvencēšana.

| Eksons | Mutācija  | COSMIC* ID | Bāzes izmaiņas        |
|--------|-----------|------------|-----------------------|
| 18     | G719A     | 6239       | 2156G>C               |
|        | G719S     | 6252       | 2155G>A               |
|        | G719C     | 6253       | 2155G>T               |
| 19     | Delēcijas | 12384      | 2237_2255>T           |
|        |           | 12387      | 2239_2258>CA          |
|        |           | 12419      | 2238_2252>GCA         |
|        |           | 12422      | 2238_2248>GC          |
|        |           | 13551      | 2235_2252>AAT         |
|        |           | 12678      | 2237_2251del15        |
|        |           | 6218       | 2239_2247del9         |
|        |           | 12728      | 2236_2253del18        |
|        |           | 12367      | 2237_2254del18        |
|        |           | 6210       | 2240_2251del12        |
|        |           | 6220       | 2238_2255del18        |
|        |           | 6223       | 2235_2249del15        |
|        |           | 6225       | 2236_2250del15        |
|        |           | 6254**     | 2239_2253del15        |
|        |           | 6255       | 2239_2256del18        |
|        |           | 12369**    | 2240_2254del15        |
|        |           | 12370      | 2240_2257del18        |
|        |           | 12382      | 2239_2248TTAAGAGAAG>C |
|        |           | 12383      | 2239_2251>C           |
|        |           |            |                       |

#### 1. tabula. Mutāciju un COSMIC identifikatoru saraksts

\* COSMIC: Vēža somatisko mutāciju katalogs: http://cancer.sanger.ac.uk/.

Tabulas turpinājums nākamajā lappusē

#### Tabulas turpinājums no iepriekšējās lappuses 1. tabula. Mutāciju un COSMIC identifikatoru saraksts

| Eksons | Mutācija   | COSMIC* ID | Bāzes izmaiņas        |
|--------|------------|------------|-----------------------|
| 20     | S768I      | 6241       | 2303G>T               |
|        | Insercijas | 12376      | 2307_2308insGCCAGCGTG |
|        |            | 12378      | 2310_2311insGGT       |
|        |            | 12377      | 2319_2320insCAC       |
|        | T790M      | 6240       | 2369C>T               |
| 21     | L858R      | 6224       | 2573T>G               |
|        | L861Q      | 6213       | 2582T>A               |

\* COSMIC: Vēža somatisko mutāciju katalogs: http://cancer.sanger.ac.uk/.

\*\* COSM6254 (2239\_2253del15) un COSM12369(2240\_2254del15) mutăcijas izraisa 15 bāzes pāru delēcijas no EGFR sekvences. Tādu pašu galīgo sekvenci rada abas mutācijas, un šīs mutācijas nav atšķiramas viena no otras. Tāpēc mutācija COSM6254 (2239\_2253del15) ir noņemta no visjaunākās COSMIC (v83) versijas, un abas mutācijas tagad apzīmē ar COSM12369 (2240\_2254del15). Tas atbilst HGVS vadlīnijām, lai attēlotu visvairāk 3' delēciju. *therascreen* EGFR tests neatšķir nevienu no 19 delēciju mutācijām, un jebkuru pozitīvu delēciju sauc šādi: "Deletions" (Delēcijas). Šīs izmaiņas ietekmē tikai dokumentāciju un neietekmē komplektu vai tā spēju noteikt jebkuru atsevišķu mutāciju.

### Procedūras princips

*therascreen* EGFR RGQ PCR Kit satur astoņus atsevišķus PCR amplifikācijas reakciju maisījumus: septiņas mutācijām specifiskas reakcijas EGFR onkogēna 18., 19., 20. un 21. eksonā un savvaļas tipa kontroli 2. eksonā. Komplekta galvenie komponenti ir izskaidroti tālāk.

#### ARMS

Alēlei vai mutācijai specifiska amplifikācija tiek sasniegta, izmantojot ARMS. *Taq* DNA polimerāze (*Taq*) ir efektīva, lai atšķirtu atbilstību un neatbilstību PCR praimera 3' galā. Specifiskas mutētās sekvences tiek selektīvi amplificētas pat tajos paraugos, kur vairākums sekvenču nesatur mutāciju. Kad praimerim tiek noteikta pilna atbilstība, amplificēšana turpinās ar pilnu efektivitāti. Kad 3' bāzei nav atbilstības, var veikt tikai zema līmeņa amplificēšanu fonā.

#### Scorpions

Amplifikācijas noteikšana tiek izpildīta, izmantojot Scorpions. Scorpions ir bifunkcionālas molekulas, kas satur kovalenti ar zondi saistītu PCR praimeri. Fluorofors šajā zondē ir saistīts ar dzēsēju, kas arī ir ietverts zondē un samazina fluorescenci. PCR laikā, kad zonde saistās ar amplikonu, fluorofors un dzēsējs atdalās, radot nosakāmu fluorescences pieaugumu.

#### Komplekta formāts

Komplektā therascreen EGFR RGQ PCR Kit ir iekļauti astoņi testi:

- Viens kontroles tests (CTRL)
- Septiņi mutāciju testi

Visi reakciju maisījumi satur reaģentus mērku noteikšanai, kas markēti ar karboksifluoresceīnu (FAM<sup>™</sup>). un iekšēiās kontroles testu. kas markēts ar heksahlorfluoresceīnu (HEX™). Iekšējās kontroles tests var noteikt inhibitoru klātbūtni, kas var izraisīt klūdaini negatīvus rezultātus. FAM amplifikācija var izkonkurēt iekšējās kontroles amplifikāciju, un iekšējās kontroles mērkis ir vienkārši parādīt, kur nav FAM amplifikācijas, šis ir pareizi negatīvs rezultāts, nevis neizdevusies PCR reakcija.

#### Testi

Komplektā *therascreen* EGFR RGQ PCR Kit tiek izmantota divu darbību procedūra. Pirmajā darbībā tiek izpildīts kontroles tests, lai izvērtētu kopējo amplificējamās EGFR DNS daudzumu paraugā. Otrajā darbībā tiek izpildīti mutācijas un kontroles testi, lai noteiktu mutantas DNS klātbūtni vai neesamību.

#### Kontroles tests

Kontroles tests, kas marķēts ar FAM, tiek izmantots, lai izvērtētu kopējo amplificējamās EGFR DNS daudzumu paraugā. Kontroles tests amplificē EGFR gēna 2. eksona reģionu. Praimeri un Scorpion zonde ir paredzēta, lai izvairītos no visiem zināmajiem EGFR polimorfismiem.

#### Mutāciju testi

Katrs mutāciju tests satur ar FAM marķētu Scorpion zondi un ARMS praimeri, lai atšķirtu savvaļas tipa DNS un specifisku mutantu DNS.

#### Kontroles

Piezīme: Visās eksperimentālajās izpildēs jābūt ietvertām pozitīvajām un negatīvajām kontrolēm.

#### Pozitīva kontrole

Katrai izpildei jāietver pozitīvā kontrole 1.-8. stobriņā. *therascreen* EGFR RGQ PCR Kit ietver EGFR pozitīvo kontroli (Positive Control, PC), kas jāizmanto kā matrica pozitīvās kontroles reakcijā. Pozitīvās kontroles rezultāti tiks izvērtēti, lai pārliecinātos, ka komplekts darbojas norādīto pieņemšanas kritēriju ietvaros.

#### Negatīva kontrole

Katrai izpildei jāietver negatīvā kontrole ("kontrole bez matricas": NTC) 9.–16. stobriņā. *therascreen* EGFR RGQ PCR Kit ietver ūdeni kontrolei bez matricas NTC, kas jāizmanto kā "matrica" kontrolei bez matricas. Kontroli bez matricas izmanto, lai izvērtētu potenciālu kontamināciju izpildes iestatīšanas laikā un iekšējās kontroles reakcijas veiktspēju.

#### lekšējās kontroles reakcijas izvērtēšana

Katrs reakcijas maisījums papildus mērķa reakcijai satur iekšējo kontroli (Internal Control, IC). Kļūme nozīmē, ka, iespējams, bija klātesoši inhibitori, kas varēja izraisīt neprecīzu rezultātu, vai šim stobriņam radās operatora iestatīšanas kļūda. IC izmanto ar EGFR nesaistītu oligonukleotīda mērķa sekvenci, nemarķētu praimeri un Scorpions praimeri, kas marķēts ar HEX, lai to atšķirtu no Scorpions, kas marķēts ar FAM, kontroles un mutāciju reakciju maisījumos. FAM amplifikācija var izkonkurēt IC amplifikāciju, lai ģenerētā IC C<sub>T</sub> (HEX) vērtība būtu ārpus norādītā diapazona. Šo paraugu FAM rezultāti aizvien ir derīgi.

#### Paraugu izvērtēšana

Stingri iesakām izmantot kontroles reakcijas maisījumu (stobriņš Control Reaction Mix, CTRL), kas iekļauts komplektā *therascreen* EGFR RGQ PCR Kit, lai izvērtētu kopējo paraugā esošo amplificējamo EGFR DNS. Kontroles tests amplificē EGFR gēna 2. eksona reģionu. Paraugus ieteicams iestatīt tikai ar kontroles testu, izmantojot EGFR PC kā pozitīvo kontroli un ūdeni "matricai" kā kontroli bez matricas.

**Piezīme**: DNS izvērtēšanai jābūt balstītai uz PCR procedūru, un tā var atšķirties no kvantitatīvās noteikšanas, pamatojoties uz absorbcijas rādītājiem. Papildu kontroles reakcijas maisījums (stobriņš CTRL) ir iekļauts komplektā, lai būtu iespējama DNS kvalitātes un daudzuma izvērtēšana paraugos pirms analizēšanas ar *therascreen* EGFR RGQ PCR Kit.

#### Platforma un programmatūra

*therascreen* EGFR RGQ PCR Kit ir īpaši izstrādāts izmantošanai ar Rotor-Gene Q MDx 5plex HRM instrumentiem. Rotor-Gene Q MDx 5plex HRM instrumentu dažādu ciklu parametriem jeb "izpildēm" programmē ar *therascreen* EGFR CE Assay Package.

therascreen EGFR CE Assay Package sastāv no divām matricām: "therascreen EGFR CE Control Run Locked Template" (paraugu izvērtēšanai) un "therascreen EGFR CE Locked Template" (EGFR mutāciju noteikšanai). Šīs matricas satur PCR izpildes parametrus un aprēķina rezultātus.

*therascreen* EGFR RGQ PCR Kit var arī izmantot ar Rotor-Gene Q programmatūras versiju 2.3 atvērtajā režīmā (t.i., neizmantojot Rotor-Gene Q *therascreen* EGFR CE Assay Package). Plašāku informāciju skatiet šeit: A pielikums: therascreen *EGFR* RGQ PCR Kit manuālais protokols.

# Nodrošinātie materiāli

### Komplekta saturs

| therascreen EGFF | R RGQ PCR Kit                                                                                           |      |           | (24)       |
|------------------|----------------------------------------------------------------------------------------------------|------|-----------|------------|
| Kataloga Nr.     |                                                                                                    |      |           | 874111     |
| Reakciju skaits  |                                                                                                    |      |           | 24         |
| Krāsa            | Nosaukums                                                                                               | Sto  | briņa ID  | Tilpums    |
| Sarkanā krāsā    | Control Reaction Mix<br>(Kontroles reakcijas maisījums)                                                 | 1    | CTRL      | 2 x 600 µl |
| Violetā krāsā    | T790M Reaction Mix<br>(T790M reakcijas maisījums)                                                       | 2    | T790M     | 600 µl     |
| Oranžā krāsā     | Deletions Reaction Mix<br>(Delēciju reakcijas maisījums)                                                | 3    | Del       | 600 µl     |
| Sārtā krāsā      | L858R Reaction Mix<br>(L858R reakcijas maisījums)                                                       | 4    | L858R     | 600 µl     |
| Zaļā krāsā       | L861Q Reaction Mix<br>(L861Q reakcijas maisījums)                                                       | 5    | L861Q     | 600 µl     |
| Dzeltenā krāsā   | G719X Reaction Mix<br>(G719X reakcijas maisījums)                                                       | 6    | G719X     | 600 µl     |
| Pelēkā krāsā     | S768I Reaction Mix (S768I reakcijas maisījums)                                                          | 7    | S768I     | 600 µl     |
| Zilā krāsā       | Insertions Reaction Mix<br>(Inserciju reakcijas maisījums)                                              | 8    | Ins       | 600 µl     |
| Bēšā krāsā       | EGFR Positive Control (EGFR pozitīva kontrole)                                                          | 9    | PC        | 300 µl     |
| Piparmētru krāsā | <i>Taq</i> DNA Polymerase ( <i>Taq</i> DNS polimerāze)                                                  | Taq  | 2 x 80 µl | 2 x 80 µl  |
| Baltā krāsā      | Nuclease-free water for No Template Control<br>(Ūdens, kas nesatur nukleāzi, kontrolei bez<br>matricas) | NTC  | 1,9 ml    | 1,9 ml     |
| Baltā krāsā      | Nuclease-free water for Dilution<br>(Ūdens, kas nesatur nukleāzi, atšķaidīšanai)                        | Dil. | 1,9 ml    | 1,9 ml     |
| therascreen EGFR | RGQ PCR Kit rokasgrāmata                                                                                |      |           | 1          |

# Nepieciešamie materiāli, kas netiek nodrošināti

Strādājot ar ķīmiskām vielām, vienmēr valkājiet piemērotu laboratorijas halātu, vienreizējas lietošanas cimdus un aizsargbrilles. Lai saņemtu papildinformāciju, iepazīstieties ar attiecīgajām drošības datu lapām (DDL), kas ir pieejamas pie produkta piegādātāja.

#### Reaģenti

DNS ekstrahēšanas komplekts (skatiet šeit: DNS ekstrahēšana un sagatavošana)

#### Palīgmateriāli un vispārīgs laboratorijas aprīkojums

- Īpašas pipetes\* (pielāgojamas) paraugu sagatavošanai
- Īpašas pipetes\* (pielāgojamas) PCR Master maisījuma sagatavošanai
- Īpašas pipetes\* (pielāgojamas) matricas DNS dozēšanai
- DNāzi, RNāzi un DNS nesaturoši pipešu uzgaļi ar filtriem (lai izvairītos no krusteniskās kontaminācijas, ieteicams izmantot pipešu uzgaļus ar aerosola barjerām)
- Strip Tubes and Caps, 0.1 ml izmantošanai ar 72-Well Rotor (kat. Nr. 981103 vai 981106)
- DNāzi, RNāzi un DNS nesaturoši mikrocentrifugēšanas stobriņi Master maisījumu sagatavošanai
- Loading Block 72 x 0.1 ml Tubes, alumīnija bloks manuālai reakcijas iestatīšanai ar viena kanāla pipeti (kat. Nr. 9018901)
- lerīce Thermomixer\*, orbitāls inkubators\*, sildīšanas bloks\* vai ūdens vanna\*, kurā var inkubēt 90 °C temperatūrā
- Galda centrifūga\* ar rotoru 2 ml reakcijas stobriņu ievietošanai
- Maisītājs\*

\* Pārliecinieties, vai instrumenti un aprīkojums ir pārbaudīti un kalibrēti saskaņā ar ražotāja ieteikumiem.

#### Aprīkojums PCR izpildei

- Rotor-Gene Q MDx 5plex HRM instruments ar fluorescences kanāliem Cycling Green un Cycling Yellow (attiecīgi FAM un HEX noteikšana)\*†
- Rotor-Gene Q programmatūras versija 2.3.5 vai jaunāka
- Rotor-Gene Q *therascreen* EGFR CE Assay Package, versija 3.0.6 (pieejama lejupielādēšanai no *therascreen* EGFR RGQ PCR Kit 2. versijas produkta vietnes www.qiagen.com; lai lejupielādētu testu pakotni, pārejiet uz Product Resources (Produktu resursi) > Supplementary Protocols (Papildu protokoli))

**Piezīme**: Rotor-Gene Q *therascreen* EGFR CE Assay Package programmatūrai nepieciešama Rotor-Gene Q programmatūras versija 2.3.5 vai jaunāka.

- \* Pārliecinieties, vai instrumenti un aprīkojums ir pārbaudīti un kalibrēti saskaņā ar ražotāja ieteikumiem.
- † Ja piemērojams, dažās valstīs var izmantot Rotor-Gene Q 5plex HRM instrumentu, kas izgatavots 2011. gada maijā vai vēlāk. Izgatavošanas datumu var uzzināt no sērijas numura instrumenta aizmugurē. Sērijas numura formāts ir "mmyynnn" (mmggnnn), kur "mm" norāda izgatavošanas mēnesi ar ciparu, "yy" (gg) norāda izgatavošanas gadu ar diviem cipariem, bet "nnn" ir unikālais instrumenta identifikators.

# Brīdinājumi un piesardzības pasākumi

#### Lietošanai in vitro diagnostikā

Strādājot ar ķīmiskām vielām, vienmēr valkājiet piemērotu laboratorijas halātu, vienreizējas lietošanas cimdus un aizsargbrilles. Lai iegūtu papildinformāciju, skatiet attiecīgās drošības datu lapas (DDL). Tās ērtā un kompaktā PDF formātā ir pieejamas vietnē **www.qiagen.com/safety**, kur DDL skatīšanai un izdrukāšanai ir pieejamas katram QIAGEN komplektam un tā komponentiem.

Drošības informāciju par Rotor-Gene Q instrumentu skatiet ar instrumentu piegādātajā lietotāja rokasgrāmatā.

Izmetiet paraugu un testu atkritumus atbilstoši vietējiem drošības noteikumiem.

#### Vispārējie piesardzības pasākumi

Vienmēr pievērsiet uzmanību tālāk norādītajiem nosacījumiem.

- Tests paredzēts izmantošanai ar FFPE NSŠPV audu paraugiem.
- Uzglabājiet un izdaliet pozitīvus materiālus (paraugus un pozitīvās kontroles) atsevišķi no visiem citiem reaģentiem un pievienojiet tos reakcijas maisījumam telpiski atdalītā vietā.
- levērojiet īpašu piesardzību, lai novērstu PCR kontamināciju ar sintētisku kontroles materiālu. leteicams izmantot atsevišķas, īpašas pipetes, lai sajauktu reakcijas maisījumus un pievienotu DNS matricu. Reakcijas maisījumu sagatavošana un dozēšana jāveic atsevišķā vietā, kur netiek pievienota matrica. Rotor-Gene Q stobriņus nedrīkst atvērt pēc PCR izpildes beigām. Tas nepieciešams, lai novērstu laboratorijas kontamināciju ar PCR procesā radītajiem produktiem.

- Visas ķīmiskās vielas un bioloģiskie materiāli ir potenciāli bīstami. Paraugi ir potenciāli infekciozi un jāapstrādā kā bioloģiski bīstami materiāli.
- therascreen EGFR RGQ PCR Kit reaģenti ir optimāli atšķaidīti. Neatšķaidiet reaģentus vairāk, jo tas var izraisīt veiktspējas zudumu. Neizmantojiet reakciju tilpumus (reakcijas maisījums plus paraugs), kas ir mazāki par 25 µl, pretējā gadījumā pieaug kļūdaini negatīva rezultāta risks.
- Visus komplektā *therascreen* EGFR RGQ PCR Kit iekļautos reaģentus ir paredzēts lietot tikai ar pārējiem tajā pašā komplektā *therascreen* EGFR RGQ PCR Kit iekļautajiem reaģentiem. Neaizstājiet reaģentus komplektā *therascreen* EGFR RGQ PCR Kit vai starp komplektiem *therascreen* EGFR RGQ PCR Kit, jo tas var ietekmēt veiktspēju.
- Izmantojiet tikai *Taq* DNS polimerāzi (stobriņš *Taq*), kas piegādāta komplektā therascreen EGFR RGQ PCR Kit. Neaizstājiet ar *Taq* DNS polimerāzi no citiem tā paša vai jebkura cita tipa komplektiem vai ar *Taq* DNS polimerāzi no cita piegādātāja.
- Neizmantojiet nederīgus vai nepareizi uzglabātus komponentus.

**Piezīme**: Jāievēro piesardzība, lai nodrošinātu pareizu paraugu testēšanu, īpašu uzmanību pievēršot tam, lai izvairītos no nepareizas paraugu ievadīšanas, ielādes kļūdām un pipetēšanas kļūdām.

**Piezīme**: Reaģenti ir apstiprināti manuālai iestatīšanai. Ja izmanto automatizētu metodi, var samazināties iespējamo reakciju skaits, jo šajos instrumentos ar reaģentu ir jāaizpilda "neizmantojamie tilpumi".

# Reaģentu glabāšana un lietošana

### Transportēšanas apstākļi

therascreen EGFR RGQ PCR Kit tiek piegādāts uz sausā ledus, un piegādes brīdī tam jābūt sasalušam. Ja therascreen EGFR RGQ PCR Kit piegādes brīdī nav sasalis, ja ārējais iepakojums ir ticis atvērts transportēšanas laikā vai sūtījumā nav ietverta piezīme par iepakošanu, rokasgrāmata vai reaģenti, lūdzu, sazinieties ar QIAGEN tehniskā atbalsta dienestu vai vietējiem izplatītājiem (skatiet aizmugurējo vāku vai apmeklējiet vietni **www.qiagen.com**).

### Uzglabāšanas apstākļi

therascreen EGFR RGQ PCR Kit tūlīt pēc saņemšanas jāuzglabā no -30 līdz -15 °C temperatūrā saldētavā, kas uztur nemainīgu temperatūru, un jāsargā no gaismas. Scorpions (tāpat kā visas fluorescenti marķētas molekulas) ir jāsargā no gaismas iedarbības, lai novērstu izbalēšanu un veiktspējas zudumu. Uzglabājot ieteicamajos glabāšanas apstākļos oriģinālajā iepakojumā, komplekts ir stabils līdz etiķetē norādītajam derīguma termiņam.

Pēc atvēršanas reaģentus var uzglabāt to sākotnējā iepakojumā no -30 līdz -15 °C temperatūrā 12 mēnešus vai līdz norādītajam derīguma termiņam — atkarībā no tā, kas iestājas ātrāk. Jāizvairās no atkārtotas sasaldēšanas un atkausēšanas. Ieteicamais maksimālais sasaldēšanas-atkausēšanas ciklu daudzums ir astoņi.

Reaģenti jāatkausē apkārtējās vides temperatūrā (15–25 °C) vismaz 1 stundu un maksimāli 4,5 stundas. Kad reaģenti ir gatavi lietošanai, var iestatīt PCR reakcijas, un Rotor-Gene Q stobriņi, kuros ir Master maisījumi un DNS paraugs, tūlīt jāievieto Rotor-Gene Q MDx 5plex HRM instrumentā. Kopējais laiks no PCR iestatīšanas sākuma līdz izpildes sākumam nedrīkst pārsniegt: • 6 stundas, glabājot apkārtējās vides temperatūrā

Piezīme: Šis laiks ietver PCR iestatīšanu un uzglabāšanu.

• 18 stundas, glabājot ledusskapī (2–8 °C)

Piezīme: Šis laiks ietver PCR iestatīšanu un uzglabāšanu.

**Piezīme**: Lai nodrošinātu optimālu darbību un veiktspēju, Scorpions (tāpat kā visas fluorescenti marķētas molekulas) ir jāsargā no gaismas, lai novērstu izbalēšanu.

**Piezīme**: Lai panāktu *therascreen* EGFR RGQ PCR Kit reaģentu optimālu lietošanu, paraugi jāizmanto kopā. Ja paraugus testēs atsevišķi, tiks izmantots vairāk reaģentu, un paraugu, ko var testēt ar *therascreen* EGFR RGQ PCR Kit, skaits būs mazāks.

# Paraugu apstrāde un uzglabāšana

Piezīme: Visi paraugi ir jāuzskata par potenciāli infekcioziem materiāliem.

Parauga materiālam jābūt cilvēka genoma DNS, kas ekstrahēts no FFPE audiem. Paraugi ir jātransportē saskaņā ar standarta patoloģijas metodoloģiju, lai nodrošinātu paraugu kvalitāti.

Audzēja paraugi ir nehomogēni, un dati no audzēja parauga, iespējams, nebūs atbilstoši citām tā paša audzēja sekcijām. Audzēja paraugi var saturēt arī cita veida audus. DNS no cita veida audiem, kas nav audzēja audi, visdrīzāk, nesaturēs mutācijas, ko var noteikt ar *therascreen* EGFR RGQ PCR Kit.

Lai sagatavotu audu paraugus DNS ekstrahēšanai, izpildiet tālāk norādītās darbības:

- Izmantojot standarta materiālus un metodes, fiksējiet audu paraugu 10% neitrālā formalīna buferšķīdumā (neutral buffered formalin, NBF) un iegremdējiet audu paraugu parafīnā. Izmantojot mikrotomu, izgrieziet 5 µm seriālās sekcijas no parafīna bloka un uzlieciet uz stikla priekšmetstikliņiem.
- Piesaistiet apmācītu speciālistu (piemēram, patologu), lai izvērtētu ar hematoksilīnu un eozīnu (H&E) iekrāsoto sekciju, lai pārliecinātos, vai tajā ir audzēja audi.
- Iekrāsotās sekcijas nedrīkst izmantot DNS ekstrahēšanai.
- Uzglabājiet visus FFPE blokus un priekšmetstikliņus istabas temperatūrā (15–25 °C).
   Priekšmetstikliņus var uzglabāt apkārtējās vides temperatūrā līdz 1 mēnesim pirms
   DNS ekstrahēšanas.

### Procedūra

### DNS ekstrahēšana un sagatavošana

Šī komplekta veiktspējas raksturojums ir ģenerēts, izmantojot DNS, kas ekstrahēta, izmantojot QIAamp DSP DNA FFPE Tissue Kit (kat. Nr. 60404). Šis komplekts jāizmanto DNS sagatavošanai, ja tas ir pieejams konkrētajā valstī. Ja izmantojat funkcionāli līdzvērtīgo QIAamp DNA FFPE Tissue Kit (kat. Nr. 56404), DNS ekstrahējiet saskaņā ar rokasgrāmatā sniegtajām instrukcijām, ievērojot tālāk pieejamos norādījumus:

- Neizmantojiet QIAGEN Deparaffinization Solution. Deparafinizācijai izmantojiet tikai ksilola/etanola metodi, kas aprakstīta QIAamp DNA FFPE Tissue Kit rokasgrāmatā.
- Visās nepieciešamajās darbībās noteikti izmantojiet molekulārās bioloģijas lietojumam paredzētu etanolu\*.
- Nokasiet visu audu apgabalu no divām sekcijām marķētā mikrocentrifūgas stobriņā, katram paraugam izmantojot tīru skalpeli.
- Proteināzes K noārdīšanai (11. darbība QIAamp DNA FFPE Tissue Kit rokasgrāmatā) jānotiek 1 stundu ± 5 minūtes 56 °C ± 3 °C temperatūrā.
- Proteināzes K noārdīšanai (12. darbība QIAamp DNA FFPE Tissue Kit rokasgrāmatā) jānotiek 1 stundu ± 5 minūtes 90 °C ± 3 °C temperatūrā.
- Neizpildiet RNāzes darbību, kas aprakstīta QIAamp DNA FFPE Tissue Kit rokasgrāmatā.
- Paraugi jāeluē ar 120 µl eluēšanas bufera (ATE) no QIAamp DNA FFPE Tissue Kit (20. darbība QIAamp DNA FFPE Tissue Kit rokasgrāmatā).
- Pirms lietošanas genoma DNS var uzglabāt 2–8 °C temperatūrā 1 nedēļu pēc ekstrahēšanas vai no –30 līdz –15 °C temperatūrā līdz 8 nedēļām.

**Piezīme**: Visi testi komplektā *therascreen* EGFR RGQ PCR Kit ģenerē īsus PCR produktus. Taču *therascreen* EGFR RGQ PCR Kit nedarbojas ar būtiski fragmentētu DNS.

\* Neizmantojiet denaturētu spirtu, kas satur papildvielas, piemēram, metanolu vai metiletilketonu.

### Protokols: Paraugu izvērtēšana

Šo protokolu izmanto, lai izvērtētu kopējo amplificējamās DNS daudzumu paraugos, izmantojot Rotor-Gene Q *therascreen* EGFR CE Assay Package "*therascreen* EGFR CE Control Run Locked Template", lai automatizēti izvērtētu paraugus.

**Piezīme**: Informāciju par manuālu DNS paraugu izvērtēšanu skatiet šeit: A pielikums: therascreen *EGFR* RGQ PCR Kit manuālais protokols.

Svarīga informācija pirms darba sākšanas

- Lai iegūtu pareizus rezultātus, testa iestatīšanas procesa katras samaisīšanas darbības laikā noteikti jāizpilda aprakstītā samaisīšanas procedūra.
- Izmantojot pieejamo kontroles reakcijas maisījumu, var izvērtēt ne vairāk kā 24 paraugus.
- Pirms procedūras sākšanas izlasiet sadaļu Vispārējie piesardzības pasākumi.
- Pirms protokola izpildes sākšanas rūpīgi iepazīstieties ar Rotor-Gene Q MDx 5plex HRM instrumentu. Skatiet instrumenta lietotāja rokasgrāmatu.
- Nemaisiet *Taq* DNS polimerāzi (stobriņš Taq) vai citu maisījumu, kas satur *Taq* DNS polimerāzi, jo tas var inaktivēt enzīmu.
- Pipetējiet *Taq*, novietojot pipetes galu tieši zem šķidrās virsmas, lai gals nepārklātos ar lieku enzīmu.
- Izmantojiet kontroles reakcijas maisījumu (stobriņš CTRL), lai pirms testēšanas izvērtētu DNS.

**Piezīme**: Šai izvērtēšanai kontroles reakcijas maisījumu ir svarīgi izmantot, kā aprakstīts tālāk, nevis izmantot spektrofotometriju vai citas alternatīvas metodes. Būtiski noārdījusies DNS var neamplificēties, lai gan praimeri ģenerē īsus DNS fragmentus.

 Lai efektīvi izmantotu reaģentus no komplekta *therascreen* EGFR RGQ PCR Kit, DNS paraugus, cik vien iespējams, apstrādājiet kopā, izveidojot pilnas izpildes. Ja paraugus testē atsevišķi vai mazākā daudzumā, tiek izmantots vairāk reaģentu, un paraugu, ko var testēt ar vienu *therascreen* EGFR RGQ PCR Kit, kopējais skaits ir mazāks.

#### Pirms darba sākšanas veicamās darbības

- Pirms sākat lietot Rotor-Gene Q MDx 5plex HRM instrumentu, pārliecinieties, vai ir instalēta *therascreen* EGFR CE Assay Package programmatūra (skatiet šeit: B pielikums: therascreen EGFR CE Assay *Package* instalēšana).
- Pirms katras lietošanas reizes visi reaģenti ir pilnībā jāatkausē vismaz 1 stundu un maksimāli 4,5 stundas istabas temperatūrā (15–25 °C), jāsajauc, apvēršot stobriņus 10 reizes, un īslaicīgi jācentrifugē, lai saturs sakrātos stobriņa apakšā.
- Pirms katras lietošanas reizes pārliecinieties, vai *Taq* ir istabas temperatūrā (15– 25 °C). Īslaicīgi centrifugējiet stobriņu, lai enzīms sakrātos stobriņa apakšā.
- Sajauciet visus paraugus, apvēršot stobriņus 10 reizes, un īslaicīgi centrifugējiet, lai saturs sakrātos stobriņa apakšā.

#### Procedūra

 Atkausējiet kontroles reakcijas maisījumu (CTRL), ūdeni, kas nesatur nukleāzi, kontrolei bez matricas (NTC) un EGFR pozitīvo kontroli (PC) apkārtējās vides temperatūrā (15–25 °C) vismaz 1 stundu un maksimāli 4,5 stundas.

Reaģentu atkausēšanas, PCR iestatīšanas un uzglabāšanas ilgums pirms izpildes sākšanas ir norādīts 2. tabulā.

#### 2. tabula. Atkausēšanas ilgums, PCR iestatīšanas ilgums un uzglabāšanas temperatūra

| Minimālais<br>atkausēšanas<br>ilgums | Maksimālais<br>atkausēšanas<br>ilgums | Uzglabāšanas temperatūra pēc<br>PCR iestatīšanas | Maksimālais PCR<br>iestatīšanas un<br>uzglabāšanas ilgums |
|--------------------------------------|---------------------------------------|--------------------------------------------------|-----------------------------------------------------------|
| 1 h                                  | 4,5 h                                 | Apkārtējās vides temperatūra (15–<br>25 °C)      | 6 h                                                       |
| 1 h                                  | 4,5 h                                 | 2–8 °C                                           | 18 h                                                      |

**Piezīme**: PCR iestata apkārtējās vides temperatūrā (15–25 °C). Termins "uzglabāšana" attiecas uz laiku no PCR iestatīšanas pabeigšanas līdz PCR izpildes sākumam Rotor-Gene Q MDx 5plex HRM instrumentā.

**Piezīme**: Noturiet *Taq* apkārtējās vides temperatūrā (15–25 °C) vienlaikus ar pārējiem reaģentiem (skatiet šeit: Reaģentu glabāšana un lietošana). Īslaicīgi centrifugējiet stobriņu, lai enzīms sakrātos stobriņa apakšā.

- Kad reaģenti ir atkusuši, sajauciet tos, apgriežot katru stobriņu 10 reizes, lai novērstu lokālas sāļu koncentrācijas, pēc tam īslaicīgi centrifugējiet, lai saturs sakrātos stobriņa apakšā.
- 3. Sagatavojiet pietiekamu daudzumu kontroles Master maisījuma (kontroles reakcijas maisījums [CTRL] plus *Taq*) DNS paraugiem, EGFR PC reakciju un NTC reakciju atbilstoši tilpumiem, kas norādīti 3. tabulā. Ietveriet reaģentus vienam papildu paraugam, lai nodrošinātu pietiekamu papildu daudzumu PCR iestatīšanai.

**Piezīme**: Master maisījums satur visus PCR analīzei nepieciešamos komponentus, izņemot paraugu.

| Komponents                                                  | Tilpums            |
|-------------------------------------------------------------|--------------------|
| Control Reaction Mix (Kontroles reakcijas maisījums) (CTRL) | 19,5 µl x (n + 1)* |
| <i>Taq</i> DNS polimerāze ( <i>Taq</i> )                    | 0,5 μl x (n + 1)   |
| Kopējais tilpums                                            | 20 μl/reakcija     |

#### 3. tabula. Kontroles testa Master maisījuma sagatavošana

\* n = reakciju skaits (paraugi plus kontroles). Sagatavojiet pietiekamu daudzumu Master maisījuma vienam papildu paraugam (n + 1), lai nodrošinātu pietiekamu papildu daudzumu PCR iestatīšanai. Vērtība n nedrīkst pārsniegt 26 (24 paraugi plus 2 kontroles).

**Piezīme**: Sagatavojot Master maisījumu, vispirms attiecīgajā stobriņā pievieno nepieciešamo kontroles reakcijas maisījuma tilpumu, beigās pievieno *Taq*.

4. Rūpīgi sajauciet Master maisījumu, 10 reizes saudzīgi pipetējot uz augšu un uz leju. levietojiet atbilstošu teststrēmeļu stobriņu skaitu ielādes blokā atbilstoši izkārtojumam, kas norādīts 4. tabulā. Nekavējoties pievienojiet 20 µl Master maisījuma katrā PCR teststrēmeļu stobriņā. Neizņemiet vāciņus no plastmasas iepakojuma, kamēr tie nav nepieciešami. Lai izvērtētu DNS paraugus, kontroles testa Master maisījums jāpievieno vienā PC stobriņā, vienā NTC stobriņā un vienā stobriņā katram paraugam.

| Tests    | Pozīcija |    |    |    |   |   |   |   |   |
|----------|----------|----|----|----|---|---|---|---|---|
| Kontrole | 1[PC]    | 9  | 17 | 25 | - | - | - | - | - |
| Kontrole | 2[NTC]   | 10 | 18 | 26 | - | - | - | - | - |
| Kontrole | 3        | 11 | 19 | _  | - | - | - | - | - |
| Kontrole | 4        | 12 | 20 | -  | - | - | - | - | - |
| Kontrole | 5        | 13 | 21 | _  | - | - | - | - | - |
| Kontrole | 6        | 14 | 22 | _  | - | _ | - | - | - |
| Kontrole | 7        | 15 | 23 | _  | _ | - | - | - | _ |
| Kontrole | 8        | 16 | 24 | _  | - | _ | - | - | - |
|          |          |    |    |    |   |   |   |   |   |

4. tabula. DNS paraugu izvērtēšanas testu izkārtojums ielādes blokā. Cipari norāda pozīcijas ielādes blokā un rotora beigu pozīciju.

- Nekavējoties pievienojiet 5 µl ūdens kontrolei NTC stobriņā 2. pozīcijā un aizkorķējiet stobriņu.
- Paraugu stobriņos pievienojiet 5 μl katra parauga (stobriņu pozīcijas 3.–26.) un aizkorķējiet stobriņus.
- 7. Pievienojiet 5 µl EGFR PC stobriņā 1. pozīcijā un aizkorķējiet stobriņu.

**Piezīme**: Uzmanieties, lai nepieļautu ielādes vai pipetēšanas kļūdu un nodrošinātu pareizu NTC, paraugu un PC pievienošanu atbilstošajos stobriņos. Marķējiet stobriņu vāciņus, lai norādītu stobriņu ievietošanas virzienu Rotor Gene Q MDx 5plex HRM instrumentā.

- Kad visi PCR stobriņi ir aizkorķēti, vizuāli pārbaudiet paraugu stobriņu uzpildes līmeni, lai nodrošinātu, ka paraugs ir pievienots visiem stobriņiem.
- 9. Apgrieziet visus PCR stobriņus 4 reizes, lai sajauktu paraugus un reakciju maisījumus.
- levietojiet PCR teststrēmeļu stobriņus attiecīgajās pozīcijās 72-Well Rotor ierīcē atbilstoši izkārtojumam, kas norādīts 4. tabulā.

Ja rotors nav pilnībā aizpildīts, visas tukšās rotora pozīcijas aizpildiet ar aizkorķētiem, tukšiem stobriņiem.

 72-Well Rotor nekavējoties ievietojiet Rotor-Gene Q MDx 5plex HRM instrumentā.
 Pārbaudiet, vai rotora augšpusē ir novietots slēdzējgredzens (Rotor-Gene Q MDx 5plex HRM instrumenta piederums), lai fiksētu stobriņus izpildes laikā.

**Piezīme**: Ja paraugus izvērtējat manuāli, informāciju par to skatiet šeit: A pielikums: therascreen *EGFR* RGQ PCR Kit manuālais protokols.

 Divreiz noklikšķiniet uz *therascreen* EGFR CE Control Run Locked Template ikonas ar Rotor-Gene Q MDx instrumentu savienotā datora darbvirsmā, lai startētu Rotor-Gene Q programmatūru (1. attēls).

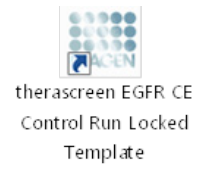

1. attēls. EGFR CE Locked Template ikona kontroles izpildei (paraugu izvērtēšana).

 Pēc noklusējuma tiek atvērta cilne "Setup" (lestatīšana) (2. attēls). Pārliecinieties, vai slēdzējgredzens ir pareizi piestiprināts, un pēc tam atzīmējiet izvēles rūtiņu Locking Ring Attached (Slēdzējgredzens piestiprināts). Aizveriet Rotor-Gene Q MDx 5plex HRM instrumenta vāku.

| View                                                                                                    |                                     |                         |        |                         |                          |                          |                          |                         |                         |
|----------------------------------------------------------------------------------------------------|-------------------------------------|-------------------------|--------|-------------------------|--------------------------|--------------------------|--------------------------|-------------------------|-------------------------|
| <u>S</u> etup                                                                                                    |                                     | <u>B</u> un P           | ogress |                         | Ĩ                        |                          |                          | énalysis                |                         |
| This screen digitary microfeneous using options for the sur. Complete the lields and click<br>CR Name: the concrete EGFR CE Relate:<br>Resolution: 30.4 | Start Run when you are ready to beg | in the run.             |        |                         |                          |                          |                          |                         |                         |
| Run ID:                                                                                                    | Layout of the                       | pipetting adapter:      |        |                         |                          |                          |                          |                         |                         |
| Import Samples<br>- Samples                                                                                                    | Position:1<br>PC<br>Control         | Position:3<br>Not used  |        | Position:25<br>Not used |                          |                          | Position: 49<br>Not used |                         |                         |
| Sample ID Sample Hane                                                                                                    | Positiov2<br>NTC<br>Control         |                         |        | Position 26<br>Not used | Position 34<br>Not used  |                          |                          | Position:58<br>Not used | Position 66<br>Not used |
|                                                                                                    | Position: 3<br>Not used             |                         |        |                         | Position 35<br>Not used  |                          |                          |                         |                         |
|                                                                                                    | Position 4<br>Not used              |                         |        | Pesition 28<br>Not used | Position 36<br>Not used  | Peolion:44<br>Not used   |                          |                         |                         |
|                                                                                                    | Position 5<br>Not used              |                         |        |                         |                          | Pesition: 45<br>Not used |                          |                         |                         |
|                                                                                                    | Position 6<br>Not used              | Position:14<br>Not used |        | Ponition 30<br>Not used | Position 38<br>Not used  | Pesition: 46<br>Not used | Position:54<br>Not used  |                         |                         |
|                                                                                                    | Position:7<br>Not used              |                         |        |                         | Position: 39<br>Not used |                          | Pasition:55<br>Not used  |                         |                         |
|                                                                                                    | Pasher/8                            |                         |        |                         |                          |                          |                          |                         |                         |

2. attēls. Cilne "Setup" (lestatīšana) (1) un izvēles rūtiņa "Locking Ring Attached" (Slēdzējgredzens piestiprināts) (2).

 Atbilstoši vietējai nosaukumdošanas metodei laukā Run ID (Izpildes ID) ievadiet izpildes ID. Atbilstoši vietējai nosaukumdošanas metodei laukā Sample Name (Parauga nosaukums) ievadiet parauga nosaukumu un nospiediet taustiņu Return (Atgriezties).

Tādējādi parauga nosaukums tiek pievienots paraugu sarakstam un paraugam tiek piešķirts "Sample ID" (Parauga ID) (1, 2, 3 utt.). Turklāt tiek atjaunināts panelis "Layout of the pipetting adapter" (Pipetēšanas adaptera izkārtojums) labajā pusē, ietverot parauga nosaukumu (3. attēls).

**Piezīme**: Paraugu nosaukumus, kas saglabāti \*.smp (Rotor-Gene Q parauga fails) vai \*.csv (komatatdalītās vērtības) formātā, arī var importēt, izmantojot funkciju Import Samples (Importēt paraugus). Izmantojot šo metodi, paraugu nosaukumi tiek aizpildīti automātiski.

**Piezīme**: Panelī "Layout of the pipetting adapter" (Pipetēšanas adaptera izkārtojums) pārbaudiet, vai parauga nosaukuma pievienošana ir izcelta ar krāsas maiņu un vai parauga nosaukums ir parauga pozīcijā (3. attēls). **Piezīme**: Paraugu nosaukumi ar vairāk nekā 8 rakstzīmēm, iespējams, netiks pilnībā attēloti panelī "Layout of the pipetting adapter" (Pipetēšanas adaptera izkārtojums).

| Patra                                                 | )<br>Y                                       |                        | Die D                   |                         |                          |                          |                         |             | Assiste                 |                         | ONCE |
|-------------------------------------------------------|----------------------------------------------|------------------------|-------------------------|-------------------------|--------------------------|--------------------------|-------------------------|-------------|-------------------------|-------------------------|------|
| Teach                                                 | L                                            |                        |                         | 051010                  |                          |                          |                         |             | Southern                |                         |      |
| The screen deplays mecalioneous setup options for the | e run. Complete the helds and click Start Hu | Notes :                | n the iun.              |                         |                          |                          |                         |             |                         |                         |      |
| Kit Name: therascreen EGFR<br>RGQ PCR Kit             | CE Roter: V Locking Ring Attach              | ed .                   |                         |                         |                          |                          |                         |             |                         |                         |      |
| Template Version: 3.0.4                               |                                              |                        |                         |                         |                          |                          |                         |             |                         |                         |      |
| Bun ID: Control Run                                   | <b>U</b>                                     | - Layout of the        | pipetting adapter.      |                         |                          |                          |                         |             |                         |                         |      |
| Import Samples                                        |                                              | Doubler 1              |                         |                         |                          |                          |                         |             |                         |                         |      |
| Samples.                                              |                                              | PC<br>Control          | Position 9              | Position 17             | Pasition: 25             | Position 33              | Positise 41             | Position 49 | Pasition:57             | Postion 65              |      |
| Contris II Sancia Nano                                |                                              |                        | Notures                 |                         |                          |                          |                         |             |                         | Notused                 |      |
| 1 Sample 1                                            |                                              | Postor(2<br>NTC        |                         |                         |                          |                          |                         |             |                         |                         |      |
|                                                       |                                              | Control                | Position:10<br>Not used | Position:18<br>Not used |                          | Position: 34<br>Not used |                         |             | Position:58<br>Not used | Position/66<br>Not used |      |
|                                                       |                                              | Position 3             |                         |                         |                          |                          |                         |             |                         |                         |      |
|                                                       |                                              | Sample 1<br>Control    | Position 11             |                         | Position: 27             | Position 35              | Positise 43             |             | Pasition:59             | Postion 67              |      |
|                                                       |                                              |                        |                         |                         |                          |                          |                         |             |                         | 1101 0100               |      |
|                                                       |                                              | Positional             |                         |                         |                          | Portion 35               |                         |             |                         | Portion 68              |      |
|                                                       |                                              | Nat used               | Notured                 | Not used                | Not used                 | Notweed                  | Not used                |             | Not used                | Notused                 |      |
|                                                       |                                              |                        |                         |                         |                          |                          |                         |             |                         |                         |      |
|                                                       |                                              | Position:5<br>Nat used | Position 13<br>Not used |                         | Position:29<br>Not used  |                          | Positisn 45<br>Not used |             | Position:61<br>Not used | Position/69<br>Not used |      |
|                                                       |                                              |                        |                         |                         |                          |                          |                         |             |                         |                         |      |
|                                                       |                                              | Position:6             | Postion:14              | Postion:22              | Position:30              | Position 38              | Positism:46             | Position:54 | Position:62             | Position 70             |      |
|                                                       |                                              | Netwood                |                         |                         |                          |                          |                         |             |                         | Not used                |      |
|                                                       |                                              |                        |                         |                         |                          |                          |                         |             |                         |                         |      |
|                                                       |                                              | Position?<br>Nat used  | Position 15<br>Not used | Position/23<br>Not used | Position: 31<br>Not used | Position 39<br>Nat used  | Positisn 47<br>Not used |             | Pasiton:63<br>Not used  | Position 71<br>Not used |      |
|                                                       |                                              | -                      |                         |                         |                          |                          |                         |             |                         |                         |      |
|                                                       |                                              | Parifor 8              |                         |                         |                          |                          |                         |             |                         | Posting 72              |      |

3. attēls. "Run ID" (Izpildes ID) un "Sample Name" (Parauga nosaukums) ievadīšana. 1 = dialoga lauks "Run ID" (Izpildes ID), 2 = panelis "Sample Import" (Paraugu importēšana), 3 = dialoga lauks "Sample Name" (Parauga nosaukums), 4 = "Paraugu saraksts", 5 = panelis "Layout of the pipetting adapter" (Pipetēšanas adaptera izkārtojums).

- 15. Atkārtojiet 14. darbību, lai ievadītu visu papildu paraugu nosaukumus (4. attēls).
  - Piezīme: Lai rediģētu parauga nosaukumu, paraugu sarakstā noklikšķiniet uz Sample Name (Parauga nosaukums), un atlasītais paraugs tiks parādīts augšā laukā Sample Name (Parauga nosaukums). Rediģējiet parauga nosaukumu atbilstoši vietējai nosaukumdošanas metodei un nospiediet taustiņu Return (Atgriezties), lai atjauninātu nosaukumu.

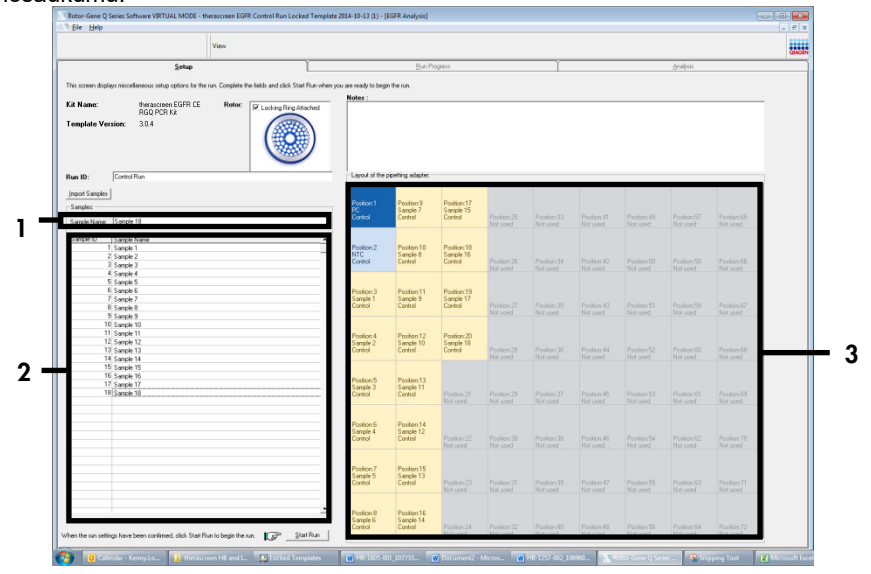

4. attēls. Papildu paraugu nosaukumu ievadīšana laukā "Sample Name" (Parauga nosaukums). 1 = dialoga lauks "Sample Name" (Parauga nosaukums), 2 = "Paraugu saraksts", 3 = panelis "Layout of the pipetting adapter" (Pipetēšanas adaptera izkārtojums).

16. Kad visu paraugu nosaukumi ir ievadīti, pārbaudiet, vai tie ir pareizi. Ja nepieciešams, laukā Notes (Piezīmes) pievienojiet papildinformāciju un pēc tam noklikšķiniet uz Start Run (Sākt izpildi) (5. attēls).

**Piezīme**: Ja kāda rotora pozīcija nav izmantota, tiek parādīts paziņojums "Warning" (Brīdinājums) (5. attēls), lai lietotājam atgādinātu, ka visas neizmantotās rotora pozīcijas ir jāaizpilda ar aizkorķētiem, tukšiem stobriņiem. Pārbaudiet, vai visas neizmantotās rotora pozīcijas ir aizpildītas ar aizkorķētiem, tukšiem stobriņiem, un noklikšķiniet uz **OK** (Labi), lai turpinātu. Tiek atvērts logs "Save As" (Saglabāt kā).

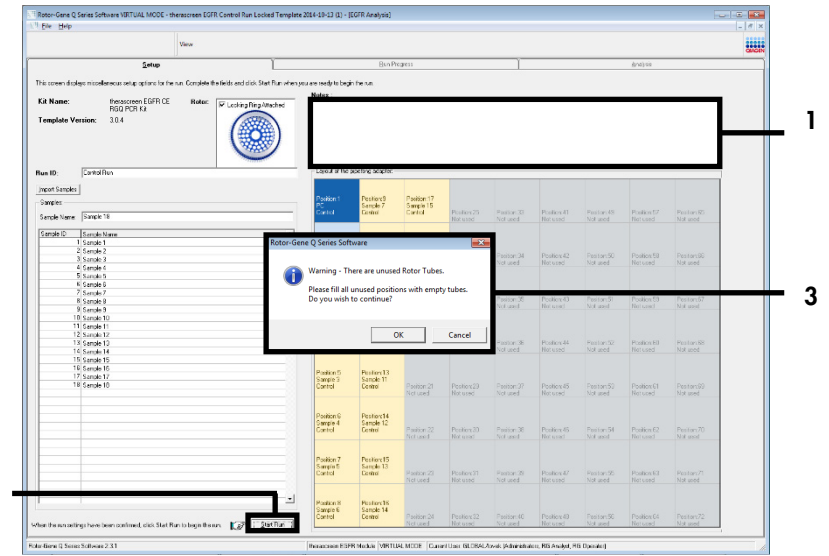

5. attēls. Lauks "Notes" (Piezīmes) (1), poga "Start Run" (Sākt izpildi) (2) un "Warning" (Brīdinājums) par neizmantotām rotora pozīcijām (3).

2

17. Atlasiet atbilstošu faila nosaukumu un saglabājiet PCR izpildi kā \*.rex izpildes failu atlasītajā atrašanās vietā. Noklikšķiniet uz **Save** (Saglabāt) (6. attēls).

| Organize 👻    |                                    | 85 - | • |
|---------------|------------------------------------|------|---|
|               | 4 Hard Disk Drives (1)             |      |   |
| A Pavonites   | Windows (C)                        |      |   |
| 🥽 Libraries   |                                    |      |   |
|               | 145 GB free of 232 GB              |      |   |
| 📜 Computer    | Devices with Removable Storage (8) |      |   |
| <b>A</b>      | Network Location (11)              |      |   |
| V INEtwork    |                                    |      |   |
|               |                                    |      |   |
|               |                                    |      |   |
|               |                                    |      |   |
| File name:    | therascreen EGER CE                |      | Ŧ |
| Severant mark | Due Elle (* eeu)                   |      | _ |
| Save as type: | Kun File (Trex)                    |      | • |

6. attēls. Logs "Save As" (Saglabāt kā) (1). 2 = Lauki "File Name" (Faila nosaukums) un "Save as type" (Saglabāt kā tipu); 3 = "Save" (Saglabāt).

Sākas PCR izpilde.

**Piezīme**: Kad sākas izpilde, tiek atvērta cilne "Run Progress" (Izpildes norise), rādot temperatūras pierakstu un atlikušo izpildes laiku (7. attēls).

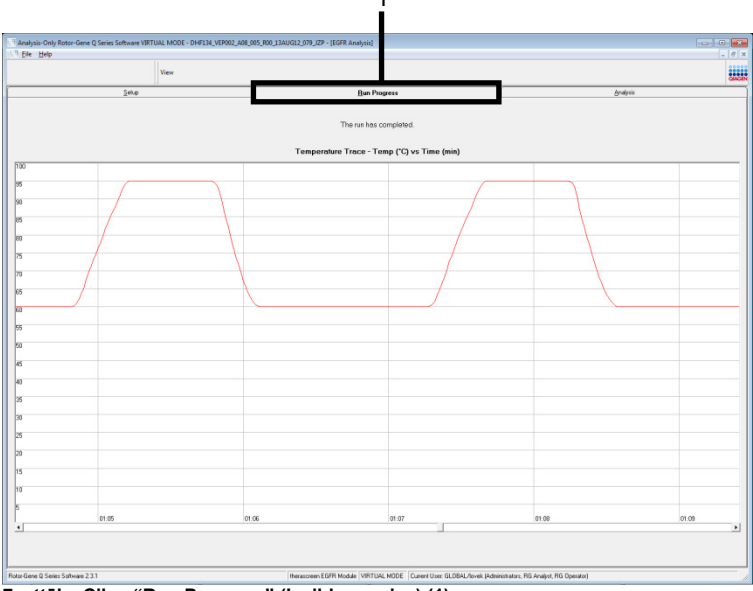

7. attēls. Cilne "Run Progress" (Izpildes norise) (1).

Piezīme: Pēc izpildes pabeigšanas tiek atvērta cilne "Analysis" (Analīze). Ja cilne
Analysis (Analīze) netiek atvērta, noklikšķiniet uz cilnes Analysis (Analīze) (8. attēls).
Piezīme: Aprēķināšanas metodes izskaidrojums ir sniegts sadaļā "Rezultātu interpretācija (automatizēta)".

| Vec         Bit Proces         Gradyse                                                                                                    | 6 ×    |
|----------------------------------------------------------------------------------------------------|--------|
| SHU         Die Proprin         Ordpoint           Band         Band                                                                                                    | CLAGEN |
|                                                                                                    |        |
| After Saugh Road Tale:           Image Trans         Construction         Sector           1         1         1         1         1           1         1         1         1         1         1           1         1         1         1         1         1           1         1         1         1         1         1           1         1         1         1         1         1           1         1         1         1         1         1           1         1         1         1         1         1           1         1         1         1         1         1         1           1         1         1         1         1         1         1         1           1         1         1         1         1         1         1         1         1         1         1         1         1         1         1         1         1         1         1         1         1         1         1         1         1         1         1         1         1         1         1         1         1         1         1 <t< th=""><th></th></t<>                                                                                                    |        |
| Alex Stage Read Table         Construct ( ProvVerue         Struct           1         1         1         1         1         1         1         1         1         1         1         1         1         1         1         1         1         1         1         1         1         1         1         1         1         1         1         1         1         1         1         1         1         1         1         1         1         1         1         1         1         1         1         1         1         1         1         1         1         1         1         1         1         1         1         1         1         1         1         1         1         1         1         1         1         1         1         1         1         1         1         1         1         1         1         1         1         1         1         1         1         1         1         1         1         1         1         1         1         1         1         1         1         1         1         1         1         1         1         1         1<                                                                                                    |        |
| Has Supple Sheet Part         Central Actor G   Supple Sheet Part         State           AT Draft         E.M.         Note         Note           MAI SUPPLE Conf. Line, 2004 State Part         E.M.         Note         Note           MAI SUPPLE Conf. Line, 2004 State Part         E.M.         Note         Note           MAI SUPPLE Conf. Line, 2004 State Part         E.M.         Note         Note           MAI SUPPLE Conf. Line, 2004 State Part         E.M.         Note         Note           MAI SUPPLE Conf. Line, 2004 State Part         E.M.         Note         Note           MAI SUPPLE Conf. Line, 2004 State Part         E.M.         Note         Note           MAI SUPPLE Conf. Line, 2004 State Part         E.M.         Note         Note           MAI SUPPLE Conf. Line, 2004 State Part         E.M.         Note         Note           MAI SUPPLE Conf. Line, 2004 State Part         E.M.         Note         Note           MAI SUPPLE Conf. Line, 2004 State Part         E.M.         Note         Note           MAI SUPPLE Conf. Line, 2004 State Part         E.M.         Note         Note           MAI SUPPLE Conf. Line, 2004 State Part         E.M.         Note         Note           MAI SUPPLE Conf. Line, 2004 State Part         E.M.         Note <td></td>                                                                                                    |        |
| Implies         Optimize (Implies)         Optimize (Implies)                                                                                                    |        |
| L LURA 1000 5 m C, Lin, DUB 20, MP 278 . V4<br>WH 1000 5 m C, Lin, DUB 20, MP 278 . V4<br>WH 1000 5 m C, Lin, DUB 20, MP 278 . V4<br>WH 1000 5 m C, Lin, DUB 20, MP 278 . V4<br>WH 1000 5 m C, Lin, DUB 20, MP 278 . V4<br>WH 1000 5 m C, Lin, DUB 20, MP 277 . V4<br>WH 1000 5 m C, Lin, DUB 20, MP 277 . V4<br>WH 1000 5 m C, Lin C, Lin, DUB 20, MP 277 . V4<br>WH 1000 5 m C, Lin C, Lin, DUB 20, MP 277 . V4<br>WH 1000 5 m C, Lin C, Lin, DUB 20, MP 277 . V4<br>WH 1000 5 m C, Lin C, Lin, DUB 20, MP 277 . V4<br>WH 1000 5 m C, Lin C, Lin, DUB 20, MP 277 . V4<br>WH 1000 5 m C, Lin C, Lin C, Lin C, Lin C, Lin C, Lin C, Lin C, Lin C, Lin C, Lin C, Lin C, Lin C, Lin C, Lin C, Lin C, Lin C, Lin C, Lin C, Lin C, Lin C, Lin C, Lin C, Lin C, Lin C, Lin C, Lin C, Lin C, Lin C, Lin C, Lin C, Lin C, Lin C, Lin C, Lin C, Lin C, Lin C, Lin C, Lin C, Lin                                                                                            |        |
| Hart Tool         Tool         Val           Hart Tool         State         Val           Hart Tool         State                                                                                                    |        |
| Her Bord C. C., C. Hu, 2002 (2019)         3.31.         Vel           Her Bord C. C., C. Hu, 2002 (2019)         3.31.         Vel           Her Bord C. G. C. Hu, 2002 (2019)         3.31.         Vel           Her Bord C. G. C. Hu, 2002 (2019)         3.31.         Vel           Her Bord C. Hu, 2002 (2019)         3.31.         Vel           Her Bord T. G. C. Hu, 2002 (2019)         3.31.         Vel           Her Bord T. G. C. Hu, 2002 (2019)         3.32.         Vel           Her Bord T. G. C. Hu, 2002 (2019)         3.32.         Vel           Her Bord T. G. C. Hu, 2002 (2019)         3.32.         Vel           Her Bord T. G. C. Hu, 2002 (2019)         3.32.         Vel           Her Bord T. G. C. Hu, 2002 (2019)         3.32.         Vel           Her Bord T. G. C. Hu, 2002 (2019)         3.32.         Vel           Her Bord T. G. C. Hu, 2002 (2019)         3.32.         Vel           Her Bord T. G. C. Hu, 2002 (2019)         3.31.         Vel           Her Bord T. G. C. Hu, 2002 (2019)         3.31.         Vel           Her Bord T. G. C. Hu, 2002 (2019)         3.31.         Vel           Her Bord T. G. C. Hu, 2002 (2019)         3.31.         Vel           Her Bord T. G. C. Hu, 2002 (2019)         3.31.         Vel </td <td></td>                                                                                                    |        |
| UND 00071141         UND 00071401         UND 00071401         UND 000071401         UND 00071401         UND 00071401                                                                                                    |        |
| Non-Control and Control and Con                                                                                                    |        |
| Non-Contract_Contract_Conttact_Contented_Contract_Contract_Contract_Contract_Contract_Co                                                                                                    |        |
| NAH-BORT FLIG (14, 2000) (24P) 139 - VAB<br>WAH-BORT FLIG (14, 2000) (24P) 277 - VAB<br>WAH-BORT FLIG (14, 2000) (24P) 234 - VAB<br>WAH-BORT FLIG (14, 2000) (24P) 234 - VAB<br>WAH-BORT FLIG (14, 2000) (24P) 234 - VAB<br>WAH-BORT FLIG (14, 2000) (24P) 334 - VAB<br>WAH-BORT FLIG (14, 2000) (24P) 339 - VAB<br>WAH-BORT FLIG (14, 2000) (24P) 339 - VAB<br>WAH-BORT FLIG (14, 2000) (24P) 340 - VAB<br>WAH-BORT FLIG (14, 2000) (24P) 340 - VAB<br>WAH-BORT FLIG (14, 2000) (24P) 340 - VAB<br>WAH-BORT FLIG (14, 2000) (24P) 340 - VAB<br>WAH-BORT FLIG (14, 2000) (24P) 340 - VAB<br>WAH-BORT FLIG (14, 2000) (24P) 340 - VAB<br>WAH-BORT FLIG (14, 2000) (24P) 340 - VAB<br>WAH-BORT FLIG (14, 2000) (24P) 340 - VAB<br>WAH-BORT FLIG (14, 2000) (24P)                                                                               |        |
| VM-000351-02_04         VM-000351-02_04         VM-000351-02_04           VM-000351-02_04         VM-000351-02_04         VM-000351-02_04           VM-000351-02_04         VM-000351-02_04         VM-000351-02_04           VM-000351-02_04         VM-000351-02_04         VM-000351-02_04           VM-000351-02_04         VM-000351-02_04         VM-000351-02_04           VM-000351-02_04         VM-000351-02_04         VM-000351-02_04           VM-000351-02_04         VM-000351-02_04         VM-000351-02_04           VM-000351-02_04         VM-000351-02_04         VM-000351-02_04           VM-000351-02_04         VM-000351-02_04         VM-000351-02_04           VM-000351-02_04         VM-000351-02_04         VM-000351-02_04           VM-000351-02_04         VM-000351-02_04         VM-000351-02_04           VM-000351-02_04         VM-000351-02_04         VM-000351-02_04           VM-000351-02_04         VM-000351-02_04         VM-000351-02_04           VM-000351-02_04         VM-000351-02_04         VM-000351-02_04           VM-000352-01_02_04         VM-000351-02_04         VM-000351-02_04           VM-000352-01_02_04         VM-000351-02_04         VM-000351-02_04           VM-0000351-01_02_04         VM-000351-02_04         VM-000000001-02_04           VM-0                                                                                                    |        |
| Mail-Soutz, Call, Z., Mail, 2002, 2007         2071         Val.           Mail-Soutz, Call, Z., Mail, 2002, 2007         2021         Val.           Mail-Soutz, Call, Z., Mail, 2002, 2007         2023         Val.           Mail-Soutz, Call, Z., Mail, 2002, 2007         2023         Val.           Mail-Soutz, Call, Z., Mail, 2002, 2007         2023         Val.           Mail-Soutz, Call, Z., Mail, 2002, 2007         2031         Val.           Mail-Soutz, Call, Z., Mail, 2002, 2007         2017         Val.           Mail-Soutz, Call, Z., Mail, 2007, 2007         2017         Val.           Mail-Soutz, Call, Z., Mail, 2007, 2007         2017         Val.           Mail-Soutz, Call, Z., Mail, 2007, 2007         2017         Val.           Mail-Soutz, Call, Z., Mail, 2007, 2007         2017         Val.           Mail-Soutz, Call, Z., Mail, 2007, 2007         2017         Val.           Mail-Soutz, Call, Z., Mail, 2007, 2007         2017         Val.           Mail-Soutz, Call, Z., Mail, 2007, 2007         2017         Val.           Mail-Soutz, Call, Z., Mail, 2007, 2007         2017         Val.           Mail-Soutz, Call, Z., Mail, 2007, 2007         2017         Val.                                                                                                    |        |
| NUM 100211 I I III I III I III I III I III I III I                                                                                                    |        |
| Nath-Boottig         201         Valid           Nath-Boottig         201         Valid                                                                                                    |        |
| Math 2004 (Exit C, Mar, 2004) 2007         33 8 1.         Val           Math 2004 (Exit C, Mar, 2004) 2007         33 8 1.         Val           Math 2004 (Exit C, Mar, 2004) 2007         33 8 1.         Val           Math 2004 (Exit C, Mar, 2004) 2007         33 9.         Val           Math 2004 (Exit C, Mar, 2004) 2007         33 9.         Val           Math 2004 (Exit C, Mar, 2004) 2007         33 9.         Val           Math 2004 (Exit C, Mar, 2004) 2007         33 9.         Val           Math 2005 (Exit C, Mar, 2004) 2007         33 9.         Val           Math 2005 (Exit C, Mar, 2004) 2007         33 9.         Val                                                                                                    |        |
| 2011日前日1日1日1日1日1日1日日<br>1月1日日前日1日日日<br>1月1日日日日日<br>1月1日日日日日日<br>1月1日日日日日日日<br>1月1日日日日日日日日                                                                                                    |        |
| Милондия S-11, С. III, Дийс С. Дере В. 19 1: Vol<br>Wennowski K. B. 19 1: Vol<br>Wennowski K. B. 2000 (S. 19 2) S 56 1: Vol<br>Wennowski K. B. 2000 (S. 19 2) S 56 1: Vol<br>Wennowski K. 2000 (S. 19 2) S 56 1: Vol<br>Wennowski K. 2000 (S. 19 2) S 56 1: Vol<br>Vol S 56 1: Vol S 56 1: Vol                                                                                                    |        |
| Men Googe Sel (Colla, Sel Solder) Si No. Van<br>Men Googe Sel (Colla, Sel Solder) Si No. Van<br>Men Googe Sel (Colla, Sel Solder) Si Solder<br>Van Googe Sel (Colla, Sel Solder) Si Solder<br>Si Solder Sel (Collar) Sel Solder Sel Solder Sel Solder Sel Solder<br>Solder Sel (Collar) Sel Solder Sel Solder                                                                                                    |        |
| Der Hann verstelligten, Laans zuer<br>Men Hann verstelligten, Laans zuer<br>Men Hann verstel |        |
|                                                                                                    |        |
|                                                                                                    |        |
|                                                                                                    |        |
|                                                                                                    |        |
|                                                                                                    |        |
|                                                                                                    |        |
|                                                                                                    |        |
|                                                                                                    |        |
|                                                                                                    |        |
|                                                                                                    |        |
|                                                                                                    |        |
|                                                                                                    |        |
|                                                                                                    |        |
|                                                                                                    |        |
|                                                                                                    |        |
|                                                                                                    |        |
|                                                                                                    |        |
|                                                                                                    |        |
|                                                                                                    |        |
|                                                                                                    |        |
|                                                                                                    |        |
|                                                                                                    |        |
|                                                                                                    |        |
|                                                                                                    |        |

 attēls. Cilne "Analysis" (Analīze) (1) un rezultātu uzrādīšana (2 = "Sample QC Result Table" (Paraugu kvalitātes kontroles rezultātu tabula)).

Kontroles rezultāti tabulā "Sample QC Result Table" (Paraugu kvalitātes kontroles rezultātu tabula) tiek uzrādīti, kā aprakstīts tālāk (8. attēls).

Izpilžu kontroles (PC un NTC, attiecīgi 1. un 2. stobriņa pozīcija). Ja rezultāti ir pieņemamajā diapazonā, katrs tiek parādīts kā "Valid" (Derīgs). Pretējā gadījumā rezultāts ir "Invalid" (Nederīgs).

**Paraugu kontroles reakcija C<sub>T</sub> > 31,10, tiek parādīts kā "Invalid" (Nederīgs)**. DNS daudzums nav pietiekams mutācijas analīzei. Testējiet paraugu atkārtoti. Ja DNS daudzums joprojām nav pietiekams, ekstrahējiet vairāk audzēja audu, ja iespējams.

**Paraugu kontroles reakcija C**<sub>T</sub> < 23,70, tiek parādīts kā "Invalid" (Nederīgs). DNS koncentrācija ir pārāk augsta mutācijas analīzei. Atšķaidiet ar ūdeni bez nukleāzes atšķaidīšanai (Dil.) un testējiet atkārtoti. Atšķaidiet līdz C<sub>T</sub> vērtībai 23,70-31,10. Atšķaidījums attiecībā 1:1 palielina C<sub>T</sub> vērtību par aptuveni 1,0.

Paraugu kontroles reakcija C<sub>T</sub> ir 23,70–31,10 (23,70  $\leq$  kontroles C<sub>T</sub>  $\leq$  31,10), tiek parādīts kā "Valid" (Derīgs). DNS koncentrācija ir piemērota mutācijas analīzei.

**Piezīme**: Ja nepieciešama atkārtota ekstrahēšana vai atšķaidīšana, atkārtojiet kontroles reakciju, lai apstiprinātu, ka DNS koncentrācija ir piemērota lietošanai.

 Noklikšķiniet uz Report (Pārskats), lai izveidotu pārskata failu. Tiek atvērts logs "Report Browser" (Pārskatu pārlūks). Sadaļā "Templates" (Veidnes) atlasiet EGFR CE Analysis Report (BRAF CE analīzes pārskats) un pēc tam noklikšķiniet uz Show (Rādīt) (9. attēls).

**Piezīme**: Lai pārskatus saglabātu citā atrašanās vietā tīmekļa arhīvu formātā, noklikšķiniet uz **Save As** (Saglabāt kā) katra pārskata augšējā kreisajā stūrī.

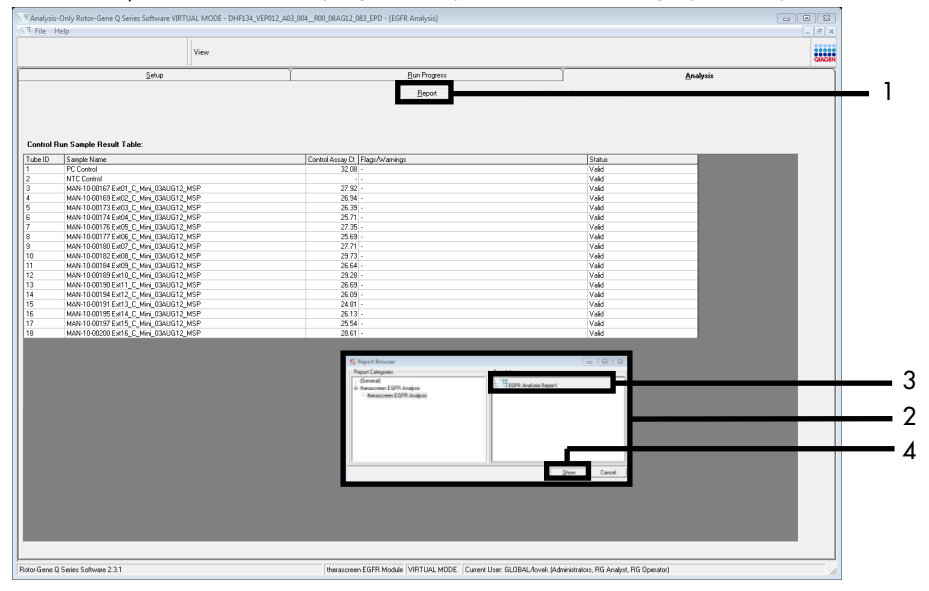

9. attēls. "EGFR CE Analysis Report" (EGFR CE analīzes pārskats) atlasīšana. 1 = "Report" (Pārskats), 2 = logs "Report Browser" (Pārskatu pārlūks), 3 = "EGFR Analysis Report" (EGFR analīzes pārskats) atlasīšana; 4 = "Show" (Rādīt).

### Protokols: EGFR mutācijas noteikšana

Šis protokols ir paredzēts EGFR mutāciju noteikšanai. Kad paraugam ir veikta parauga DNS izvērtēšana, to var testēt, izmantojot EGFR mutācijas testus, kas izmanto automatizētu programmatūru.

**Piezīme**: Informāciju par manuālu mutācijas noteikšanu skatiet šeit: A pielikums: *therascreen* EGFR RGQ PCR Kit manuālais protokols.

Svarīga informācija pirms darba sākšanas

- Lai iegūtu pareizus rezultātus, testa iestatīšanas procesa katras samaisīšanas darbības laikā noteikti jāizpilda aprakstītā samaisīšanas procedūra.
- Pirms procedūras sākšanas izlasiet sadaļu Vispārējie piesardzības pasākumi.
- Pirms protokola izpildes sākšanas rūpīgi iepazīstieties ar Rotor-Gene Q MDx 5plex HRM instrumentu. Skatiet instrumenta lietotāja rokasgrāmatu.
- Paraugu var testēt, izmantojot EGFR mutācijas testus, kad tam ir veikta parauga DNS izvērtēšana.
- Lai optimāli izmantotu *therascreen* EGFR RGQ PCR Kit, paraugi ir jāgrupē partijās pa septiņiem. Mazāki partiju lielumi nozīmē, ka ar komplektu *therascreen* EGFR RGQ PCR Kit var testēt mazāku paraugu skaitu.
- Paraugs jātestē, izmantojot visus reakciju maisījumus, kas pieejami komplektā therascreen EGFR RGQ PCR Kit.
- Nemaisiet *Taq* vai citu maisījumu, kas satur *Taq*, jo tas var inaktivēt enzīmu.
- Pipetējiet *Taq*, uzmanīgi novietojot pipetes galu tieši zem šķidrās virsmas, lai gals nepārklātos ar lieku enzīmu.

Pirms darba sākšanas veicamās darbības

 Pirms sākat lietot Rotor-Gene Q MDx 5plex HRM instrumentu, pārliecinieties, vai ir instalēta *therascreen* EGFR CE Assay Package programmatūra (skatiet šeit: B pielikums: therascreen EGFR CE Assay *Package* instalēšana).

- Pirms katras lietošanas reizes visi reaģenti ir pilnībā jāatkausē vismaz 1 stundu un maksimāli 4,5 stundas apkārtējās vides temperatūrā (15–25 °C), jāsajauc, apvēršot stobriņus 10 reizes, un īslaicīgi jācentrifugē, lai saturs sakrātos stobriņa apakšā.
- Sajauciet visus paraugus, apvēršot stobriņus 10 reizes, un īslaicīgi centrifugējiet, lai saturs sakrātos stobriņa apakšā.
- Pirms katras lietošanas reizes pārliecinieties, vai *Taq* ir apkārtējās vides temperatūrā (15–25 °C). Īslaicīgi centrifugējiet stobriņu, lai enzīms sakrātos stobriņa apakšā.

#### Procedūra

 Atkausējiet visus reakcijas maisījuma stobriņus, ūdeni kontrolei NTC un EGFR PC apkārtējās vides temperatūrā (15–25 °C) vismaz 1 stundu un maksimāli 4,5 stundas. Reaģentu atkausēšanas, PCR iestatīšanas un uzglabāšanas ilgums pirms izpildes sākšanas ir norādīts 5. tabulā.

| 5 f  | ahula  | Atkaucāčanac  | ilgume DCI   | ) inetatīčanae         | ilaume un  | uzalahāčanae  | tomporatūra |
|------|--------|---------------|--------------|------------------------|------------|---------------|-------------|
| υ. ι | abula. | Alkausesallas | ilguins, FOI | <b>\ IESIALISAIIAS</b> | s ngums un | uzyiavasailas | temperatura |

| Minimālais<br>atkausēšanas<br>ilgums | Maksimālais<br>atkausēšanas<br>ilgums | Uzglabāšanas temperatūra pēc<br>PCR iestatīšanas | Maksimālais PCR<br>iestatīšanas un<br>uzglabāšanas ilgums |
|--------------------------------------|---------------------------------------|--------------------------------------------------|-----------------------------------------------------------|
| 1 h                                  | 4,5 h                                 | Apkārtējās vides temperatūra<br>(15–25 °C)       | 6 h                                                       |
| 1 h                                  | 4,5 h                                 | 2–8 °C                                           | 18 h                                                      |

**Piezīme**: PCR iestata apkārtējās vides temperatūrā (15–25 °C). Uzglabāšana attiecas uz laiku no PCR iestatīšanas pabeigšanas līdz PCR izpildes sākumam Rotor-Gene Q MDx 5plex HRM instrumentā.

**Piezīme**: Noturiet *Taq* (stobriņš *Taq*) apkārtējās vides temperatūrā (15–25 °C) vienlaikus ar pārējiem reaģentiem (skatiet šeit: Reaģentu glabāšana un lietošana). Īslaicīgi centrifugējiet stobriņu, lai enzīms sakrātos stobriņa apakšā.

 Kad reaģenti ir atkusuši, sajauciet tos, apgriežot katru stobriņu 10 reizes, lai novērstu lokālas sāļu koncentrācijas, pēc tam īslaicīgi centrifugējiet, lai saturs sakrātos stobriņa apakšā.
Sagatavojiet pietiekamu daudzumu testa Master maisījumu (testa reakcijas maisījums plus *Taq*) DNS paraugiem, EGFR PC un NTC reakciju atbilstoši tilpumiem, kas norādīti 6. tabulā. Ietveriet reaģentus vienam papildu paraugam, lai nodrošinātu pietiekamu papildu daudzumu PCR iestatīšanai.

Master maisījumi satur visus PCR analīzei nepieciešamos komponentus, izņemot paraugu.

| Tests      | Reakcijas maisījuma<br>stobriņš | Reakcijas maisījuma<br>tilpums | <i>Taq</i> DNS polimerāzes (stobriņš<br><i>Taq</i> ) tilpums |
|------------|---------------------------------|--------------------------------|--------------------------------------------------------------|
| Kontrole   | CTRL                            | 19,5 µl x (n + 1)*             | 0,5 µl x (n + 1)*                                            |
| T790M      | T790M                           | 19,5 µl x (n+1)                | 0,5 μl x (n+1)                                               |
| Delēcijas  | Del                             | 19,5 µl x (n + 1)              | 0,5 µl x (n+1)                                               |
| L858R      | L858R                           | 19,5 µl x (n+1)                | 0,5 µl x (n+1)                                               |
| L861Q      | L861Q                           | 19,5 µl x (n+1)                | 0,5 μl x (n+1)                                               |
| G719X      | G719X                           | 19,5 µl x (n+1)                | 0,5 µl x (n+1)                                               |
| S768I      | S768I                           | 19,5 µl x (n+1)                | 0,5 µl x (n+1)                                               |
| Insercijas | Ins                             | 19,5 µl x (n + 1)              | 0,5 µl x (n+1)                                               |

#### 6. tabula. Testa Master maisījumu sagatavošana

 n = reakciju skaits (paraugi plus kontroles). Sagatavojiet pietiekamu daudzumu Master maisījuma vienam papildu paraugam (n + 1), lai nodrošinātu pietiekamu papildu daudzumu PCR iestatīšanai. Vērtība n nedrīkst pārsniegt "septiņi" (plus kontroles), jo tas ir maksimālais paraugu skaits, ko var apstrādāt vienā izpildes reizē.

4. Rūpīgi sajauciet testa Master maisījumus, 10 reizes saudzīgi pipetējot uz augšu un uz leju. levietojiet atbilstošu teststrēmeļu stobriņu skaitu ielādes blokā atbilstoši izkārtojumam, kas norādīts šeit: Tabula 7. Nekavējoties pievienojiet 20 µl atbilstošā testa Master maisījuma katrā PCR teststrēmeļu stobriņā.

Neizņemiet vāciņus no plastmasas iepakojuma, kamēr tie nav nepieciešami.

|            |     |        |    |    | Poz   | zīcija    |    |    |    |
|------------|-----|--------|----|----|-------|-----------|----|----|----|
|            | Kon | troles |    |    | Parau | ga numurs |    |    |    |
| Tests      | PC  | NTC    | 1  | 2  | 3     | 4         | 5  | 6  | 7  |
| Kontrole   | 1   | 9      | 17 | 25 | 33    | 41        | 49 | 57 | 65 |
| T790M      | 2   | 10     | 18 | 26 | 34    | 42        | 50 | 58 | 66 |
| Delēcijas  | 3   | 11     | 19 | 27 | 35    | 43        | 51 | 59 | 67 |
| L858R      | 4   | 12     | 20 | 28 | 36    | 44        | 52 | 60 | 68 |
| L861Q      | 5   | 13     | 21 | 29 | 37    | 45        | 53 | 61 | 69 |
| G719X      | 6   | 14     | 22 | 30 | 38    | 46        | 54 | 62 | 70 |
| S768I      | 7   | 15     | 23 | 31 | 39    | 47        | 55 | 63 | 71 |
| Insercijas | 8   | 16     | 24 | 32 | 40    | 48        | 56 | 64 | 72 |

7. tabula. Kontroļu un mutācijas testu izkārtojums ielādes blokā. Cipari norāda pozīcijas ielādes blokā un rotora beigu pozīciju.

- Nekavējoties pievienojiet 5 µl ūdens kontrolei NTC stobriņos 9.–16. pozīcijā un aizkorķējiet stobriņus.
- Paraugu stobriņos pievienojiet 5 µl katra parauga (stobriņu pozīcijas 17.–24., 25.–32., 33.–40., 41.–48., 49.–56., 57.–64. un 65.–72.) un aizkorķējiet stobriņus.
- 7. Pievienojiet 5 µl EGFR PC stobriņos 1.–8. pozīcijā un aizkorķējiet stobriņus.

Uzmanieties, lai nepieļautu ielādes vai pipetēšanas kļūdu un nodrošinātu pareizu NTC, paraugu un EGFR PC pievienošanu atbilstošajos stobriņos.

Katram stobriņam jāsatur kopējais reakcijas tilpums 25 µl (20 µl testa Master maisījums, kas sagatavots 3. darbībā (6. tabula), plus 5 µl NTC/parauga/PC). Cipari norāda pozīcijas ielādes blokā un rotora beigu pozīciju.

Marķējiet stobriņu vāciņus, lai norādītu stobriņu ievietošanas virzienu Rotor-Gene Q MDx 5plex HRM instrumentā.

- Kad visi PCR stobriņi ir aizkorķēti, vizuāli pārbaudiet paraugu stobriņu uzpildes līmeni, lai nodrošinātu, ka paraugs ir pievienots visiem stobriņiem.
- 9. Apgrieziet visus PCR stobriņus 4 reizes, lai sajauktu paraugus un reakciju maisījumus.

 levietojiet PCR teststrēmeļu stobriņus attiecīgajās pozīcijās 72-Well Rotor ierīcē atbilstoši izkārtojumam, kas norādīts šeit: Tabula 7.

Katrā PCR izpildē var iekļaut maksimāli 7 paraugus. Ja rotors nav pilnībā aizpildīts, visas tukšās rotora pozīcijas aizpildiet ar aizkorķētiem, tukšiem stobriņiem.

 72-Well Rotor nekavējoties ievietojiet Rotor-Gene Q MDx 5plex HRM instrumentā.
 Pārbaudiet, vai rotora augšpusē ir novietots slēdzējgredzens (Rotor-Gene Q MDx 5plex HRM instrumenta piederums), lai fiksētu stobriņus izpildes laikā.

**Piezīme**: Ja EGFR mutāciju nosakāt manuāli, informāciju par to skatiet šeit: A pielikums: *therascreen* EGFR RGQ PCR Kit manuālais protokols.

 Divreiz noklikšķiniet uz *therascreen* EGFR CE Locked Template ikonas ar Rotor-Gene Q MDx 5plex HRM instrumentu savienotā klēpjdatora darbvirsmā, lai startētu Rotor-Gene Q programmatūru (10. attēls).

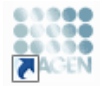

therascreen EGFR CE Locked Template

10. attēls. EGFR CE Locked Template ikona (EGFR mutācijas noteikšana).

 Pēc noklusējuma tiek atvērta cilne "Setup" (lestatīšana) (11. attēls). Pārliecinieties, vai slēdzējgredzens ir pareizi piestiprināts, un pēc tam atzīmējiet izvēles rūtiņu Locking Ring Attached (Slēdzējgredzens piestiprināts). Aizveriet Rotor-Gene Q MDx 5plex HRM instrumenta vāku.

| V                                                                                                    | civ.                                                    |                     |                                   |                                   |                         |                          |                         |                         |                         |                         |                        |
|----------------------------------------------------------------------------------------------------|---------------------------------------------------------|---------------------|-----------------------------------|-----------------------------------|-------------------------|--------------------------|-------------------------|-------------------------|-------------------------|-------------------------|------------------------|
| <u>इल्प्</u> र                                                                                                    |                                                         |                     | Bun P                             | logress                           |                         |                          | ľ                       |                         | é                       | nalysia                 |                        |
| This screen displays microleneous roles policing for the same<br>Kit Name: therascreen/EGFR CE<br>RGQ PCR Ka<br>Template Version: 3.0.4 | Complete the fields and click. Start Run who<br>Bellor: | en you are ready to | begin the run<br>pipelting adapte | NTC                               | Not used                | Not used                 | Returned                | ) (Not used             | Net used                | ) (Not used             | ) (                    |
| Run ID:                                                                                                    |                                                         | Control             | Position: 1<br>PC<br>Control      | Position: 9<br>NTC<br>Control     | Positiox17<br>Notused   | Pesilior:25<br>Not used  | Pasition 33<br>Not used | Position 41<br>Net used | Position:48<br>National | Position 57<br>Not used | Position               |
| Jmoot Samples<br>Samples:<br>Sample Name:                                                                                               |                                                         | 1750M               | Position:2<br>PC<br>T790M         | Position:10<br>NTC<br>T790M       | Position 18<br>Not used | Peolion:25<br>Not used   | Position:34<br>Not used | Position 42<br>Net used | Position:50<br>Nat used | Position 58<br>Not used | Positian 6<br>Not used |
| Sample ID Sample Name                                                                                                    |                                                         | Deletions           | Position: 3<br>PC<br>Deletions    | Position: 11<br>NTC<br>Deletions  | Position:19<br>Not used | Pesition:27<br>Not used  | Pasition:35<br>Not used | Position:43<br>Not used | Position:51<br>Not used | Position 59<br>Not used | Position               |
|                                                                                                    |                                                         | LB58R               | Position: 4<br>PC<br>L858B        | Position: 12<br>NTC<br>L858R      | Position 20<br>Not used | Position:28<br>Not used  | Position:36<br>Not used | Position:44<br>Not used | Position:52<br>Nat used | Position 50<br>Not used | Position:<br>Not uneo  |
| Notes :                                                                                                    |                                                         | LBEIQ               | Position: 5<br>PC<br>L951Q        | Position: 13<br>NTC<br>L861Q      | Position 21<br>Not used | Pesition:29<br>Not used  | Position:37<br>Not used | Positon 45<br>Net used  | Position:53<br>Nationed | Position 61<br>Not used | Position               |
|                                                                                                    |                                                         | 6719K               | Position:6<br>PC<br>6715K         | Position: 14<br>NTC<br>G713K      | Position 22<br>Net used | Position: 30<br>Not used | Position:30<br>Not used | Position 46<br>Net used | Position:54<br>Nationed |                         | Positional<br>Not used |
|                                                                                                    |                                                         | 57581               | Position:7<br>PC<br>S768I         | Position: 15<br>NTC<br>S768       | Position 23<br>Net used | Pesition: 31<br>Nat used | Pasition:39<br>Not used | Position 47<br>Net used | Position:55<br>Nat used | Position S3<br>Not used | Positan'               |
|                                                                                                    |                                                         | Insetions           | Position: 8<br>PC<br>Insertions   | Position: 16<br>NTC<br>Insertions | Postion 24              | Peoliore32               | Position:40             | Position-48             | Postor:55               | Postkn 54               | Position               |

11. attēls. Cilne "Setup" (lestatīšana) (1) un izvēles rūtiņa "Locking Ring Attached" (Slēdzējgredzens piestiprināts) (2).

 Atbilstoši vietējai nosaukumdošanas metodei laukā Run ID (Izpildes ID) ievadiet izpildes ID. Atbilstoši vietējai nosaukumdošanas metodei laukā Sample Name (Parauga nosaukums) ievadiet parauga nosaukumu un nospiediet taustiņu Return (Atgriezties).

Tādējādi parauga nosaukums tiek pievienots paraugu sarakstam un paraugam tiek piešķirts "Sample ID" (Parauga ID) (1, 2, 3 utt.). Turklāt tiek atjaunināts panelis "Layout of the pipetting adapter" (Pipetēšanas adaptera izkārtojums) labajā pusē, ietverot parauga nosaukumu (12. attēls).

**Piezīme**: Paraugu nosaukumus, kas saglabāti \*.smp (Rotor-Gene Q parauga fails) vai \*.csv (komatatdalītās vērtības) formātā, arī var importēt, izmantojot pogu Import Samples (Importēt paraugus). Izmantojot šo metodi, paraugu nosaukumi tiek aizpildīti automātiski.

**Piezīme**: Panelī "Layout of the pipetting adapter" (Pipetēšanas adaptera izkārtojums) pārbaudiet, vai parauga nosaukuma pievienošana ir izcelta ar krāsas maiņu un vai parauga nosaukums ir parauga pozīcijā (12. attēls).

**Piezīme**: Var pievienot maksimāli 7 paraugus. Paraugu identifikatori (paraugu apļos) automātiski tiek piešķirti no 1 līdz 7.

**Piezīme**. Paraugu nosaukumi ar vairāk nekā 8 rakstzīmēm, iespējams, netiks pilnībā attēloti panelī "Layout of the pipetting adapter" (Pipetēšanas adaptera izkārtojums).

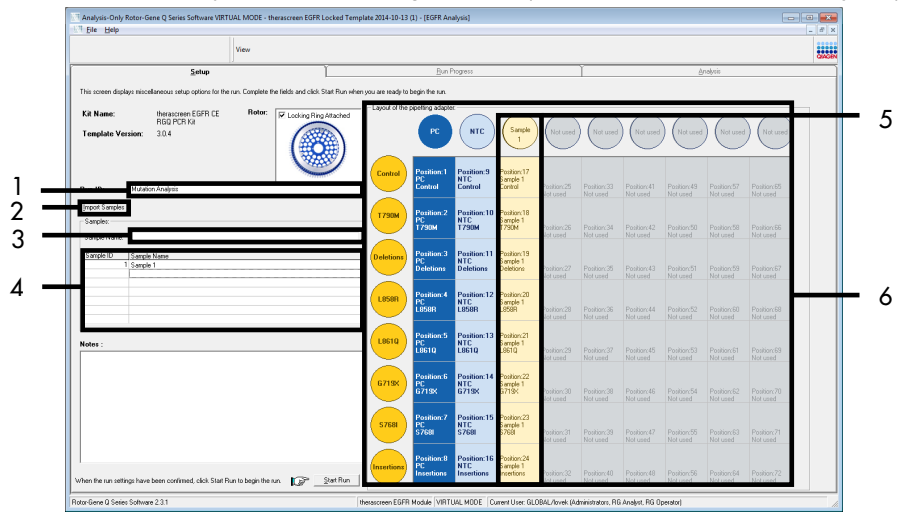

**12. attēls. "Run ID" (Izpildes ID) un "Sample Name" (Parauga nosaukums) ievadīšana.** 1 = lauks "Run ID" (Izpildes ID), 2 = poga "Import Samples" (Importēt paraugus), 3 = lauks "Sample Name" (Parauga nosaukums), 4 = "Paraugu saraksts", 5 = panelis "Layout of the pipetting adapter" (Pipetēšanas adaptera izkārtojums), 6 = izcelts parauga aplis un kolonna ar 8 testiem zem tā.

- 15. Atkārtojiet 14. darbību, lai ievadītu visu papildu paraugu nosaukumus (13. attēls).
  - Piezīme: Lai rediģētu parauga nosaukumu, paraugu sarakstā noklikšķiniet uz Sample
    Name (Parauga nosaukums), un atlasītais paraugs tiek parādīts augšā laukā Sample
    Name (Parauga nosaukums). Rediģējiet parauga nosaukumu atbilstoši vietējai
    nosaukumdošanas metodei un nospiediet taustiņu Return (Atgriezties), lai atjauninātu nosaukumu.

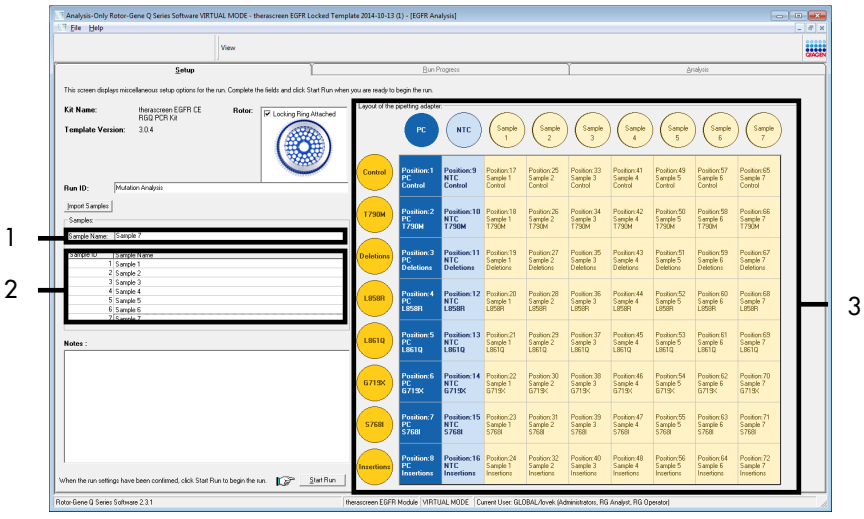

**13. attēls. Papildu paraugu nosaukumu ievadīšana laukā "Sample Name" (Parauga nosaukums).** 1 = lauks "Sample Name" (Parauga nosaukums), 2 = "Paraugu saraksts", 3 = panelis "Layout of the pipetting adapter" (Pipetēšanas adaptera izkārtojums).

16. Kad visu paraugu nosaukumi ir ievadīti, pārbaudiet, vai tie ir pareizi. Ja nepieciešams, laukā Notes (Piezīmes) pievienojiet papildinformāciju un pēc tam noklikšķiniet uz Start Run (Sākt izpildi) (14. attēls).

**Piezīme**: Ja kāda rotora pozīcija nav izmantota, tiek parādīts paziņojums "Warning" (Brīdinājums) (14. attēls), lai lietotājam atgādinātu, ka visas neizmantotās rotora pozīcijas ir jāaizpilda ar aizkorķētiem, tukšiem stobriņiem. Pārbaudiet, vai visas neizmantotās rotora pozīcijas ir aizpildītas ar aizkorķētiem, tukšiem stobriņiem, un noklikšķiniet uz **OK** (Labi), lai turpinātu.

|                                      | View                                     |                                        |                                           |                                |                                  |                                       |                                       |                                       |                                       |                                       |                                       |                         |
|--------------------------------------|------------------------------------------|----------------------------------------|-------------------------------------------|--------------------------------|----------------------------------|---------------------------------------|---------------------------------------|---------------------------------------|---------------------------------------|---------------------------------------|---------------------------------------|-------------------------|
|                                      | Setup                                    | Ĭ                                      |                                           | Bun                            | Progress                         |                                       |                                       | Ϋ́                                    |                                       | A                                     | nalysis                               |                         |
| This screen displays misc            | ellaneous setup options for the run. Com | plete the fields and click Start Run v | then you are ready to                     | begin the run.                 |                                  |                                       |                                       |                                       |                                       |                                       |                                       |                         |
| Kit Name:                            | therascreen EGFR CE R                    | otor: 🖂                                | Layout of the                             | pipetting adapte               | a:                               | -                                     |                                       | _                                     |                                       | _                                     |                                       | _                       |
| Template Version:                    | RGQ PCR Kit<br>3.0.4                     |                                        |                                           | PC                             | NTC                              | Sample 1                              | ) (Sample 2                           | ) (Sample 3                           | ) (Sample 4                           | ) (Sample 5                           | Sample 6                              | Not used                |
| Run ID: Mutat                        | on Analysis                              |                                        | _ Control                                 | Position:1<br>PC<br>Control    | Position:9<br>NTC<br>Control     | Position:17<br>Sample 1<br>Control    | Position 25<br>Sample 2<br>Control    | Position:33<br>Sample 3<br>Control    | Position:41<br>Sample 4<br>Control    | Position:49<br>Sample 5<br>Control    | Position:57<br>Sample 6<br>Control    | Position 65<br>Not used |
| Import Samples Samples Samples       |                                          | Rotor-Gene                             | Q Series Software<br>Warning - There a    | re unused Ro                   | tor Tubes.                       | X                                     | Position:26<br>Sample 2<br>T790M      | Position:34<br>Sample 3<br>T790M      | Position:42<br>Sample 4<br>T790M      | Position:50<br>Sample 5<br>T790M      | Position:58<br>Sample 6<br>T790M      | Position 66<br>Not used |
| 1 Samp                               | e 1<br>e 2                               | -                                      | Please fill all unus<br>Do you wish to co | ed positions v<br>ntinue?      | with empty tu                    | ibes.                                 | Position 27<br>Sample 2<br>Deletions  | Position:35<br>Sample 3<br>Deletions  | Position:43<br>Sample 4<br>Deletions  | Position:51<br>Sample 5<br>Deletions  | Position:59<br>Sample 6<br>Deletions  | Position 67<br>Not used |
| 3 Samp<br>4 Samp<br>5 Samp<br>6 Samp | e3<br>e4<br>e5<br>e6                     |                                        | _                                         | ОК                             |                                  | ancel                                 | Position 28<br>Sample 2<br>L858R      | Position:36<br>Sample 3<br>L858R      | Position:44<br>Sample 4<br>L858R      | Position:52<br>Sample 5<br>L858R      | Position:60<br>Sample 6<br>L858R      | Position 68<br>Not used |
| Notes :                              |                                          |                                        | L861Q                                     | Position:5<br>PC<br>L861Q      | Position:13<br>NTC<br>L861Q      | Position 21<br>Sample 1<br>L8610      | Position 29<br>Sample 2<br>L861Q      | Position 37<br>Sample 3<br>L8610      | Position:45<br>Sample 4<br>L8610      | Position:53<br>Sample 5<br>L8610      | Position:61<br>Sample 6<br>L851Q      | Position 69<br>Not used |
|                                      |                                          |                                        | 6719X                                     | Position:6<br>PC<br>6719X      | Position:14<br>NTC<br>6719X      | Position 22<br>Sample 1<br>6719K      | Position 30<br>Sample 2<br>G719K      | Position 38<br>Sample 3<br>G719K      | Position:46<br>Sample 4<br>G713K      | Position:54<br>Sample 5<br>G719X      | Position:62<br>Sample 6<br>G719K      | Position 70<br>Not used |
|                                      |                                          |                                        | \$7681                                    | Position:7<br>PC<br>S768I      | Position:15<br>NTC<br>S768I      | Position 23<br>Sample 1<br>S768       | Position 31<br>Sample 2<br>S768       | Position 39<br>Sample 3<br>S768I      | Position:47<br>Sample 4<br>S768I      | Position:55<br>Sample 5<br>S768I      | Position:63<br>Sample 6<br>S768I      | Position 71<br>Not used |
|                                      |                                          | _                                      | Insertions                                | Position:8<br>PC<br>Insertions | Position:16<br>NTC<br>Insertions | Position 24<br>Sample 1<br>Insertions | Position 32<br>Sample 2<br>Insertions | Position:40<br>Sample 3<br>Insertions | Position:48<br>Sample 4<br>Insertions | Position:56<br>Sample 5<br>Insertions | Position:64<br>Sample 6<br>Insertions | Position 72             |

14. attēls. Lauks "Notes" (Piezīmes) (1), poga "Start Run" (Sākt izpildi) (2) un "Warning" (Brīdinājums) par neizmantotām rotora pozīcijām (3).

 Tiek atvērts logs "Save As" (Saglabāt kā). Ievadiet atbilstošu faila nosaukumu un saglabājiet PCR izpildi kā \*.rex izpildes failu atlasītajā atrašanās vietā. Noklikšķiniet uz Save (Saglabāt) (15. attēls).

| )rganize 🔻            |                                          | () |
|-----------------------|------------------------------------------|----|
| Favorites             | <ul> <li>Hard Disk Drives (1)</li> </ul> |    |
| 🔰 Libraries           | Windows7 (C:)<br>145 GB free of 232 GB   |    |
| 🖳 Computer            | Devices with Removable Storage (8)       |    |
| 🖣 Network             | Network Location (11)                    |    |
|                       |                                          |    |
|                       |                                          |    |
| File <u>n</u> ame:    | therascreen EGFR CE                      | •  |
| Save as <u>t</u> ype: | Run File (*.rex)                         | -  |

**15.** attēls. Logs "Save As" (Saglabāt kā) (1). 2 = Lauki "File Name" (Faila nosaukums) un "Save as type" (Saglabāt kā tipu); 3 = "Save" (Saglabāt).

3

Sākas PCR izpilde.

**Piezīme**: Kad sākas izpilde, tiek atvērta cilne "Run Progress" (Izpildes norise), rādot temperatūras pierakstu un atlikušo izpildes laiku (16. attēls).

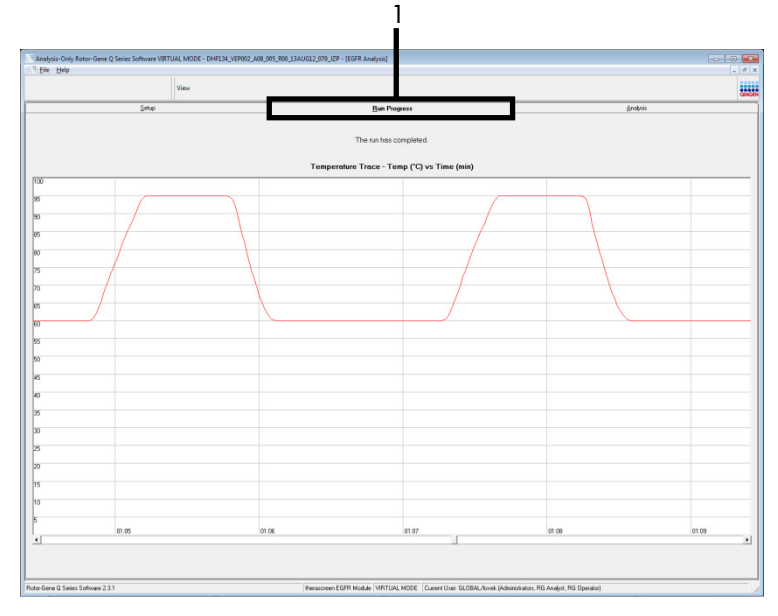

16. attēls. Cilne "Run Progress" (Izpildes norise).

Pēc izpildes pabeigšanas tiek atvērta cilne "Analysis" (Analīze).

**Piezīme**: Ja cilne "Analysis" (Analīze) netiek atvērta, noklikšķiniet uz cilnes "Analysis" (Analīze) (17. attēls).

**Piezīme**: Aprēķināšanas metodes izskaidrojums ir sniegts sadaļā "Rezultātu interpretācija (automatizēta)".

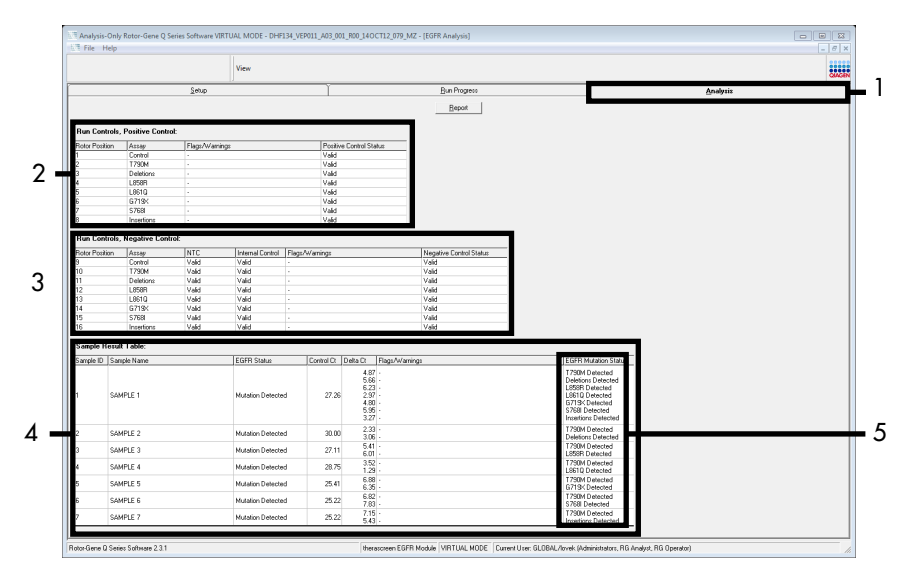

17. attēls. Cilne "Analysis" (Analīze) (1) un rezultātu uzrādīšana. 2 = panelis "Run Controls, Positive Control" (Izpildes kontroles, pozitīvā kontrole), 3 = panelis "Run Controls, Negative Control" (Izpildes kontroles, negatīvā kontrole), 4 = "Sample Result Table" (Paraugu rezultātu tabula), 5 = panelis "Mutation Status" (Mutācijas statuss).

Testu rezultāti tiek uzrādīti, kā aprakstīts tālāk (18. attēls).

**Run Controls, Positive Control (Izpildes kontroles, pozitīvā kontrole)**: Ja rezultāti ir pieņemamajā diapazonā, "Positive Control Status" (Pozitīvās kontroles statuss) tiek parādīts kā "Valid" (Derīgs), pretējā gadījumā rezultāts ir "Invalid" (Nederīgs).

Run Controls, Negative Control (Izpildes kontroles, negatīvā kontrole): Ja "NTC" un "Internal Control" (Iekšējā kontrole) rezultāti ir pieņemamā diapazonā, "Negative Control Status" (Negatīvās kontroles statuss) tiek parādīts kā "Valid" (Derīgs), pretējā gadījumā rezultāts ir "Invalid" (Nederīgs).

Sample Result Table (Paraugu rezultātu tabula): Mutācijas pozitīviem paraugiem kolonnā "EGFR Mutation Status" (EGFR mutācijas statuss) tiek uzrādītas konkrētas mutācijas.

 Noklikšķiniet uz Report (Pārskats), lai izveidotu pārskata failu. Tiek atvērts logs "Report Browser" (Pārskatu pārlūks). Sadaļā Templates (Veidnes) atlasiet EGFR CE Analysis Report (BRAF CE analīzes pārskats) un pēc tam noklikšķiniet uz Show (Rādīt) (18. attēls).

Piezīme: Lai pārskatu saglabātu citā atrašanās vietā tīmekļa arhīvu formātā, noklikšķiniet uz Save As (Saglabāt kā) katra pārskata augšējā kreisajā stūrī.

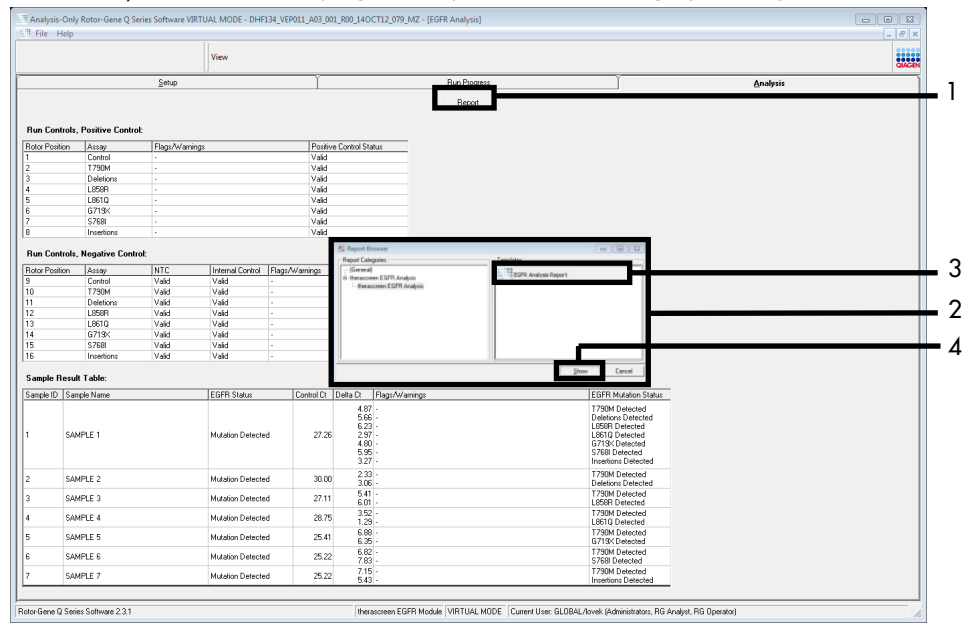

**18. attēls. "EGFR CE Analysis Report" (EGFR CE analīzes pārskats) atlasīšana.** 1 = "Report" (Pārskats), 2 = panelis "Report Browser" (Pārskatu pārlūks), 3 = "EGFR CE Analysis Report" (EGFR CE analīzes pārskats); 4 = "Show" (Rādīt).

# Rezultātu interpretācija (automatizēta)

Analīzes un mutācijas nosaukšanu *therascreen* EGFR Assay Package veic automātiski, kad izpilde ir pabeigta. Tālāk sniegtajā informācijā izskaidrots, kā *therascreen* EGFR Assay Package veic analīzes un mutācijas nosaukšanu.

**Piezīme**: Informāciju par rezultātu manuālu analīzi skatiet sadaļā Rezultātu interpretācija (manuāli).

PCR cikls, kurā fluorescence no konkrētas reakcijas pārsniedz robežvērtību, ir definēta kā  $C_T$  vērtība.  $C_T$  vērtības norāda specifiskā ievades DNS daudzumu. Zemas  $C_T$  vērtības norāda augstākus ievades DNS līmeņus, un augstas  $C_T$  vērtības norāda zemākus ievades DNS līmeņus. Reakcijas ar  $C_T$  vērtību tiek klasificētas kā pozitīvas amplifikācijas.

Rotor-Gene Q programmatūra interpolē fluorescences signālus starp jebkurām divām reģistrētajām vērtībām. C<sub>T</sub> vērtības var būt jebkāds īsts skaitlis (neaprobežojoties ar veseliem skaitļiem) diapazonā no 0 līdz 40. Komplektā *therascreen* EGFR RGQ PCR Kit robežvērtība ir iestatīta kā 0,075 relatīvās fluorescences vienības zaļajam (FAM) kanālam un 0,02 — dzeltenajam (HEX) kanālam. Šīs vērtības tiek automātiski konfigurētas pakotnē *therascreen* EGFR Assay Package. Izpildes kontroles (PC, NTC un IC) tiek izvērtētas, lai nodrošinātu, ka tiek sasniegtas pieņemamas C<sub>T</sub> vērtības un reakcijas tiek pareizi izpildītas.

Paraugu  $\Delta C_T$  vērtības aprēķina katram mutācijas testam izmantojot vienādojumu:

Paraugi tiek klasificēti kā pozitīvas mutācijas paraugi, ja to  $\Delta C_T$  vērtība atbilst konkrētā testa  $\Delta C_T$  robežvērtību diapazonam. Ja  $\Delta C_T$  vērtība ir virs robežvērtību diapazona, paraugs var saturēt vai nu mazāku mutācijas procentuālo daudzumu, ko spēj noteikt *therascreen* EGFR RGQ PCR Kit (ārpus testu robežām), vai arī paraugs ir mutācijas negatīvs, un tam tiek uzrādīts rezultāts "No Mutation Detected" (Mutācija nav noteikta). Ja  $\Delta C_T$  vērtība ir zem robežvērtību diapazona, paraugam tiek uzrādīts rezultāts "Invalid" (Nederīgs).

Ja mutācijas reakcijās nav amplifikācijas, iegūtais rezultāts ir "No Mutation Detected" (Mutācija nav noteikta). Paredzams, ka  $\Delta C_T$  vērtības, kas aprēķinātas no fona amplifikācijas, būs lielākas par  $\Delta C_T$  robežvērtību diapazona augšējo robežu, un paraugs tiek klasificēts kā "No Mutation Detected" (Mutācija nav noteikta).

Testu rezultāti tiek uzrādīti kā "Mutation Detected" (Mutācija noteikta), "No Mutation Detected" (Mutācija nav noteikta), "Invalid" (Nederīgs) vai, ja izpildes kontrole neizdodas, "Run Control Failed" (Izpildes kontrole neizdevās). Pozitīvas mutācijas paraugiem tiks uzrādītas konkrētās mutācijas. Audzējs var saturēt vairākas mutācijas. Šādos gadījumos tiek uzrādītas vairākas mutācijas.

# Rotor-Gene Q therascreen EGFR Assay Package karodziņi

8. tabulā (nākamajā lappusē) norādīti iespējamie karodziņi, ko var ģenerēt Rotor-Gene Q *therascreen* EGFR Assay Package, to nozīme un veicamās darbības.

Karodziņu nosaukumi ir izveidoti tā, lai sniegtu informāciju par komplekta skarto komponentu, skarto paraugu vai kontroli un kļūmes režīmu.

Piemēri:

- PC\_CTRL\_ASSAY\_FAIL = pozitīvā kontrole (PC), kontroles tests (CTRL\_ASSAY) neizdevās (FAIL)
- NTC\_INT\_CTRL\_FAIL = kontrole bez matricas (NTC), iekšējā kontrole (INT\_CTRL) neizdevās (FAIL)
- SAMPLE\_CTRL\_HIGH\_CONC = paraugs (SAMPLE), kontroles testā (CTRL) ir augsta koncentrācija (HIGH\_CONC)

### 8. tabula. Karodziņi, to nozīme un veicamās darbības

| Karodziņš                    | Nozīme                                                                                                    | Darbība                                                                                                    |
|------------------------------|----------------------------------------------------------------------------------------------------|----------------------------------------------------------------------------------------------------|
| PC_CTRL_ASSAY_FAIL           | PCR izpilde nederīga — FAM<br>C⊤ vērtība pozitīvajai kontrolei<br>ārpus diapazona kontroles<br>reakcijā.                   | Atkārtojiet visu PCR izpildi.                                                                                                    |
| PC_MUTATION_<br>ASSAY_FAIL   | PCR izpilde nederīga — FAM<br>C⊤ vērtība ārpus diapazona<br>vienā vai vairākās mutācijas<br>kontroles reakcijās.           | Atkārtojiet visu PCR izpildi.                                                                                                    |
| PC_CTRL_INVALID_<br>DATA     | PCR izpilde nederīga —<br>fluorescences datus pozitīvajā<br>kontrolē (kontroles reakcijas<br>maisījums) nevar interpretēt. | Atkārtojiet visu PCR izpildi, īpašu uzmanību<br>pievēršot samaisīšanas darbībām.                                                                                                    |
| PC_MUTATION_<br>INVALID_DATA | PCR izpilde nederīga —<br>fluorescences datus pozitīvajā<br>kontrolē (mutācijas reakcijas<br>maisījums) nevar interpretēt. | Atkārtojiet visu PCR izpildi, īpašu uzmanību<br>pievēršot samaisīšanas darbībām.                                                                                                    |
| NTC_INT_CTRL_FAIL            | PCR izpilde nederīga —<br>negatīvajā kontrolē iekšējās<br>kontroles vērtība virs<br>diapazona.                             | Atkārtojiet visu PCR izpildi.                                                                                                    |
| NTC_INT_CTRL_<br>EARLY_CT    | PCR izpilde nederīga —<br>negatīvajā kontrolē iekšējās<br>kontroles vērtība zem<br>diapazona.                              | Atkārtojiet visu PCR izpildi.                                                                                                    |
| NTC_INVALID_CT               | PCR izpilde nederīga —<br>negatīvajā kontrolē FAM<br>vērtība nederīga (mazāka par<br>ierobežojumu).                        | Atkārtojiet visu PCR izpildi, īpašu uzmanību<br>pievēršot samaisīšanas darbībām.                                                                                                    |
| NTC_INVALID_DATA             | PCR izpilde nederīga —<br>fluorescences datus<br>negatīvajā kontrolē nevar<br>interpretēt.                                 | Atkārtojiet visu PCR izpildi, īpašu uzmanību<br>pievēršot samaisīšanas darbībām.                                                                                                    |
| SAMPLE_CTRL_<br>INVALID_DATA | Paraugs nederīgs —<br>fluorescences datus parauga<br>kontrolē nevar interpretēt.                                           | lestatiet jaunu PCR izpildi, lai atkārtotu attiecīgo<br>paraugu apstrādi, īpašu uzmanību pievēršot<br>samaisīšanas darbībām.                                                                                                    |
| SAMPLE_CTRL_<br>HIGH_CONC    | Paraugs nederīgs — FAM C <sub>T</sub><br>vērtība pārāk zema parauga<br>kontrolē.                                           | Atšķaidiet paraugu, lai palielinātu kontroles $C_T$ vērtību.<br>Šis atšķaidījums ir jāaprēķina ar pieņēmumu, ka,<br>atšķaidot attiecībā 1:1 ar komplektā iekļauto ūdeni, $C_T$<br>vērtība pieaugs par 1,0; kad paraugs ir atšķaidīts,<br>iestatiet jaunu mutācijas izvērtēšanas izpildi, lai<br>atkārtotu parauga apstrādi. Vai arī, ja paraugs<br>atšķaidīts pēc DNS parauga izvērtēšanas izpildes,<br>pārejiet tieši pie EGFR mutācijas noteikšanas izpildes<br>ar atšķaidīto paraugu. |

| Karodziņš                    | Nozīme                                                                                               | Darbība                                                                                                    |
|------------------------------|----------------------------------------------------------------------------------------------------|----------------------------------------------------------------------------------------------------|
| SAMPLE_CTRL_FAIL             | Paraugs nederīgs — FAM C <sub>T</sub><br>vērtība pārāk augsta parauga<br>kontroles reakcijā.         | lestatiet jaunu PCR izpildi, lai atkārtotu parauga<br>apstrādi. Ja atkārtotā PCR izpildē paraugs ir nederīgs<br>un DNS daudzums joprojām nav pietiekams,<br>ekstrahējiet vēl 2 FFPE audu sekcijas, ja iespējams.<br>lestatiet jaunu PCR izpildi, lai testētu šo ekstrahēto<br>paraugu. Ja paraugs ir nederīgs, atkārtojiet PCR<br>izpildi ar otro ekstrahēto paraugu. Ja pēc šīs izpildes<br>paraugs neuzrāda derīgu rezultātu, paraugam tiek<br>piešķirts nenosakāmas mutācijas statuss, un tālāka<br>testēšana nav jāveic.                                                                                                    |
| SAMPLE_INT_CTRL_<br>FAIL     | C⊤ vērtība pārāk augsta<br>(vai nav C⊤) iekšējā kontrolē<br>(HEX), FAM kanāls mutācijas<br>negatīvs. | Paraugiem, kam ģenerēts<br>SAMPLE_POSITIVE_AND_<br>INVALID karodziņš un klīniski nozīmīgā mutācijas<br>reakcijas maisījumā ir noteikta (vai nav noteikta)<br>mutācija, uzrādiet rezultātus, papildu testēšana nav<br>vajadzīga.<br>Atšķaidiet paraugu ar komplektā iekļauto ūdeni ar<br>pieņēmumu, ka, atšķaidot attiecībā 1:1, kontroles<br>reakcijas Cr vērtība pieaugs par 1,0, nodrošinot<br>galīgo tilpumu > 40 µl (piemēram, 40 µl DNS un 40 µl<br>ūdens no stobriņa ar marķējumu "DIL").<br>Iestatiet jaunu PCR izpildi, lai atkārtotu parauga apstrādi.<br>Ja tas ir nederīgs atkārtotā PCR izpildē, ekstrahējiet<br>paraugu no vēl divām FFPE sekcijām. Iestatiet jaunu<br>PCR izpildi, lai testētu šo ekstrahēto paraugu.<br>Ja otrais ekstrahētais paraugs ir nederīgs, atšķaidiet,<br>kā aprakstīts iepriekš.<br>Ja pēc šīs izpildes paraugs neuzrāda derīgu<br>rezultātu, paraugam tiek piešķirts nenosakāmas<br>mutācijas statuss. un tālāka testēšana nav iāveic |
| SAMPLE_INT_CTRL_<br>EARLY_CT | Mutācijas stobriņš nederīgs —<br>C⊤ HEX vērtība paraugā pārāk<br>zema (iekšējā kontrole).            | Paraugiem, kam ģenerēts SAMPLE_POSITIVE_AND_<br>INVALID karodziņš un klīniski nozīmīgā mutācijas<br>reakcijas maisījumā ir noteikta (vai nav noteikta)<br>mutācija, uzrādiet rezultātus, papildu testēšana nav<br>vajadzīga.<br>Iestatiet jaunu PCR izpildi, lai atkārtotu parauga apstrādi.<br>Ja tas ir nederīgs atkārtotā PCR izpildē, ekstrahējiet vēl<br>2 FFPE audu sekcijas, ja iespējams. Iestatiet jaunu PCR<br>izpildi, lai testētu šo ekstrahēto paraugu. Ja tas ir<br>nederīgs, atkārtojiet PCR izpildi ar otro ekstrahēto<br>paraugu. Ja pēc šīs izpildes paraugs neuzrāda derīgu<br>rezultātu, paraugam tiek piešķirts nenosakāmas<br>mutācijas statuss, un tālāka testēšana nav jāveic.                                                                                                    |

Tabulas turpinājums no iepriekšējās lappuses

| Karodziņš                       | Nozīme                                                                                                    | Darbība                                                                                                    |
|---------------------------------|----------------------------------------------------------------------------------------------------|----------------------------------------------------------------------------------------------------|
| SAMPLE_INVALID_<br>DATA         | Mutācijas stobriņš nederīgs —<br>fluorescences datus iekšējā<br>kontrolē nevar interpretēt.                               | Paraugiem, kam ģenerēts<br>SAMPLE_POSITIVE_AND_<br>INVALID karodziņš un klīniski nozīmīgā mutācijas<br>reakcijas maisījumā ir noteikta (vai nav noteikta)<br>mutācija, uzrādiet rezultātus, papildu testēšana nav<br>vajadzīga.<br>Iestatiet jaunu PCR izpildi, lai atkārtotu parauga                                                                                                    |
|                                 |                                                                                                    | apstrādi. Ja tas ir nederīgs atkārtotā PCR izpildē,<br>ekstrahējiet vēl 2 FFPE audu sekcijas, ja iespējams.<br>Iestatiet jaunu PCR izpildi, lai testētu šo ekstrahēto<br>paraugu. Ja tas ir nederīgs, atkārtojiet PCR izpildi ar<br>otro ekstrahēto paraugu. Ja pēc šīs izpildes paraugs<br>neuzrāda derīgu rezultātu, paraugam tiek piešķirts<br>nenosakāmas mutācijas statuss, un tālāka testēšana<br>nav jāveic.                                           |
| SAMPLE_POSITIVE_<br>AND_INVALID | Viena vai vairākas mutācijas<br>paraugā ir pozitīvas, vienlaikus<br>viena vai vairākas mutācijas<br>tam pašam paraugam ir | Paraugiem, kam ģenerēts SAMPLE_POSITIVE_AND_<br>INVALID karodziņš un klīniski nozīmīgā mutācijas<br>reakcijas maisījumā ir noteikta (vai nav noteikta) mutācija,<br>uzrādiet rezultātus, papildu testēšana nav vajadzīga.                                                                                                    |
|                                 | nederīgas.                                                                                                    | Ja paraugam ģenerēts SAMPLE_POSITIVE_AND_<br>INVALID karodziņš ar rezultātu INVALID (Nederīgs), kas<br>iegūts klīniski nozīmīgā mutācijas reakcijas maisījumā,<br>paraugu vēlreiz testējiet ar visiem reakciju maisījumiem,<br>izpildot konkrētā nederīgā karodziņa darbību.                                                                                                    |
|                                 |                                                                                                    | Ja ietekmētajam paraugam SAMPLE_INT_CTRL_FAIL<br>karodziņš ģenerēts kopā ar citu karodziņu, tad jāizpilda<br>SAMPLE_INT_CTRL_FAIL karodziņa parauga<br>atšķaidīšanas darbība. Iestatiet jaunu PCR izpildi un<br>vēlreiz testējiet paraugu.                                                                                                    |
|                                 |                                                                                                    | Ja paraugam ģenerēts SAMPLE_POSITIVE_AND_<br>INVALID karodziņš ar rezultātu INVALID (Nederīgs), kas<br>iegūts klīniski nozīmīgā mutācijas reakcijas maisījumā<br>atkārtotajā PCR izpildē, ekstrahējiet paraugu no vēl<br>2 FFPE sekcijām. Iestatiet jaunu PCR izpildi ar visiem<br>reakciju maisījumiem, lai testētu šo ekstrahēto paraugu.                                                                                                    |
|                                 |                                                                                                    | Ja šim paraugam klīniski nozīmīgā mutācijas reakcijas<br>maisījumā vēlreiz iegūst nederīgu rezultātu, paraugu<br>vēlreiz apstrādājiet ar visiem reakciju maisījumiem,<br>izpildot konkrētā nederīgā karodziņa darbību. Ja<br>ietekmētajam paraugam SAMPLE_INT_CTRL_FAIL<br>ģenerēts kopā ar citu karodziņu, tad jāizpilda<br>SAMPLE_INT_CTRL_FAIL karodziņa parauga<br>atšķaidīšanas darbība. Iestatiet jaunu PCR izpildi un<br>vēlreiz testējiet šo paraugu. |
|                                 |                                                                                                    | Ja šajā atkārtotajā testēšanā novēro<br>SAMPLE_POSITIVE_AND_INVALID karodziņu,<br>paraugam tiek piešķirts nenosakāmas mutācijas<br>statuss.                                                                                                    |

## Tabulas turpinājums no iepriekšējās lappuses

| Karodziņš         | Nozīme                                                                                           | Darbība                                                                                                    |
|-------------------|--------------------------------------------------------------------------------------------------|----------------------------------------------------------------------------------------------------|
| MUTATION_EARLY_CT | Paraugs nederīgs — ∆C⊤<br>vērtība pārāk zema vai C⊤<br>vērtība ir zem robežvērtību<br>diapazona. | lestatiet jaunu PCR izpildi, lai atkārtotu parauga<br>apstrādi, īpašu uzmanību pievēršot samaisīšanas<br>darbībām. |

### Tabulas turpinājums no iepriekšējās lappuses

# Norādījumi par problēmu novēršanu

Šie norādījumi par problēmu novēršanu var palīdzēt atrisināt radušās problēmas. Vairāk informācijas skatiet arī lapā "Biežāk uzdotie jautājumi" (Frequently Asked Questions, FAQ), kas pieejama mūsu tehniskā atbalsta centra vietnē: **www.qiagen.com/FAQ/FAQList.aspx**. QIAGEN tehniskā atbalsta darbinieki vienmēr labprāt atbildēs uz visiem jūsu jautājumiem par šajā rokasgrāmatā sniegto informāciju un protokoliem vai par paraugu un testu tehnoloģijām (kontaktinformāciju skatīt uz aizmugurējā vāka vai vietnē **www.qiagen.com**).

#### Komentāri un ieteikumi

#### NTC paraugi uzrāda pozitīvu rezultātu Green FAM kanālā

| PCR sagatavošanas laikā ir radusies kontaminācija | Atkārtojiet PCR, atkārtojumos izmantojot jaunus reaģentus.                             |
|---------------------------------------------------|----------------------------------------------------------------------------------------|
|                                                   | Ja iespējams, noslēdziet PCR stobriņus uzreiz pēc testējamā parauga<br>pievienošanas.  |
|                                                   | Nodrošiniet, lai regulāri tiek veikta darba vietas un instrumentus<br>dekontaminēšana. |

#### Nav signāla, izmantojot EGFR pozitīvo kontroli

| a) | PCR datu analīzei atlasītais<br>fluorescences kanāls<br>neatbilst protokolam               | Datu analīzei atlasiet fluorescences kanālu Cycling Green attiecībā uz analītisko EGFR PCR un fluorescences kanālu Cycling Yellow attiecībā uz iekšējās kontroles PCR. |
|----|--------------------------------------------------------------------------------------------|----------------------------------------------------------------------------------------------------|
| b) | Nepareizi programmēts<br>Rotor Gene Q MDx 5plex<br>HRM instrumenta<br>temperatūras profils | Salīdziniet temperatūras profilu ar protokolu. Ja tas ir nepareizs, atkārtojiet izpildi                                                                                |
| c) | Nepareiza PCR<br>konfigurācija                                                             | Pārbaudiet veiktās darbības, izmantojot pipetēšanas shēmu, un, ja<br>nepieciešams, atkārtojiet PCR.                                                                    |

#### Komentāri un ieteikumi

 d) Viena vai vairāku komplekta komponentu uzglabāšanas apstākļi neatbilda norādījumiem, kas sniegti šeit: "Reaģentu glabāšana un lietošana" (18. lpp.)
 e) Beidzies *therascreen* Pārbaudiet reaģentu uzglabāšanas apstākļus un derīguma termiņu (skatīt

EGFR RGQ PCR Kit derīguma termiņš Pārbaudiet reaģentu uzglabāšanas apstākļus un derīguma termiņu (skatīt komplekta etiķeti) un, ja nepieciešams, izmantojiet jaunu komplektu.

# Kvalitātes kontrole

Atbilstoši ISO prasībām sertificētajai QIAGEN kvalitātes vadības sistēmai katra *therascreen* EGFR RGQ PCR Kit partija ir testēta, salīdzinot ar iepriekš noteiktām specifikācijām, lai nodrošinātu pastāvīgu produkta kvalitāti.

# lerobežojumi

Ar produktu iegūtie rezultāti ir jāinterpretē kopā ar visiem saistītajiem klīniskajiem un laboratoriskiem konstatējumiem, un tos nevar izmantot savrupi diagnozes noteikšanai.

Produktu drīkst izmantot tikai personāls, kas speciāli instruēts un apmācīts in vitro diagnostikas procedūrām un Rotor-Gene Q MDx 5plex HRM instrumentu izmantošanai.

Produkts ir paredzēts izmantošanai tikai Rotor-Gene Q MDx 5plex HRM real-time PCR amplifikatorā.

Lai iegūtu optimālus rezultātus, stingri jāievēro *therascreen EGFR RGQ PCR Kit rokasgrāmatā* sniegtie norādījumi. Reaģentu atšķaidīšana, izņemot tos gadījumus, kas aprakstīti šajā rokasgrāmatā, nav ieteicama, un tā samazinās komplekta veiktspēju.

Svarīgi, lai paraugā esošās DNS daudzums un kvalitāte tiktu izvērtēta pirms parauga analīzes, izmantojot *therascreen* EGFR RGQ PCR Kit. Komplektā iekļauts papildu kontroles reakcijas maisījums, lai noteiktu, vai C<sub>T</sub> vērtība ir pieņemama testam. Absorbcijas rādītājus nedrīkst izmantot, jo tiem nav korelācijas ar C<sub>T</sub> vērtībām fragmentētajos DNS paraugos.

Praimeri EGFR Deletions Reaction maisījumā ir paredzēti, lai noteiktu vairākas 19. eksona delēcijas, aptverot nukleotīdus no 55174772 līdz 55174795 (GRCh38 chr7) 23 bp diapazonā.

Lai gan 19. eksona delēciju tests ir analītiski apstiprināts un ir pierādīts, ka tas nosaka 14 norādītās delēcijas 19. eksonā (skatiet sarakstu šīs rokasgrāmatas 1. tabulā), tomēr delēciju praimeru komplekts var amplificēt papildu mutācijas (tostarp, bet ne tikai papildu 19. eksona delēcijas, 19. eksona insercijas un L747P mutāciju).

Ja šādas papildu mutācijas ir, konkrētā pacienta parauga rezultāts būs "Deletions Detected" (Delēcijas noteiktas).

Ar L858R testu var noteikt arī L858Q mutāciju. Tāpēc, ja pacienta paraugā ir L858Q mutācija, rezultāts var būt "L858R Detected" (L858R noteikta).

Pievērsiet uzmanību derīguma termiņiem un uzglabāšanas nosacījumiem, kas norādīti uz kastītes un visu komponentu etiķetēm. Neizmantojiet nederīgus vai nepareizi uzglabātus komponentus.

# Veiktspējas raksturojums

# Analītiskā veiktspēja

therascreen EGFR RGQ PCR Kit īpašo veiktspējas raksturojumu noteica pētījumos, izmantojot FFPE audu paraugus, kas paņemti no NSŠPV pacientiem, un FFPE cilvēka šūnu līnijas (FFPE šūnu līnijas). FFPE šūnu līnijas ģenerēja, izmantojot plaušu karcinomas šūnu līniju (A549), lai iegūtu šūnu līnijas ar vēlamajām konkrētajām EGFR mutācijām. Ja audu paraugs vai šūnu līnijas nebija pieejamas, izmantoja plazmīdas DNS.

Tukšo paraugu robežvērtība (Limit of Blank, LOB), darbības diapazons, robežvērtības un  $\Delta C_T$  robežvērtību diapazoni

Kopā 417 FFPE paraugus testēja pētījumā, ievērojot NCCLS EP17-A (2004) (12) vadlīnijas, lai noteiktu katra mutācijas testa LOB un  $\Delta C_T$  robežvērtības. Noteica arī darbības diapazonu.  $\Delta C_T$  robežvērtību diapazoni ir attēloti 9. tabulā.

| Tests      | C⊤ diapazons       | $\Delta C_T$ robežvērtību diapazons<br>( $\Delta C_T$ ) |
|------------|--------------------|---------------------------------------------------------|
| T790M      | No 0,00 līdz 40,00 | No –10,00 ≥ līdz ≤ 7,40                                 |
| Delēcijas  | No 0,00 līdz 40,00 | No –10,00 ≥ līdz ≤ 8,00                                 |
| L858R      | No 0,00 līdz 40,00 | No –10,00 ≥ līdz ≤ 8,90                                 |
| L861Q      | No 0,00 līdz 40,00 | No –10,00 ≥ līdz ≤ 8,90                                 |
| G719X      | No 0,00 līdz 40,00 | No –10,00 ≥ līdz ≤ 8,90                                 |
| S768I      | No 0,00 līdz 40,00 | No –10,00 ≥ līdz ≤ 8,90                                 |
| Insercijas | No 0,00 līdz 40,00 | No −10,00 ≥ līdz ≤ 8,00                                 |

| 9. tabula. Katra mutācijas testa iegūtie / | ∆C⊤ robežvērtību diapazoni |
|--------------------------------------------|----------------------------|
|--------------------------------------------|----------------------------|

Kontroles reakcijas  $C_T$  diapazonu noteica kā no 23,70 līdz 31,10  $C_T$ .

Testa robežvērtības as un darbības diapazonus verificēja, izmantojot standartus un papildu FFPE paraugus. Šīs verificēšanas laikā robežvērtības tika izvērtētas, lai pārbaudītu iespēju noteikt pareizu mutāciju savvaļas tipa DNS fonā, izvērtējot katru testu ar lielu genoma DNS ievadi un lielu mutācijas DNS ievadi (skatiet šeit: Krusteniskā reakcija). Tika izvērtēts arī DNS ievades efekts uz mutācijas nosaukšanu (skatiet šeit: DNS ievades ietekme uz ΔCT vērtībām). Ir noteikta diapazona apakšējā robeža, lai izslēgtu PCR fluorescences artefaktu.

Lai izvērtētu *therascreen* EGFR RGQ PCR Kit veiktspēju, neizmantojot matrici, un nodrošinātu, ka tukšais paraugs vai paraugs ar savvaļas tipa DNS neģenerē analītisku signālu, kas var norādīt uz zemu mutācijas koncentrāciju, novērtēja paraugus bez matrices un NSŠPV EGFR savvaļas tipa DNS. Rezultāti neuzrādīja pozitīvas mutācijas nosaukšanu NTC paraugiem un FFPE savvaļas tipa paraugiem.

## DNS ievades ietekme uz $\Delta C_T$ vērtībām

DNS ievades līmenis ir definēts kā amplificējamās EGFR DNS kopējais daudzums paraugā, ko nosaka pēc C<sub>T</sub> vērtībām no kontroles reakcijas. Lai pierādītu, ka *therascreen* EGFR RGQ PCR Kit veiktspēja ir konsekventa visā kontroles reakcijas C<sub>T</sub> diapazonā (23,70–31,10), visus 7 EGFR mutāciju testus testēja, salīdzinot ar 6 punktu 1 no 3 atšķaidījumu sērijām (DNS ekstrahēta no FFPE šūnu līnijām). Mērķa C<sub>T</sub> katras mutācijas 1. atšķaidījumam bija aptuveni 24,70. Galīgais atšķaidījums, kam iegūtā C<sub>T</sub> vērtība bija aptuveni 32–33, bija ārpus kontroles reakcijas C<sub>T</sub> diapazona. Kopumā  $\Delta$ C<sub>T</sub> vērtības, ko noteica dažādos kopējās DNS ievades līmeņos, bija konsekventas visā *therascreen* EGFR RGQ PCR Kit darba diapazonā.

## Krusteniskā reakcija

Savvaļas tipa EGFR DNS ar augstu DNS ievadi testēja, lai izvērtētu nespecifisku amplifikāciju. Rezultāti uzrādīja, ka zemākās  $\Delta C_T$  vērtības pārsniedza iegūtās robežvērtības, un tas liecina, ka nav nespecifiskas amplifikācijas.

FFPE šūnu līnijas ar augstu DNS ievadi testēja, salīdzinot ar visiem reakciju maisījumiem, lai izvērtētu iespējamo krustenisko reakciju. Rezultāti neuzrādīja ietekmi, jo starp mutantām reakcijām bija krusteniskās reakcijas. Visas minimālās ∆C⊤ vērtības bija augstākas par visu neatbilstošo reakciju maisījumu un DNS paraugu attiecīgo testu robežvērtībām.

## Pareizība: salīdzinājums ar analītiskās references metodi

Pētījumā tika pierādīta atbilstība starp mutāciju noteikšanu ar *therascreen* EGFR RGQ PCR Kit un divvirzienu Sanger sekvencēšanu. Šajā pētījumā testēja 360 FFPE paraugus.

Paraugi ar derīgiem Sanger un *therascreen* EGFR RGQ PCR Kit rezultātiem tika analizēti, lai izvērtētu pozitīvo procentuālo sakritību (PPA), negatīvo procentuālo sakritību (NPA) un kopējo procentuālo sakritību (OPA). Šīs procentuālās vērtības kopā ar atbilstošajiem divpusējiem 95% ticamības intervāliem (TI) ir apkopotas 10. tabulā.

#### 10. tabula. Sakritības analīze

| Mērījums                       | Procentuālais saskaņojums (N) | 95% TI       |
|--------------------------------|-------------------------------|--------------|
| Pozitīvā procentuālā sakritība | 99,4% (157/158)               | 96,5%-100,0% |
| Negatīvā procentuālā sakritība | 86,6% (175/202)               | 81,2%–91,0%  |
| Kopējā procentuālā sakritība   | 92,2% (332/360)               | 89,0%–94,8%  |

### 28 pretrunīgie kopējās procentuālās sakritības rezultāti

- 1 (3,6%) paraugam, analizējot ar *therascreen* EGFR RGQ PCR Kit, bija savvaļas tipa rezultāts (respektīvi, No Mutation Detected (Mutācija nav noteikta)), taču Sanger sekvencēšana uzrādīja rezultātu ar noteiktu mutāciju.
- 27 (96,4%) paraugiem, analizējot ar *therascreen* EGFR RGQ PCR Kit, noteica mutāciju, taču Sanger sekvencēšana uzrādīja rezultātus ar savvaļas tipa mutāciju.

# Kvalitatīvās noteikšanas robežas (LOD) vērtības

Tika veikts pētījums, lai noteiktu LOD katrai no 29 EGFR mutācijām. LOD definēja kā mazāko mutantas DNS daudzumu savvaļas tipa DNS fonā, kuru sasniedzot, mutanta paraugs uzrādīs mutācijas pozitīvus rezultātus 95% testa rezultātu ( $C_{95}$ ).

Lai noteiktu katras mutācijas LOD, paraugus ar atšķirīgu mutācijas procentuālo vērtību sagatavoja ar zemu un augstu DNS ievades koncentrāciju un testēja ar *therascreen* EGFR RGQ PCR Kit (11. tabula). LOD katram testam aprēķināja, izmantojot loģistiskās regresijas metodi. Lai apstiprinātu LOD vērtību, testēja mutācijas paraugus ar noteikto LOD vērtību, un apstiprināja pozitīvo testu rādītājus.

|        |           |            |                       | <u>LOD (%</u>      | <u>mutanta)</u>   |
|--------|-----------|------------|-----------------------|--------------------|-------------------|
| Eksons | Mutācija  | COSMIC* ID | Bāzes izmaiņas        | Zema               | Augsta            |
| 18     | G719A     | 6239       | 2156G>C               | 7,41†              | 1,57 <sup>†</sup> |
|        | G719S     | 6252       | 2155G>A               | 5,08 <sup>‡</sup>  | 7,75 <sup>§</sup> |
|        | G719C     | 6253       | 2155G>T               | 10,30 <sup>‡</sup> | _1                |
| 19     | Delēcijas | 12384      | 2237_2255>T           | 1,58 <sup>§</sup>  | 0,49 <sup>§</sup> |
|        |           | 12387      | 2239_2258>CA          | 4,91†              | 1,48 <sup>†</sup> |
|        |           | 12419      | 2238_2252>GCA         | 16,87†             | 12,47†            |
|        |           | 12422      | 2238_2248>GC          | 3,24†              | 1,65†             |
|        |           | 13551      | 2235_2252>AAT         | 4,24†              | 1,41†             |
|        |           | 12678      | 2237_2251del15        | 0,55 <sup>§</sup>  | 0,24§             |
|        |           | 6218       | 2239_2247del9         | 8,47†              | _1                |
|        |           | 12728      | 2236_2253del18        | 2,43†              | _1                |
|        |           | 12367      | 2237_2254del18        | 2,72†              | _1                |
|        |           | 6210       | 2240_2251del12        | 4,09†              | _1                |
|        |           | 6220       | 2238_2255del18        | 2,70†              | 0,82†             |
|        |           | 6223       | 2235_2249del15        | 6,40†              | 1,63 <sup>†</sup> |
|        |           | 6225       | 2236_2250del15        | 2,80†              | 1,42†             |
|        |           | 6254       | 2239_2253del15        | 0,86 <sup>§</sup>  | 0,47 <sup>§</sup> |
|        |           | 6255       | 2239_2256del18        | 0,14§              | 0,05§             |
|        |           | 12369      | 2240_2254del15        | 4,94 <sup>§</sup>  | 1,56 <sup>§</sup> |
|        |           | 12370      | 2240_2257del18        | 8,10 <sup>§</sup>  | 2,08§             |
|        |           | 12382      | 2239_2248TTAAGAGAAG>C | 0,25 <sup>§</sup>  | 0,10§             |
|        |           | 12383      | 2239_2251>C           | 4,58 <sup>§</sup>  | 1,74 <sup>§</sup> |
|        |           |            |                       |                    |                   |

### 11. tabula. Noteiktā LOD, izmantojot zemas un augstas DNS ievades FFPE klīniskos paraugus, FFPE šūnu līnijas vai plazmīdas

|        |            |            |                           | LOD (%) | <u>mutanta)</u>   |
|--------|------------|------------|---------------------------|---------|-------------------|
| Eksons | Mutācija   | COSMIC* ID | Bāzes izmaiņas            | Zema    | Augsta            |
| 20     | S768I      | 6241       | 2303G>T                   | 7,66†   | 2,18 <sup>†</sup> |
|        | Insercijas | 12376      | 2307_2308insGCCAGCGT<br>G | 11,61†  | _1                |
|        |            | 12378      | 2310_2311insGGT           | 4,91†   | 1,31†             |
|        |            | 12377      | 2319_2320insCAC           | 2,40†   | 0,65†             |
|        | T790M      | 6240       | 2369C>T                   | 9,72†   | 5,09 <sup>†</sup> |
| 21     | L858R      | 6224       | 2573T>G                   | 5,94†   | 1,13 <sup>†</sup> |
|        | L861Q      | 6213       | 2582T>A                   | 2,22†   | 0,66†             |
|        |            |            |                           |         |                   |

\* COSMIC: Vēža somatisko mutāciju katalogs: http://cancer.sanger.ac.uk/.

<sup>†</sup> LOD vērtības noteica, izmantojot šūnu līnijas.

<sup>‡</sup> LOD vērtības noteica, izmantojot plazmīdas.

§ LOD vērtības noteica, izmantojot klīniskos paraugus.

<sup>¶</sup> Nav izvērtēts.

## Interference

### Atmirušu audu ietekme

NSŠPV FFPE klīniskie paraugi ar atmirušiem audiem līdz 50% — gan EGFR mutanti, gan savvaļas tipa paraugi — netraucēja *therascreen* EGFR RGQ PCR Kit rezultātu nosaukšanai.

### Eksogēnās vielas

Potenciālās interferējošās vielas, kas ir klātesošas DNS ekstrahēšanas procesā, testēja mutantu un savvaļas tipa paraugos 10 x lielākā koncentrācijā: parafīna vasku, ksilolu, etanolu un proteināzi K. Rezultāti uzrādīja, ka šīs vielas netraucē *therascreen* EGFR RGQ PCR Kit rezultātu nosaukšanai.

## Reproducējamība

## Partiju savstarpējā reproducējamība

*therascreen* EGFR RGQ PCR Kit testu sistēma izmanto divus atsevišķus komplektus: QIAamp DSP DNA FFPE Tissue Kit vai QIAamp DNA FFPE Tissue Kit, lai izolētu DNS, un *therascreen* EGFR RGQ PCR Kit, lai amplificētu DNS un noteiktu EGFR mutācijas statusu. Partiju savstarpējo reproducējamību un aizstājamību pierādīja, izmantojot 3 QIAamp DSP DNA FFPE Tissue Kit partijas un 3 *therascreen* EGFR RGQ PCR Kit partijas. Kopējais pareizu nosaukšanu procentuālais daudzums visām partijām EGFR mutācijas testam bija 97,8% (317/324) un savvaļas tipa paraugiem bija 100% (379/379).

## Paraugu lietošana

QIAamp DSP DNA FFPE Tissue Kit reproducējamību pārbaudīja, izmantojot sekcijas no trim FFPE paraugu blokiem, īpaši 19. eksona delēcijas mutāciju (2235-2249 del15), 21. eksona L858R mutāciju un vienu savvaļas tipu. Katru paraugu ekstrahēja divas reizes 3 pētījumu vietās un testēja 3 nesecīgas dienas 6 dienu periodā, katram paraugam iegūstot pavisam 18 datu punktus. Katrā pētījumu vietā 2 operatori veica testēšanu, izmantojot 1 partiju QIAamp DSP DNA FFPE Tissue Kit (1 partija katrā vietā, pavisam 3 partijas) kopā ar vienu un to pašu partiju *therascreen* EGFR RGQ PCR Kit reaģentu visās pētījumu vietās. Visi mutanto un savvaļas tipa paraugu rezultāti bija derīgi, un ieguva paredzēto rezultātu nosaukšanu (pareiza nosaukšana = 100%, 18/18 katram paraugam), atbalstot *therascreen* EGFR RGQ PCR Kit reproducējamību un atkārtojamību DNS izolēšanas pirmsanalītiskajā darbībā.

## Precizitāte un reproducējamība

therascreen EGFR RGQ PCR Kit precizitāti un reproducējamību pētīja, testējot DNS, kas ekstrahēta no NSŠPV FFPE klīniskajiem paraugiem vai FFPE šūnu līnijām, aptverot visus septiņus mutāciju testus no komplekta *therascreen* EGFR RGQ PCR Kit. Pētījumā iekļāva arī NSŠPV savvaļas tipa FFPE klīniskos paraugus (12. tabula).

Matricas pētījuma modelis tika ieviests, lai izvērtētu testa reproducējamību, testējot paraugus 3 laboratorijās (pētījumu vietās) ar *therascreen* EGFR RGQ PCR Kit 3 partijām (3 partijas 3 pētījumu vietās), strādājot 2 operatoriem katrā pētījumu vietā, 2 instrumentos katrā pētījumu vietā, katru paraugu (kas sagatavoti LOD tuvā koncentrācijā) testējot divas reizes kopumā 16 dienu laikā. Katras atsevišķas mutācijas reproducējamību pētīja nesecīgās dienās katrā pētījumu centrā. Pareizo nosaukšanu proporcija ir attēlota 12. tabulā nākamajā lappusē.

|                  |            |            | Nosaukšana   |            | Pareiza, %                            |
|------------------|------------|------------|--------------|------------|---------------------------------------|
| Eksons           | Mutācija   | COSMIC* ID | Pareiza/kopā | Pareiza, % | Vienpusējā 95% TI<br>apakšējā vērtība |
| 18               | G719A      | 6239       | 77/78        | 98,72      | 94,06                                 |
| 19               | Delēcijas  | 12384      | 92/92        | 100        | 96,80                                 |
|                  |            | 12387      | 95/95        | 100        | 96,90                                 |
|                  |            | 12419      | 83/83        | 100        | 96,46                                 |
|                  |            | 12422      | 94/94        | 100        | 96,86                                 |
|                  |            | 13551      | 95/95        | 100        | 96,90                                 |
|                  |            | 6220       | 96/96        | 100        | 96,93                                 |
|                  |            | 6223       | 95/95        | 100        | 96,90                                 |
|                  |            | 6225       | 91/95        | 95,79      | 90,62                                 |
|                  |            | 6254       | 92/92        | 100        | 96,80                                 |
|                  |            | 6255       | 94/96        | 97,92      | 93,59                                 |
|                  |            | 12369      | 95/95        | 100        | 96,90                                 |
|                  |            | 12370      | 62/63        | 98,41      | 92,69                                 |
|                  |            | 12382      | 92/95        | 96,84      | 92,04                                 |
|                  |            | 12383      | 93/93        | 100        | 96,83                                 |
| 20               | S768I      | 6241       | 82/82        | 100        | 96,41                                 |
|                  | Insercijas | 12376      | 92/92        | 100        | 96,80                                 |
|                  |            | 12378      | 93/93        | 100        | 96,83                                 |
|                  |            | 12377      | 94/94        | 100        | 96,86                                 |
|                  | T790M      | 6240       | 92/92        | 100        | 96,80                                 |
| 21               | L858R      | 6224       | 83/84        | 98,81      | 94,48                                 |
|                  | L861Q      | 6213       | 84/84        | 100        | 96,50                                 |
| Savvaļas<br>tips | _          | -          | 77/78        | 98,72      | 94,06                                 |

### 12. tabula. Testa reproducējamība — testēto EGFR mutāciju pareizo nosaukšanu proporcija

\* COSMIC: Vēža somatisko mutāciju katalogs: http://cancer.sanger.ac.uk/.

Dispersijas komponentu analīzi izmantoja, lai aprēķinātu mainīguma standarta novirzi un 95% ticamības intervālus izpildē, starp izpildēm, starp dienām, starp partijām un starp pētījumu centriem. Visu dispersijas komponentu kopējais variācijas koeficients (VK) visām testētajām EGFR mutācijām bija ≤ 14,11%. Visiem mutantu paneļa elementiem VK procents starp partijām, starp dienām un starp izpildēm bija ≤ 8,33%. Izpildes mainīguma (atkārtojamības/precizitātes) VK procents bija diapazonā no 5,99% līdz 13,49%.

# Klīniskā veiktspēja

# Klīnisko rezultātu dati: GIOTRIF®

Klīniskais pētījums LUX-Lung 3 bija starptautisks, daudzcentru, atklāts, randomizēts 3. fāzes pētījums par afatiniba salīdzinājumā ar ķīmijterapiju kā pirmās izvēles terapiju pacientiem ar IIIB vai IV stadijas plaušu adenokarcinomu ar EGFR aktivizējošu mutāciju (ClinicalTrials.gov Nr. NCT00949650). Pacienta atbilstību iekļaušanai pētījumā noteica, pacientam testējot EGFR mutācijas statusu atbilstoši klīniskā izmēģinājuma testam (Clinical Trial Assay, CTA). Audu paraugus retrospektīvi testēja, izmantojot *therascreen* EGFR RGQ PCR Kit. Saistītu pētījumu veica, lai izvērtētu atbilstību starp *therascreen* EGFR RGQ PCR Kit un CTA.

Pamatojoties uz CTA testu rezultātiem, 345 pacienti bija randomizētajā kopā (afatinibs: 230 pacienti; ķīmijterapija: 115 pacienti). Primārais efektivitātes rezultāts bija dzīvildze bez slimības progresēšanas (Progression-Free Survival, PFS), ko vērtēja neatkarīga vērtēšanas komiteja (Independent Review Committee, IRC). No 345 randomizētajiem pacientiem retrospektīvi testēja 264 pacientu (afatinibs: 178 pacienti; ķīmijterapija: 86 pacienti) audzēja paraugus, izmantojot *therascreen* EGFR RGQ PCR Kit. Statistiski nozīmīgu PFS uzlabojumu, ko noteica IRC, novēroja pacientiem, kurus randomizēja afatiniba grupā, salīdzinot ar pacientiem, kurus randomizēja ķīmijterapijas grupā, vispārējā CTA+ populācijā un *therascreen* EGFR RGQ PCR Kit+/CTA+ populācijā. Kopējo efektivitātes rezultātu kopsavilkums sniegts 13. tabulā un 19. attēlā.

13. tabula. Ar therascreen EGFR RGQ PCR Kit testēto pacientu klīniskie ieguvumi klīniskā pētījuma LUX-Lung 3 populācijā

|                                                   | <i>therascreen</i> EGFR RGQ PCR Kit+/<br>CTA+ populācija n = 264 |                      | CTA+ populācija, n = 345 |                      |
|---------------------------------------------------|------------------------------------------------------------------|----------------------|--------------------------|----------------------|
| Parametrs                                         | Ķīmijterapija<br>n = 86                                          | Afatinibs<br>n = 178 | Ķīmijterapija<br>n = 115 | Afatinibs<br>n = 230 |
| Dzīvildze bez slimības<br>progresēšanas (PFS)     |                                                                  |                      |                          |                      |
| Nāves gadījumu vai<br>progresēšanas skaits, N (%) | 53 (61,6%)                                                       | 120 (67,4%)          | 69 (60,0%)               | 152 (66,1%)          |
| PFS mediāna (mēneši)                              | 6,9                                                              | 11,2                 | 6,9                      | 11,1                 |
| PFS mediāna 95% TI                                | 5,3; 8,2                                                         | 9,7; 13,7            | 5,4; 8,2                 | 9,6; 13,6            |
| Riska koeficients                                 | 0,49                                                             |                      | 0,58                     |                      |
| Riska attiecība 95%                               | 0,35; 0,69                                                       |                      | 0,43; 0,78               |                      |
| P vērtība (stratificētais log-rank tests)*        | < 0,0001                                                         |                      | < 0,001                  |                      |

\* Stratificēts pēc EGFR mutācijas statusa un rases.

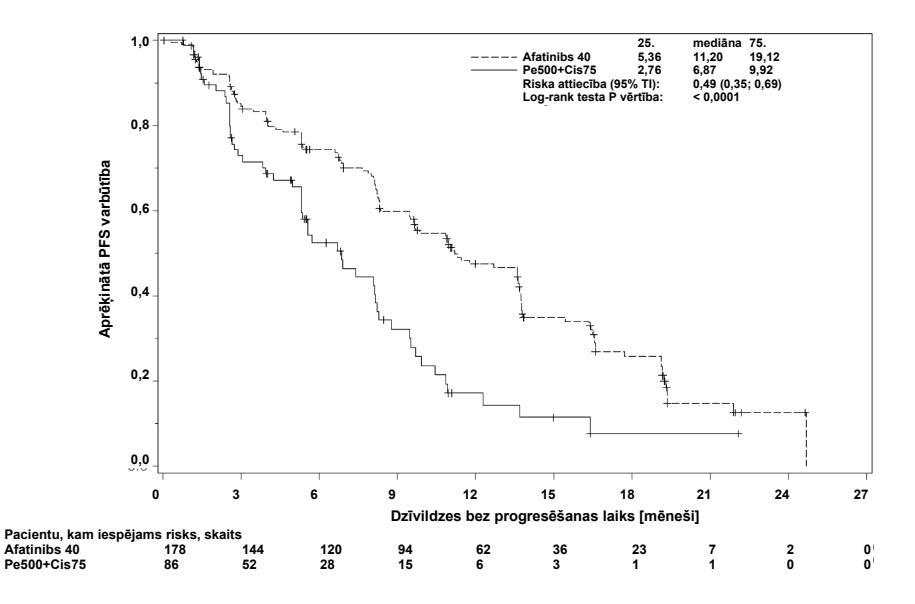

19. attēls. Dzīvildzes bez slimības progresēšanas (PFS) Kaplana-Meijera līkne, kas novērtēta neatkarīgajā vērtēšanā, pa ārstēšanas grupām (*therascreen* EGFR RGQ PCR Kit+/CTA+ populācija).

*therascreen* EGFR RGQ PCR Kit+/CTA+ apakšgrupas (n = 264) analīzē atklājās, ka pacientiem, ko ārstēja ar afatinibu, nozīmīgi pieauga PFS laiks (PFS mediāna 11,2, salīdzinot ar 6,9 mēnešiem) un ka viņiem ir mazāka slimības progresēšanas vai nāves iespējamība (RK = 0,49, 95% TI [0,35; 0,69], p < 0,0001) nekā ar ķīmijterapiju ārstētajiem pacientiem. Pacientu apakšgrupai, ko testēja ar *therascreen* EGFR RGQ PCR Kit, konstatētais klīniskais ieguvums bija salīdzināms ar pilna pētījuma populācijai (n = 345) novēroto ieguvumu.

## Klīnisko rezultātu dati: IRESSA®

Pētījums IRESSA Follow-up Measure (IFUM) bija atklāts, vienas grupas 4. fāzes pētījums (NCT01203917), kurā raksturoja pirmās izvēles gefitiniba efektivitāti un drošumu/panesību baltās rases pacientiem ar IIIA/B/IV stadijas EGFR mutācijas pozitīvu lokāli progresējošu vai metastātisku NSŠPV. Pētījumā IFUM bija paredzēts novērtēt objektīvo atbildes reakcijas rādītāju atbilstoši RECIST kritērijiem prospektīvi izvēlētiem EGFR mutanta NSŠPV baltās rases pacientiem.

Dalības kritērijiem atbilstošiem pacientiem bija jābūt delēcijai EGFR 19. eksonā, L858R, L861Q vai G719X punktveida mutācijā un nevienai T790M vai S768l mutācijai vai 20. eksona insercijām audzēja paraugos, ko prospektīvi noteica CTA. Retrospektīva paraugu testēšana no pacientiem, kuriem tika veikts skrīnings klīniskajam pētījumam IFUM, tika izpildīta ar papildu diagnostikas komplektu *therascreen* EGFR RGQ PCR Kit. Tika veikts saistīts klīniskais pētījums, lai izvērtētu *therascreen* EGFR RGQ PCR Kit atbilstību CTA, ko izmantoja pacientu atlasīšanai klīniskajam pētījumam IFUM. Abu testu vispārējā atbilstība EGFR 19. eksona delēciju un L858R mutācijas noteikšanai bija 98,2% (n = 700/713; 95% TI: 96,9%; 99,0%), PPA bija 88,2% (n = 90/102; 95% TI: 80,4%; 93,8%) un NPA bija 99,8% (n = 610/611; 95% TI: 99,1%; 100,0%).

CTA testa rezultātus ieguva par 859 atlasītajiem pacientiem, no tiem 106 pacientiem bija piemērota ārstēšana ar gefitinibu. No 859 paraugiem ar CTA rezultātu 765 paraugi bija pieejami retrospektīvai testēšanai ar *therascreen* EGFR RGQ PCR Kit, tostarp 87 paraugi, kas bija EGFR mutācijas pozitīvi, gan ar CTA, gan *therascreen* EGFR RGQ PCR Kit.

Nozīmīgākais efektivitātes rezultāts bija objektīvais atbildes reakcijas rādītājs (objective response rate, ORR), ko izvērtēja maskētā neatkarīgā centrālā vērtēšanā (Blinded Independent Central Review, BICR) un pētnieki. Pacientu apakšgrupai, ko testēja ar *therascreen* EGFR RGQ PCR Kit, konstatētais klīniskais ieguvums bija salīdzināms ar pilna pētījuma populācijai novēroto ieguvumu.

Kopējo efektivitātes rezultātu kopsavilkums sniegts 14. tabulā.

14. tabula. Ar *therascreen* EGFR RGQ PCR Kit testēto pacientu klīniskie ieguvumi klīniskā pētījuma IFUM populācijā

| Parametrs                                                                        | <i>therascreen</i> EGFR RGQ PCR<br>Kit+ populācija, n = 87 | CTA+ populācija,<br>n = 106 |
|----------------------------------------------------------------------------------|------------------------------------------------------------|-----------------------------|
| Objektīvie atbildes rādītāji (ORR), ko sniedza<br>BIRC<br>Atbilžu skaits (N)     | 42                                                         | 53                          |
| ORR, % (95% TI)                                                                  | 48,3 (38,1–58,6)                                           | 50,0 (40,6-59,4)            |
| Atbildes reakcijas ilguma mediāna (mēneši)                                       | 6,9 (5,6–11,4)                                             | 6,0 (5,6-11,1)              |
| Objektīvie atbildes rādītāji (ORR), ko sniedza<br>pētnieki<br>Atbilžu skaits (N) | 62                                                         | 74                          |
| ORR, % (95% TI)                                                                  | 71,3 (61,0–79,7)                                           | 69,8 (60,5-77,7)            |
| Atbildes reakcijas ilguma mediāna (mēneši)                                       | 8,3 (7,2–11,3)                                             | 8,3 (7,6-11,3)              |

BICR: maskēta neatkarīga centrāla vērtēšana; TI: ticamības intervāls; CTA: klīniskā izmēģinājuma tests. Piezīme: Kit+ ir pozitīvi 19. eksona delēciju/L8585R/L861Q/G719X rezultāti.

Ņemot vērā to, ka *therascreen* EGFR RGQ PCR Kit neizmantoja, atlasot pacientus klīniskajam pētījumam IFUM, veica papildu efektivitātes analīzes, lai apsvērtu pacientus, kas netika iekļauti pētījumā, jo viņiem ar CTA veiktais tests bija negatīvs, taču, testu veicot ar *therascreen* EGFR RGQ PCR Kit (t.i., *therascreen* EGFR RGQ PCR Kit+/CTA–), testa rezultāts varētu būt pozitīvs, kā arī pacientus, kurus iekļāva pētījumā, bet kuriem nebija derīgi atkārtotas testēšanas rezultāti no *therascreen* EGFR RGQ PCR Kit (t.i., *therascreen* EGFR RGQ PCR Kit (t.i., *therascreen* EGFR RGQ PCR Kit nezināms/CTA+). Rezultāti no visām hipotētiskajām analīzēm pamatā bija līdzīgi primārajā efektivitātes analīzē iegūtajiem rezultātiem.

# Atsauces

- Pao, W. and Miller, V.A. (2005) Epidermal growth factor receptor mutations, small molecule kinase inhibitors, and non-small-cell lung cancer: current knowledge and future directions. J. Clin. Oncol. 23, 2556.
- 2. Johnson, B.E. and Jaenne, P.A. (2005) Epidermal growth factor receptor mutations in patients with non-small cell lung cancer. Cancer Res. 65, 7525.
- 3. Inoue, A., et al. (2006) Prospective Phase II study of gefitinib for chemotherapy-naive patients with advanced non-small cell lung cancer with epidermal growth factor receptor gene mutations. J. Clin. Oncol. 24, 3340.
- Asahina, H., et al. (2006) A Phase II study of gefitinib as a first-line therapy for advanced non-small cell lung cancers with epidermal growth factor receptor (EGFR) gene mutations. 42nd Ann Mtg of the American Society of Clinical Oncology (ASCO), Atlanta 2 6 June 2006. J. Clin. Oncol. 24 (18S) (Suppl), Abstr 13014.
- Paz-Ares, L. et al. A prospective phase II trial of erlotinib in advanced non-small cell lung cancer (NSCLC) patients (p) with mutations in the tyrosine kinase (TK) domain of the epidermal growth factor receptor (EGFR). 42nd Ann Mtg of the American Society of Clinical Oncology (ASCO), Atlanta 2 6 June 2006. J. Clin. Oncol. 24 (18S) (Suppl), Abstr 7020.
- Kobayashi, K., et al. (2008) First-line gefitinib for poor PS patients with EGFR mutations. 44th Ann Mtg of the American Society of Clinical Oncology (ASCO), Chicago 31 May 3 June 2008. J. Clin. Oncol. 26 (15S) (Suppl), Abstr 8070.
- 7. Sequist, L.V., et al. (2008) First-line gefitinib in patients with advanced non-small cell lung cancer harbouring somatic EGFR mutations. J. Clin. Oncol. 15, 2442.
- Porta, R. et al. (2008) Erlotinib customization based on epidermal growth factor receptor (EGFR) mutations in stage IV non-small-cell lung cancer (NSCLC) patients (p). J. Clin. Oncol. 26 (May 20 suppl), abstr 8038.

- 9. Jaene, P.A. and Johnson, B.E. (2006) Effect of epidermal growth factor receptor tyrosine kinase domain mutations on the outcome of patients with non-small cell lung cancer treated with epidermal growth factor receptor tyrosine kinase inhibitors. Clin. Cancer Res. 12, 4416s.
- 10. Whitcombe, D. et al. (1999) Detection of PCR products using self-probing amplicons and fluorescence. Nature Biotech. 17, 804.
- 11. Thelwell, N. et al. (2000) Mode of action and application of Scorpion primers to mutation detection. Nucleic Acids Res. 28, 3752.
- Clinical and Laboratory Standards Institute (CLSI) (2004). Protocols for Determination of Limits of Detection and Limits of Quantitation: Approved Guideline, 1st ed. CLSI Document EP-17A. Wayne, PA: Clinical and Laboratory Standards Institute (formerly NCCLS).
# Simboli

Uz iepakojuma un marķējuma var būt šādi simboli:

| Simbols   | Simbola definīcija                                                                        |
|-----------|-------------------------------------------------------------------------------------------|
| ∑ <n></n> | Satur reaģentus, kuru daudzums ir pietiekams <n> reakcijām</n>                            |
| $\geq$    | Izlietot līdz                                                                             |
| IVD       | In vitro diagnostikas medicīnas ierīce                                                    |
| REF       | Kataloga numurs                                                                           |
| LOT       | Partijas numurs                                                                           |
| MAT       | Materiāla numurs                                                                          |
| 紊         | Sargāt no gaismas iedarbības                                                              |
| GTIN      | Globālais tirdzniecības identifikācijas numurs (GTIN)                                     |
| Rn        | R attiecas uz lietošanas instrukciju (rokasgrāmatas) versiju, n norāda<br>versijas numuru |
|           | Temperatūras ierobežojums                                                                 |
|           | Ražotājs                                                                                  |
| i         | Skatīt lietošanas norādījumus                                                             |
|           | Uzmanību!                                                                                 |

# A pielikums: *therascreen* EGFR RGQ PCR Kit manuālais protokols

Šajā sadaļā ir norādījumi *therascreen* EGFR RGQ PCR Kit izmantošanai ar Rotor-Gene Q progrmmatūras versiju 2.3.5 vai jaunāku atvērtajā režīmā (t.i., neizmantojot Rotor-Gene Q *therascreen* EGFR CE Assay Package).

## Vispārīga informācija

- Nepieciešamo materiālu sarakstu skatiet šeit: Nepieciešamie materiāli, kas netiek nodrošināti.
- Pilnīgus norādījumus par paraugu sagatavošanu un paraugu izkārtojumu skatiet šeit: Protokols: Paraugu izvērtēšana un Protokols: EGFR mutācijas noteikšana.
- Pirms katras izpildes sākšanas pārliecinieties, ka cikla parametri ir pareizi.

## Protokols: temperatūras profila izveide

Pirms darba sākšanas izveidojiet *therascreen* EGFR RGQ PCR Kit analīzes temperatūras profilu. Cikla parametri ir identiski DNS paraugu izvērtēšanai un EGFR mutācijas noteikšanai.

#### Procedūra

Cikla parametru kopsavilkums redzams 15. tabulā.

#### 15. tabula. Temperatūras profils

| Cikli | Temperatūra   | Laiks                      | Datu iegūšana          |
|-------|---------------|----------------------------|------------------------|
| 1     | 95 °C         | 15 minūtes                 | Nav                    |
| 40    | 95 °C<br>60°C | 30 sekundes<br>60 sekundes | Nav<br>Green un Yellow |

- Divreiz noklikšķiniet uz Rotor-Gene Q Series Software 2.3 ikonas ar Rotor-Gene Q MDx 5plex HRM instrumentu savienotā datora darbvirsmā.
- Lai izveidotu jaunu matrici, atlasiet Empty Run (Tukša izpilde), pēc tam noklikšķiniet uz New (Jauns), lai ievadītu "New Run Wizard" (Jaunas izpildes vednis).
- Atlasiet 72-Well Rotor kā rotora tipu. Pārliecinieties, ka slēdzējgredzens ir piestiprināts, un atzīmējiet rūtiņu Locking Ring Attached (Slēdzējgredzens piestiprināts). Noklikšķiniet uz Next (Tālāk) (20. attēls).

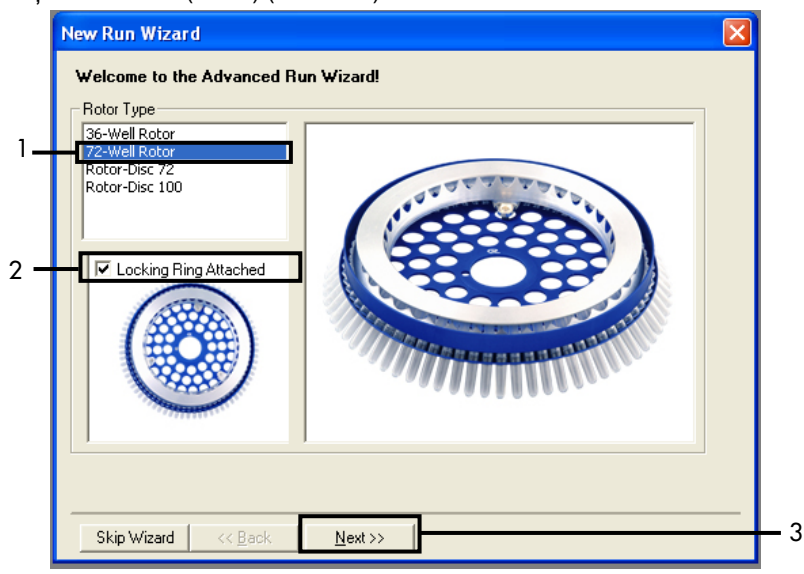

**20. attēls. Dialoglodziņš "New Run Wizard" (Jaunas izpildes vednis.).** 1 = "Rotor type" (Rotora tips), 2 = rūtiņa "Locking Ring Attached" (Slēdzējgredzens piestiprināts), 3 = "Next" (Tālāk).

levadiet operatora vārdu. Ievadiet piezīmes, ja tādas ir, un reakcijas tilpumu kā 25.
 Pārliecinieties, ka laukā Sample Layout (Paraugu izkārtojums) ir norādīts 1, 2, 3....
 Noklikšķiniet uz Next (Tālāk) (21. attēls).

| New Run Wizard                                                                                                    |                                                                                                    |   |
|----------------------------------------------------------------------------------------------------|----------------------------------------------------------------------------------------------------|---|
| This screen displays miscellaneous options for the run. Complete the fields,<br>clicking Next when you are ready to move to the next page. | This box displays<br>help on elements in<br>the wizard. For help                                          | 1 |
| Operator : NAME                                                                                                    | p <del>n an item, hover</del><br>your mouse over the                                                      |   |
| Notes :                                                                                                    | tem tor help. You<br>can also click on a<br>combo box to display<br>help about its<br>available settings. |   |
| Reaction<br>Volume (µL):                                                                                                    |                                                                                                    |   |
| Sample Layout : 1, 2, 3                                                                                                    |                                                                                                    | 2 |
|                                                                                                    |                                                                                                    |   |
| Skip Wizard << <u>B</u> ack <u>N</u> ext >>                                                                                                |                                                                                                    | 3 |

**21. attēls. Operatora vārda un reakciju tilpumu ievadīšana.** 1 = Dialoga lauks "Operator" (Operators) un dialoga lauks "Notes" (Piezīmes), 2 = lauks "Reaction Volume" (Reakcijas tilpums) un lauks "Sample Layout" (Paraugu izkārtojums), 3 = poga "Next" (Tālāk).

 Dialoglodziņā "New Run Wizard" (Jaunas izpildes vednis) noklikšķiniet uz Edit Profile (Rediģēt profilu) (22. attēls) un pārbaudiet izpildes parametrus atbilstoši tālāk norādītajām darbībām.

| New Run V                   | Vizard         |                 |      |                 |                |                                                |
|-----------------------------|----------------|-----------------|------|-----------------|----------------|------------------------------------------------|
| Temperature                 | e Profile :    |                 |      |                 |                | Click this button to                           |
| Edit Profile<br>Channel Set | )              |                 |      |                 |                | edit the profile<br>shown in the box<br>above. |
| Name                        | Source         | Detector        | Gain |                 | <br>Create New |                                                |
| Green                       | 470nm          | 510nm           | 5    |                 | Edit           |                                                |
| Yellow                      | 530nm          | 555nm           | 5    |                 |                |                                                |
| Urange                      | 585nm<br>625nm | 610nm<br>660nm  | 5    |                 | Edit Gain      |                                                |
| Crimson                     | 680nm          | 710hp           | 7    |                 | Remove         |                                                |
| HBM                         | 460nm          | 510nm           | 7    |                 | Baset Defaults |                                                |
|                             |                |                 |      |                 | neset Defaults |                                                |
| Gain Optim                  | nisation       | ]               |      |                 |                |                                                |
| Skip Wia                    | zard           | << <u>B</u> ack |      | <u>N</u> ext >> |                | , <u> </u>                                     |

22. attēls. "Edit Profile" (Rediģēt profilu) dialoglodziņā "New Run Wizard" (Jaunas izpildes vednis).

 Noklikšķiniet uz Insert after (levietot pēc) un atlasiet New Hold at Temperature (Jauna uzglabāšana temperatūrā) (23. attēls).

| Edit Profile      |                |                  |                    |                              |               | ×    |
|-------------------|----------------|------------------|--------------------|------------------------------|---------------|------|
| Mew Ope           | n Save As      | 🥝<br>Help        |                    |                              |               |      |
| e run will take a | pproximately 0 | second(s) to con | plete. The graph b | elow represents the run to b | e performed : |      |
|                   |                |                  |                    |                              |               |      |
|                   |                |                  |                    |                              |               |      |
|                   |                |                  |                    |                              |               | _    |
| k on a cycle be   | low to modify  | k:               | [ Invest i         | Ber                          |               |      |
|                   |                |                  | Inset b            | New Cycling                  |               |      |
|                   |                |                  | Ber                | New Hold at Temperatur       | •             | _    |
|                   |                |                  |                    | New HRM Step                 |               |      |
|                   |                |                  | L                  | Copy or Current Step         | _             |      |
|                   |                |                  |                    |                              |               |      |
|                   |                |                  |                    |                              |               |      |
|                   |                |                  |                    | •                            |               | <br> |

**23.** attēls. Sākotnējās inkubācijas darbības ievietošana. 1 = "Insert after" (levietot pēc), 2 = "New Hold at Temperature" (Jauna uzglabāšana temperatūrā).

7. Laukā Hold Temperature (Uzglabāšanas temperatūra) ievadiet vērtību 95°C, un laukā

Hold Time (Uzglabāšanas laiks) ievadiet vērtību 15 mins 0 secs (15 min. 0 sek.).

Noklikšķiniet uz Insert After (levietot pēc), pēc tam atlasiet New Cycling (Jauns cikls)

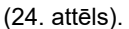

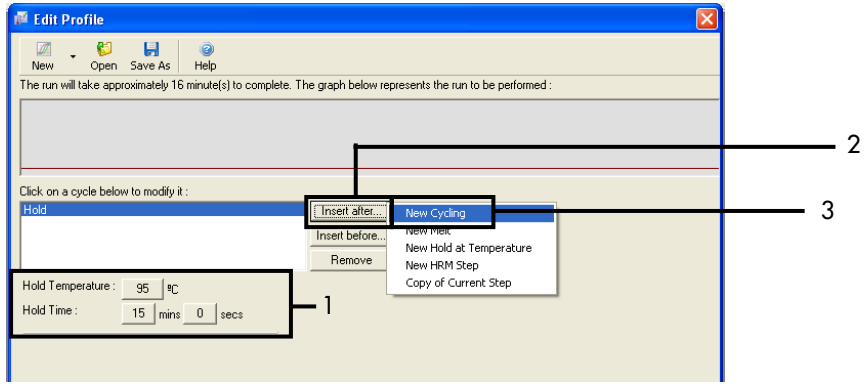

24. attēls. Sākotnējās inkubācijas darbība 95 °C temperatūrā. 1 = "Hold Temperature and Hold Time" (Uzglabāšanas temperatūra un Uzglabāšanas laiks), 2 = "Insert after" (levietot pēc), 3 = "New Cycling" (Jauns cikls).  lestatiet ciklu atkārtojumu skaita vērtību 40. Atlasiet pirmo darbību un iestatiet vērtību 95°C uz laika periodu 30 seconds (30 sekundes) (25. attēls).

| 🖉 Edit Profile 🛛 🔀                                                                                             |
|----------------------------------------------------------------------------------------------------|
| New Open Save As Help                                                                                          |
| The run will take approximately 38 minute(s) to complete. The graph below represents the run to be performed : |
|                                                                                                    |
| Click on a cycle below to modify it :                                                                          |
| Hold Insert after                                                                                              |
| Bemove                                                                                                    |
| This cycle repeats 40 (arrefo)                                                                                 |
| Click on one of the steps pelow to modify it, or press + or - to add and remove steps for this cycle.          |
| Timed Step  950 for 30 serse                                                                                   |
| 990 00 100 00 000 000 000 000 000 000 00                                                                       |
| <u>D</u> K                                                                                                    |

**25. attēls. Cikla darbība 95 'C temperatūrā.** 1 = Rūtiņa "Cycle repeats" (Ciklu atkārtojumi), 2 = Pirmā darbība: temperatūras iestatījums, 3 = Pirmā darbība: laika iestatījums.

9. lezīmējiet otro darbību un iestatiet vērtību 60°C uz laika periodu 60 seconds

(60 sekundes). Noklikšķiniet uz **Not Acquiring** (Nenotiek iegūšana), lai iespējotu datu iegūšanu šīs darbības laikā. (26. attēls.)

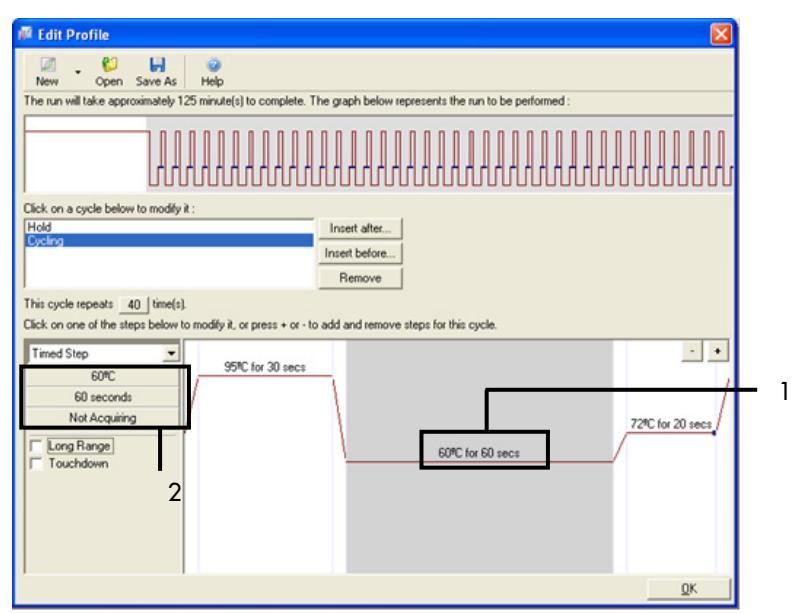

26. attēls. Cikla darbība 60 °C temperatūrā. 1 = Otrā darbība: temperatūras un laika iestatījums; 2 = "Not Acquiring" (Nenotiek iegūšana).

 Atlasiet Green un Yellow kā iegūšanas kanālus. Noklikšķiniet uz >, lai šos kanālus pārnestu no saraksta Available Channels (Pieejamie kanāli) uz sadaļu Acquiring Channels (Notiek kanālu iegūšana). Noklikšķiniet uz OK (Labi) (27. attēls).

| Acquisiti                                                          | ion                                       |                                                                                          |                                                                                                    |     |
|--------------------------------------------------------------------|-------------------------------------------|------------------------------------------------------------------------------------------|----------------------------------------------------------------------------------------------------|-----|
| Same as P                                                          | revious : [                               | (New Acqui                                                                               | sition)                                                                                                    |     |
| Acquisitic<br>Available<br>Name<br>Crimson<br>HRM<br>Orange<br>Red | on Configu<br>Channels                    | ration :                                                                                 | Acquiring Channels :                                                                                                    | - 1 |
| To acquir<br>channel,<br>Dye Char                                  | t >>                                      | hannel, sele<br>the right-ha                                                             | ct it from the list in the left and click >. To stop acquiring from a nd list and click <. To remove all acquisitions, click <<.                                                                                                    | — 2 |
| Channel                                                            | Source                                    |                                                                                          |                                                                                                    |     |
|                                                                    |                                           | Detector                                                                                 | Dves                                                                                                    |     |
| Green                                                              | 470nm                                     | Detector<br>510nm                                                                        | Dyes<br>FAM <sup>®</sup> , SYBR Green 1 <sup>®</sup> , Fluorescein, EvaGreen <sup>®</sup> , Alexa Fluor 488 <sup>®</sup>                                                                                                    |     |
| Green<br>Yellow                                                    | 470nm<br>530nm                            | 510nm<br>555nm                                                                           | Dyes           FAM <sup>(1)</sup> , SYBR Green 1 <sup>(1)</sup> , Fluorescein, EvaGreen <sup>(1)</sup> , Alexa Fluor 488 <sup>(1)</sup> JOE <sup>(1)</sup> , VIC <sup>(1)</sup> , HEX, TET <sup>(1)</sup> , CAL Fluor Gold 540 <sup>(1)</sup> , Yakima Yellow <sup>(1)</sup>                                                                                                    |     |
| Green<br>Yellow<br>Orange                                          | 470nm<br>530nm<br>585nm                   | Detector<br>510nm<br>555nm<br>610nm                                                      | Dyes<br>FAM <sup>(J)</sup> , SYBR Green 1 <sup>(J)</sup> , Fluorescein, EvaGreen <sup>(J)</sup> , Alexa Fluor 488 <sup>(J)</sup><br>JOE <sup>(J)</sup> , VIC <sup>(J)</sup> , HEX, TET <sup>(J)</sup> , CAL Fluor Gold 540 <sup>(J)</sup> , Yakima Yellow <sup>(J)</sup><br>ROX <sup>(J)</sup> , CAL Fluor Red 610 <sup>(J)</sup> , Cy3.5 <sup>(J)</sup> , Texas Red <sup>(J)</sup> , Alexa Fluor 568 <sup>(J)</sup>                                                                                                    |     |
| Green<br>Yellow<br>Orange<br>Red                                   | 470nm<br>530nm<br>585nm<br>625nm          | <b>Detector</b><br>510nm<br>555nm<br>610nm<br>660nm                                      | Dyes           FAM <sup>(3)</sup> , SYBR Green 1 <sup>(3)</sup> , Fluorescein, EvaGreen <sup>(3)</sup> , Alexa Fluor 488 <sup>(3)</sup> JOE <sup>(3)</sup> , VIC <sup>(3)</sup> , HEX, TET <sup>(3)</sup> , CAL Fluor Gold 540 <sup>(3)</sup> , Yakima Yellow <sup>(3)</sup> ROX <sup>(3)</sup> , CAL Fluor Red 610 <sup>(3)</sup> , Cy3.5 <sup>(3)</sup> , Texas Red <sup>(3)</sup> , Alexa Fluor 568 <sup>(3)</sup> Cy5 <sup>(3)</sup> , Quasar 670 <sup>(3)</sup> , Alexa Fluor 633 <sup>(3)</sup>                                                  |     |
| Green<br>Yellow<br>Orange<br>Red<br>Crimson                        | 470nm<br>530nm<br>585nm<br>625nm<br>680nm | Detector           510nm           555nm           610nm           660nm           710hp | Dyes           FAM <sup>1D</sup> , SYBR Green 1 <sup>(1)</sup> , Fluorescein, EvaGreen <sup>(1)</sup> , Alexa Fluor 488 <sup>(1)</sup> JOE <sup>1D</sup> , VIC <sup>1D</sup> , HEX, TET <sup>1D</sup> , CAL Fluor Gold 540 <sup>(1)</sup> , Yakima Yellow <sup>1D</sup> ROX <sup>1D</sup> , CAL Fluor Red 610 <sup>(1)</sup> , Cy35 <sup>(1)</sup> , Texas Red <sup>1D</sup> , Alexa Fluor 568 <sup>(2)</sup> Cy5 <sup>1D</sup> , Quasar 670 <sup>(2)</sup> , Alexa Fluor 633 <sup>(2)</sup> Quasar705 <sup>(2)</sup> , Alexa Fluor 680 <sup>(2)</sup> |     |

27. attēls. legūšana cikla darbība 60 °C temperatūrā. 1 = Atlasītie kanāli, 2 = "OK"(Labi).

 lezīmējiet trešo darbību un noklikšķiniet uz -, lai dzēstu. Noklikšķiniet uz OK (Labi) (28. attēls).

| 🖉 Edit Profile 🛛 🔀                                                                                              |     |
|----------------------------------------------------------------------------------------------------|-----|
| Ø . Ø                                                                                                    |     |
| The run will take approximately 135 minute(s) to complete. The graph below represents the run to be performed : |     |
|                                                                                                    |     |
| Click on a cycle below to modify it :                                                                           |     |
| Hold Insert after                                                                                               |     |
| Renove                                                                                                    |     |
| This cycle repeats 40 (time(s).                                                                                 |     |
| Click on one of the steps below to modify it, or press + or - to add and remove steps for this cycle.           |     |
| Timed Step 95% for 30 secs                                                                                      | - 2 |
| 72%C                                                                                                    |     |
| Acquiring to Cycling B                                                                                          | _ 1 |
| on Green 60°C for 60 secs                                                                                       | - 1 |
| Clong Range                                                                                                    |     |
|                                                                                                    |     |
|                                                                                                    |     |
|                                                                                                    |     |
| <u>D</u> K                                                                                                    | 3   |

- 28. attēls. Pagarināšanas darbības noņemšana. 1 = Trešā darbība, 2 = Delete (Dzēst), 3 = "OK" (Labi).
- 12. Nākamajā dialoglodziņā noklikšķiniet uz **Gain Optimisation** (Pastiprinājuma optimizēšana) (29. attēls).

| New Run W      | izard          |                 |      |          |                |                     |  |
|----------------|----------------|-----------------|------|----------|----------------|---------------------|--|
| Temperature    | Profile :      |                 |      |          |                | This box displays   |  |
|                |                |                 |      |          |                |                     |  |
| Edit Profile . |                |                 |      |          |                | available settings. |  |
| Channel Setu   | ip:            |                 |      |          |                |                     |  |
| Name S         | Source         | Detector        | Gain |          | Create New     |                     |  |
| Green 4        | 170nm          | 510nm           | 5    |          | Ede            |                     |  |
| Yellow 5       | 530nm          | 555nm           | 5    |          |                |                     |  |
| Urange 5       | 585nm          | 610nm           | 5    |          | Edit Gain      |                     |  |
| Fried 6        | 525nm<br>580nm | 550nm<br>710ho  | 7    |          | Bemove         |                     |  |
| HBM 4          | 160nm          | 510nm           | ź    |          |                |                     |  |
|                |                |                 |      |          | Heset Defaults |                     |  |
| Gain Optimis   | sation         |                 |      | <u> </u> |                |                     |  |
| Skip Wiza      | ard            | << <u>B</u> ack |      | Next >>  |                | ,                   |  |

29. attēls. Gain Optimisation (Pastiprinājuma optimizēšana) (1).

 Noklikšķiniet uz Optimise Acquiring (Optimizēt iegūšanu). Kanāla iestatījumi tiek attēloti katram kanālam. Noklikšķiniet uz OK (Labi), lai pieņemtu šīs noklusējuma vērtības abiem kanāliem. (30. attēls).

| Optimisation:       Auto-Gain Optimisation will read the fluorescence on the inserted sample at different gain levels until it finds one at which the fluorescence levels are acceptable. The range of fluorescence you are looking for depends on the chemistry you are performing.         Set temperature to Image: Auto-Gain Optimise Al Coptimise Al Coptimise Acquiring         Perfor         Perfor         Channel: Settings:         Channel: Green         Target Sample Range: Image: Ima | Auto-Gain Optimisation Setup                                                                                                    |   |
|----------------------------------------------------------------------------------------------------|----------------------------------------------------------------------------------------------------|---|
| Perfor<br>Perfor<br>Channel: Green Tube Position: 1 +<br>Target Sample Range: 5 + Fl up to 10 + Fl.<br>Acceptable Gain Range: 10 + to 10 +<br>OK Cancel Help 22                                                                                                    | Optimisation : Auto-Gain Optimisation will read the fluorescence on the inserted sample at different gain levels until it finds one at which the fluorescence levels are acceptable. The range of fluorescence you are looking for depends on the chemistry you are performing. Set temperature to                                                                                                    |   |
|                                                                                                    | Opening       Perfor       Auto-Gain Optimisation Channel Settings         Perfor       Auto-Gain Optimisation Channel Settings       X         Channel       Channel Settings :       X         Channel       Channel Settings :       X         Channel       Channel Settings :       X         Channel       Channel Settings :       X         Channel       Green Tube Position :       1         Target Sample Range :       5       1         Fl up to 10       10       1         Acceptable Gain Range:       10       10         OK       Cancel       Help | 2 |

**30. attēls. Automātiska pastiprinājuma optimizēšana Green kanālam.** 1 = "Optimise Acquiring" (Optimizēt iegūšanu), 2 = "OK" (Labi).

 Atzīmējiet rūtiņu Perform Optimisation before 1st Acquisition (Veikt optimizēšanu pirms 1. iegūšanas), pēc tam noklikšķiniet uz Close (Aizvērt), lai atgrieztos vednī (31. attēls).

| Auto-Gain     | Optimisatio                                                                                                    | n Setup          |                 |          |          |    | ×            |  |  |
|---------------|----------------------------------------------------------------------------------------------------|------------------|-----------------|----------|----------|----|--------------|--|--|
| — Ontimisatio | n :                                                                                                    |                  |                 |          |          |    |              |  |  |
| - Co          | Optimisation : Auto-Gain Optimisation will read the fluoresence on the inserted sample at different gain levels until it finds one at which the fluorescence levels are acceptable. The range of fluorescence you are looking for depends on the chemistry you are performing. Set temperature to |                  |                 |          |          |    |              |  |  |
| 0-1-1-1       |                                                                                                    |                  | 1               |          |          |    |              |  |  |
| Uptim         |                                                                                                    | timise Acquiring | ]               |          |          |    |              |  |  |
| Perform       | r Optimisation Br                                                                                                    | efore 1st Acquis | Right           |          | <u> </u> |    |              |  |  |
| Perform       | n Optimisation Al                                                                                                    | 60 Degrees At    | Beginning Of Ru | n        | 1        | 1  |              |  |  |
| - Channel S   | ettings :                                                                                                    |                  |                 |          |          |    |              |  |  |
|               | otango.                                                                                                    |                  |                 |          |          | _  |              |  |  |
|               |                                                                                                    |                  |                 |          |          | ่  | Add          |  |  |
| Name          | Tube Position                                                                                                    | Min Reading      | Max Reading     | Min Gain | Max Gai  | in | <u>E</u> dit |  |  |
| Green         | 1                                                                                                    | 5FI              | 10FI            | -10      | 10       |    | Remove       |  |  |
| Yellow        | 1                                                                                                    | 5FI              | 10FI            | -10      | 10       |    | D 41         |  |  |
|               |                                                                                                    |                  |                 |          |          | _  | Remove All   |  |  |
|               |                                                                                                    |                  |                 |          |          |    |              |  |  |
|               |                                                                                                    |                  |                 |          |          |    |              |  |  |
|               |                                                                                                    |                  |                 |          |          |    |              |  |  |
|               |                                                                                                    |                  |                 |          |          |    |              |  |  |
| <             |                                                                                                    |                  |                 |          |          | >  |              |  |  |
|               | _,                                                                                                    |                  |                 |          |          | 2  |              |  |  |
| <u>S</u> tart | Manu                                                                                                    | al C             | lose            | нер      |          | Z  |              |  |  |

**31. attēls. Green un Yellow kanālu atlasīšana.** 1 = Izvēles rūtiņa "Perform Optimisation Before 1st Acquisition" (Veikt optimizēšanu pirms 1. iegūšanas), 2 = "Close" (Aizvērt).

 Noklikšķiniet uz Next (Tālāk) (32. attēls). Noklikšķiniet uz Save Template (Saglabāt matricu), lai *therascreen* EGFR RGQ PCR Kit matricu (\*.ret file) saglabātu atbilstošā atrašanās vietā.

| New Run     | Wizard         |                 |      |                 |                | X                                                                                                    |
|-------------|----------------|-----------------|------|-----------------|----------------|----------------------------------------------------------------------------------------------------|
| Temperatur  | e Profile :    |                 |      |                 |                | This box displays                                                                                                    |
|             |                |                 |      |                 |                | help on elements in<br>the wizard. For help<br>on an item, hover<br>your mouse over the<br>item for help. You<br>can also click on a<br>combo box to display<br>help about its<br>wallable actings |
| Edit Profil | e              |                 |      |                 |                | avaliable settings.                                                                                                    |
| Channel Se  | stup :         |                 |      |                 | _              |                                                                                                    |
| Name        | Source         | Detector        | Gain |                 | Create New     |                                                                                                    |
| Green       | 470nm          | 510nm           | 5    |                 | Edit           |                                                                                                    |
| Yellow      | 530nm          | 555nm           | 5    |                 |                |                                                                                                    |
| Urange      | 585nm<br>625nm | 610nm           | 5    |                 | Edit Gain      |                                                                                                    |
| Crimson     | 680nm          | 710hp           | 7    |                 | Remove         |                                                                                                    |
| HRM         | 460nm          | 510nm           | 7    |                 | Reset Defaults |                                                                                                    |
| Gain Opti   | misation       | ]               |      |                 | _              |                                                                                                    |
| Skip W      | 'izard         | << <u>B</u> ack |      | <u>N</u> ext >> | 1              | , <u> </u>                                                                                                    |

32. attēls. "Next" (Tālāk) (1).

# Procedūra (manuāli)

## Protokols: paraugu izvērtēšana (manuāli)

Šo protokolu izmanto, lai izvērtētu kopējo amplificējamās DNS daudzumu paraugos, un tas jāizpilda pirms EGFR mutācijas analīzes.

- Sagatavojiet paraugus, kā aprakstīts sadaļā Protokols: Paraugu izvērtēšana līdz 11. darbībai.
- lestatiet PCR izpildi Rotor-Gene Q MDx 5plex HRM instrumentā, kā aprakstīts sadaļā Protokols: *therascreen* EGFR RGQ PCR Kit Rotor-Gene Q iestatīšana.
- Pēc izpildes analizējiet datus atbilstoši instrukcijām sadaļā Parauga izvērtēšanas datu analīze.

## Protokols: EGFR mutācijas noteikšana (manuāli)

- Kad paraugam ir veikta parauga izvērtēšana, to var testēt, lai noteiktu EGFR mutācijas.
- Sagatavojiet paraugus, kā aprakstīts sadaļā Protokols: EGFR mutācijas noteikšana līdz 11. darbībai.
- lestatiet PCR izpildi Rotor-Gene Q MDx 5plex HRM instrumentā, kā aprakstīts sadaļā Protokols: *therascreen* EGFR RGQ PCR Kit Rotor-Gene Q iestatīšana.
- Pēc izpildes analizējiet datus atbilstoši instrukcijām sadaļā EGFR mutācijas noteikšanas datu analīze.

Protokols: *therascreen* EGFR RGQ PCR Kit Rotor-Gene Q iestatīšana

#### Procedūra

- Atveriet Rotor-Gene Q sērijas programmatūras versiju 2.3.5 vai jaunāku un pēc tam atveriet atbilstošo *therascreen* EGFR RGQ PCR Kit temperatūras profilu (.ret fails).
   Instrukcijas par temperatūras profila izveidi un izpildes parametru pārbaudi skatiet šeit: Protokols: temperatūras profila izveide.
- Pārliecinieties, ka atlasīts pareizais rotors, un atzīmējiet rūtiņu Locking Ring Attached (Slēdzējgredzens piestiprināts). Noklikšķiniet uz Next (Tālāk) (33. attēls).

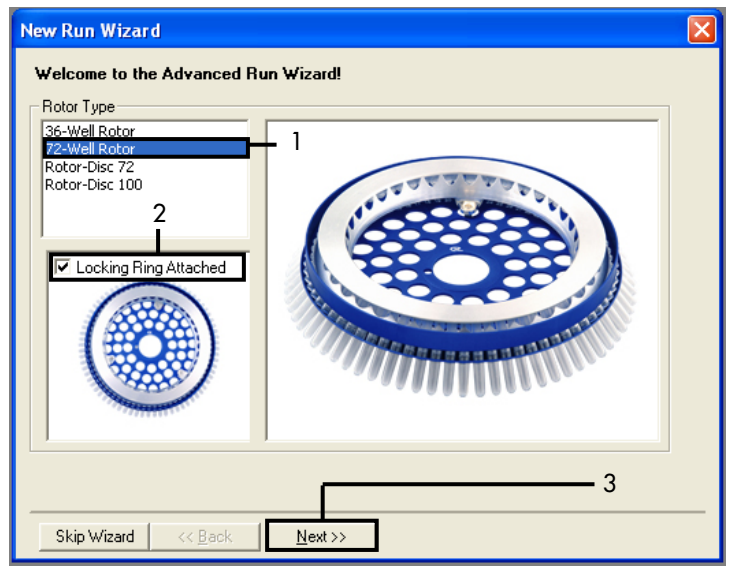

33. attēls. Dialoglodziņš "New Run Wizard" (Jaunas izpildes vednis) un sveiciena ekrāns. 1 = "Rotor type" (Rotora tips), 2 = rūtiņa "Locking Ring Attached" (Slēdzējgredzens piestiprināts), 3 = "Next" (Tālāk).

 levadiet operatora vārdu. Pievienojiet nepieciešamās piezīmes, pārliecinieties, ka reakcijas tilpums ir iestatīts kā 25 un laukā Sample Layout (Paraugu izkārtojums) ir vērtība 1, 2, 3.... Noklikškiniet uz Next (Tālāk) (34. attēls).

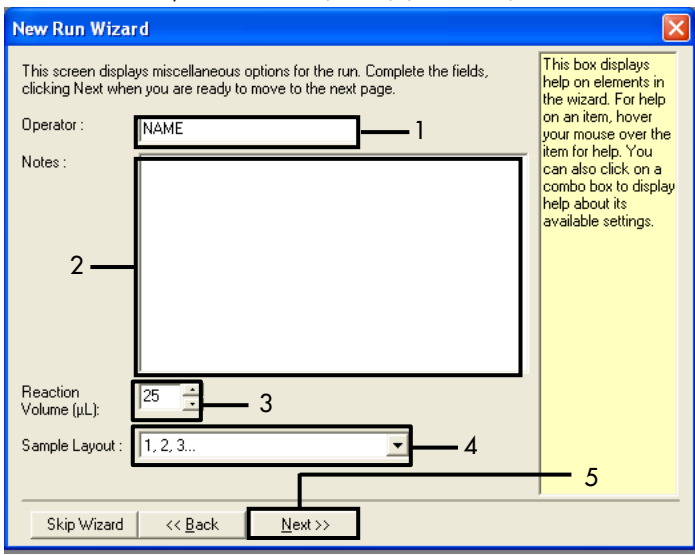

**34. attēls. "New Run Wizard" (Jaunas izpildes vednis) opciju ekrāns.** 1 = "Operator" (Operators), 2 = lauks "Notes" (Piezīmes), 3 = Reaction Volume (Reakcijas tilpums), 4 = lauks "Sample Layout" (Paraugu izkārtojums), 5 = "Next" (Tālāk).

**Piezīme**: Nākamajā logā iespējams rediģēt temperatūras profilu. (Rediģēšana nav nepieciešama, jo temperatūras profils jau ir izveidots atbilstoši instrukcijām šeit: Protokols: temperatūras profila izveide.) 4. Noklikšķiniet uz Next (Tālāk) (35. attēls).

| N | lew Run \     | Wizard         |                 |        |                |                | ×                                                                                                    |
|---|---------------|----------------|-----------------|--------|----------------|----------------|----------------------------------------------------------------------------------------------------|
|   | Temperatur    | e Profile :    |                 |        |                |                | This box displays                                                                                                    |
|   |               |                |                 |        |                |                | help on elements in<br>the wizard. For help<br>on an item, hover<br>your mouse over the<br>item for help. You<br>can also click on a<br>combo box to display<br>help about its |
|   | Edit Profile  | e              |                 |        |                |                | avallable settings.                                                                                                    |
|   | Channel Se    | atup :         |                 |        |                |                |                                                                                                    |
|   | Name          | Source         | Detector        | Gain   |                | Create New     |                                                                                                    |
|   | Green         | 470nm          | 510nm           | 5      |                | Edit           |                                                                                                    |
|   | Yellow        | 530nm          | 555nm           | 5      |                |                |                                                                                                    |
|   | Urange<br>Red | 585nm<br>625nm | 610nm<br>CCOnm  | 5      |                | Edit Gain      |                                                                                                    |
|   | Crimson       | 620nm          | 710hn           | 5<br>7 |                | Remove         |                                                                                                    |
|   | HRM           | 460nm          | 510nm           | 7      |                |                |                                                                                                    |
|   |               |                |                 |        |                | Reset Defaults |                                                                                                    |
|   | Gain Optir    | misation       |                 |        |                |                |                                                                                                    |
| 1 |               |                | 1               |        |                |                |                                                                                                    |
|   | Skip W        | izard          | << <u>B</u> ack |        | <u>N</u> ext>> |                |                                                                                                    |

35. attēls. Dialoglodziņš "New Run Wizard" (Jaunas izpildes vednis) un temperatūras rediģēšanas ekrāns (1 = "Next" (Tālāk)).

 Pārbaudiet kopsavilkumu un noklikšķiniet uz Start Run (Sākt izpildi), lai saglabātu izpildes failu un sāktu izpildi (36. attēls).

| N | ew Run Wizard                                                                                                    | ×                         |  |  |  |  |
|---|----------------------------------------------------------------------------------------------------|---------------------------|--|--|--|--|
| 1 | Summary :                                                                                                    |                           |  |  |  |  |
|   |                                                                                                    |                           |  |  |  |  |
|   | Setting                                                                                                    | Value                     |  |  |  |  |
|   | Green Gain<br>Yellow Gain                                                                                                    | 5                         |  |  |  |  |
|   | Auto-Gain Optimisation                                                                                                    | Before First Acquisition  |  |  |  |  |
|   | Rotor<br>Sample Lavout                                                                                                    | 72-Well Rotor<br>1, 2, 3, |  |  |  |  |
|   | Reaction Volume (in microliters)                                                                                                    | 25 1                      |  |  |  |  |
|   |                                                                                                    |                           |  |  |  |  |
|   | <u>S</u> tart Run                                                                                                    |                           |  |  |  |  |
|   | Hotor     72-Well Rotor       Sample Layout     1, 2, 3,       Reaction Volume (in microliters)     25       Image: Constraint of the second second |                           |  |  |  |  |
| ĺ | Skip Wizard << <u>B</u> ack                                                                                                    |                           |  |  |  |  |

36. attēls. Dialoglodziņš "New Run Wizard" (Jaunas izpildes vednis) un kopsavilkuma ekrāns (1 = "Start Run" (Sākt izpildi)).

- Jaunajā logā, kas atveras, kad sākas izpilde, veiciet kādu no tālāk norādītajām darbībām:
  - levadiet paraugu nosaukumus.
  - Noklikšķiniet uz Finish (Beigt) un vēlāk ievadiet paraugu nosaukumus. Lai to izdarītu, izpildes laikā vai pēc izpildes pabeigšanas atlasiet Sample (Paraugs).

**Svarīgi**! Ja noklikšķināsiet uz Finish and Lock Samples (Pabeigt un bloķēt paraugus), jūs vairs nevarēsiet rediģēt šos paraugu nosaukumu rediģēšanu. Jābūt ļoti uzmanīgam, ievadot paraugu nosaukumus, lai nodrošinātu pareizu paraugu testēšanu un analīzi.

**Piezīme**: Piešķirot paraugiem nosaukumus, tukšo stobriņu lauki kolonnā "Name" (Nosaukums) jāatstāj tukši.

 Pēc izpildes pabeigšanas analizējiet datus atbilstoši sadaļai Parauga izvērtēšanas datu analīze vai EGFR mutācijas noteikšanas datu analīze, kā nepieciešams.

- Ja nepieciešamas daudzuma atskaites, Rotor-Gene Q izpildes failā rīkjoslā noklikšķiniet uz ikonas **Reports** (Atskaites).
- Atskaišu pārlūkā noklikšķiniet uz Cycling A Green (page 1) (Cycling A Green (1. lapa)) sadaļā "Report Categories" (Atskaišu kategorijas) (37. attēls).

| - | 🖷 Report Browser                                                                                                    |
|---|----------------------------------------------------------------------------------------------------|
|   | Report Categories :       Templates :         Image: Contraction       Contraction         Copyling A Green (Page 1)       1         Image: Copyling A Yellow (Page 1)       1 |
|   | Show Cancel                                                                                                    |

37. attēls. Report browser (Atskaišu pārlūks) (1 = "Cycling A. Green [Page 1]" (Cycling A Green (1. lapa))).

10. Atlasiet Quantitation (Full Report) (Daudzums (pilna atskaite)) sadaļā "Templates"

(Matricas) (38. attēls).

| 📰 Report Browser                                                                                                   |                                                                                                   |
|----------------------------------------------------------------------------------------------------|---------------------------------------------------------------------------------------------------|
| Report Categories :     General)     B-Quantitation     - Cycling A. Green (Page 1)     Cycling A. Yellow (Page 1) | 1     Cuantitation (Condse)       Quantitation (Full Report)       Quantitation (Standard Report) |
|                                                                                                    | Show Cancel                                                                                       |

38. attēls. Quantitation report (Full Report) (Daudzuma atskaite (pilna atskaite)) (1).

- 11. Lai ģenerētu atskaiti, noklikšķiniet uz Show (Rādīt).
- 12. Noklikšķiniet uz Save As (Saglabāt kā), lai saglabātu elektronisku versiju.
- 13. Atkārtojiet opcijai Cycling A Yellow (Page 1) (Cycling A Yellow (1. lapa)).

# Rezultātu interpretācija (manuāli)

Kad *therascreen* EGFR RGQ PCR Kit izpilde (DNS paraugu izvērtēšanai vai EGFR mutāciju analizēšanai) ir pabeigta, analizējiet datus atbilstoši tālāk aprakstītajām procedūrām:

- Programmatūras iestatījumi analīzei
- DNS paraugu izvērtēšanas analīze (manuāli)
- Piezīme: Stobriņu izkārtojumu skatiet 4. tabulā.
- EGFR mutācijas noteikšanas analīze (manuāli)
- Piezīme: Stobriņu izkārtojumu skatiet 7. tabulā.

### Programmatūras analīzes iestatījumi

- Atveriet atbilstošās izpildes failu (\*.rex), izmantojot Rotor-Gene Q sērijas programmatūras versiju 2.3.5 vai jaunāku.
- Ja pirms izpildes paraugiem nav piešķirti nosaukumi, noklikšķiniet uz Edit Samples (Rediģēt paraugus).
- 3. levietojiet paraugu nosaukumus kolonnā Name (Nosaukums).

Piezīme: Atstājiet tukšos stobriņus bez nosaukuma.

- Noklikšķiniet uz Analysis (Analīze). Analīzes lapā noklikšķiniet uz Cycling A Yellow, lai pārbaudītu Yellow (HEX) kanālu.
- 5. Noklikšķiniet uz Named On (Nosauktie).

Piezīme: Tas nodrošina, ka tukšie stobriņi netiek iekļauti analīzē.

- 6. Atlasiet Dynamic tube (Dinamiskais stobriņš).
- 7. Atlasiet Slope correct (Slīpums pareizs).
- 8. Atlasiet Linear scale (Lineāra skala).

- Atlasiet Take Off Adj (Atņemt Adj) un ievadiet vērtību 15.01 augšējā lodziņā ("If take off point was calculated before cycle" (Ja atņemšanas punkts tika aprēķināts pirms cikla)) un 20.01 apakšējā lodziņā ("then use the following cycle and take off point" (Pēc tam izmantot tālāk minēto ciklu un atņemšanas punktu)).
- 10. lestatiet robežvērtību 0.02 un pārbaudiet Yellow (HEX) kanāla C⊺ vērtības.
- 11. Analīzes lapā noklikšķiniet uz Cycling A Green, lai skatītu Green (FAM) kanālu.
- 12. Atlasiet Named On (Nosauktie).
- 13. Atlasiet Dynamic tube (Dinamiskais stobriņš).
- 14. Atlasiet Slope correct (Slīpums pareizs).
- 15. Atlasiet Linear scale (Lineāra skala).
- 16. Atlasiet **Take Off Adj** (Atņemt Adj) un ievadiet **15.01** augšējā lodziņā ("If take off point was calculated before cycle" (Ja atņemšanas punkts tika aprēķināts pirms cikla)) un **20.01** apakšējā lodziņā ("then use the following cycle and take off point" (Pēc tam izmantot tālāk minēto ciklu un atņemšanas punktu)).
- 17. lestatiet robežvērtību 0.075 un pārbaudiet Green (FAM) kanāla C⊤ vērtības.

## Parauga izvērtēšanas datu analīze

Kad DNS paraugu izvērtēšanas izpilde beigusies, skatiet sadaļu Programmatūras analīzes iestatījumi un analizējiet datus, kā aprakstīts tālāk. (Stobriņu izkārtojumu skatiet 4. tabulā 25. lpp.)

Izpildes kontroles analīze

#### Negatīva kontrole

Lai nodrošinātu, ka nav matricas kontaminācijas, NTC nedrīkst ģenerēt C⊤ vērtību zem 40 Green (FAM) kanālā.

Lai nodrošinātu, ka izpilde bija iestatīta pareizi, NTC jāuzrāda amplifikācija diapazonā no 29,85 līdz 35,84 Yellow (HEX) kanālā. Norādītās vērtības ietilpst diapazonā un ietver šīs vērtības.

#### Pozitīva kontrole

EGFR PC jāuzrāda CT vērtība Green (FAM) kanālā diapazonā no 28,13 līdz 34,59. Vērtība ārpus šī diapazona uzrāda testa iestatīšanas problēmu. Izpilde nav izdevusies.

Piezīme: Parauga datus nedrīkst izmantot, ja negatīvā vai pozitīvā kontrole neizdevās.

#### Paraugu analīze

Ja DNS paraugu izvērtēšanas izpildes kontroles ir derīgas, var veikt analīzi. Parauga kontroles C<sub>T</sub> vērtībai jāatbilst diapazonam no 23,70 līdz 31,10 Green (FAM) kanālā. Ja parauga C<sub>T</sub> ir ārpus šī diapazona, tiek sniegti tālāk minētie norādījumi.

Paraugu kontroles tests C<sub>T</sub> < 23,70</li>

Paraugi ar kontroles C<sub>T</sub> < 23,70 (augsta DNS koncentrācija) pārslogos mutācijas testus, tāpēc tie jāatšķaida. Lai noteiktu katru mutāciju zemā līmenī, pārāk koncentrētus paraugus atšķaida, lai tie atbilstu C<sub>T</sub> diapazonam no 23,70 līdz 31,10. Ja atšķaida parauga DNS, palielinās C<sub>T</sub> vērtība (atšķaidījums attiecībā 1:1 C<sub>T</sub> vērtību palielina par aptuveni 1,0). Atšķaidiet paraugus, izmantojot komplektā iekļauto ūdeni (ūdens atšķaidīšanai [Dil.]).

Paraugu kontroles tests C<sub>T</sub> > 31,10

Paraugus ar kontroles C<sub>T</sub> > 31,10 ieteicams atkārtoti ekstrahēt Green (FAM) kanālā. Sākuma DNS matricas daudzums nav pietiekams, lai noteiktu visas EGFR mutācijas ar norādītajām testa robežvērtībām.

#### EGFR mutācijas noteikšanas datu analīze

Paraugam jāveic DNS parauga izvērtēšana, lai to varētu testēt un noteikt EGFR mutācijas (skatiet šeit: Parauga izvērtēšanas datu analīze).

Kad EGFR mutācijas noteikšanas izpilde beigusies, skatiet šeit: Programmatūras analīzes iestatījumi un analizējiet datus, kā aprakstīts tālāk. (Stobriņu izkārtojumu skatiet 7. tabulā.)

#### Izpildes kontroles analīze

Skatiet izpildes kontroles analīzes blokshēmu 39. attēlā.

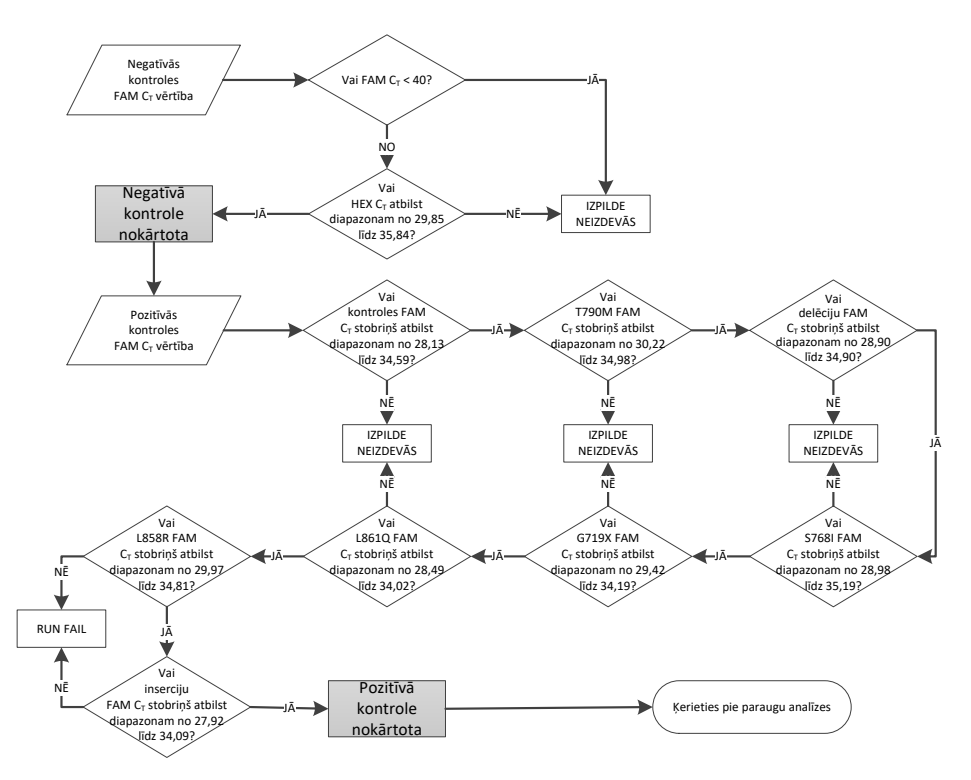

39. attēls. Izpildes kontroles analīzes blokshēma EGFR mutācijas noteikšanai.

#### Negatīva kontrole

Lai nodrošinātu, ka nav matricas kontaminācijas, NTC katram EGFR mutācijas testam nedrīkst ģenerēt C⊤ vērtību zem 40 Green (FAM) kanālā.

Lai nodrošinātu, ka izpilde bija iestatīta pareizi, NTC jāuzrāda amplifikācija diapazonā no 29,85 līdz 35,84 Yellow (HEX) kanālā. Norādītās vērtības ietilpst diapazonā un ietver šīs vērtības.

#### Pozitīva kontrole

Katram EGFR mutācijas testam EGFR PC jāuzrāda C<sub>T</sub> vērtība Green (FAM) kanālā diapazonā, kas norādīts 16. tabulā. Vērtība ārpus šī diapazona uzrāda testa iestatīšanas problēmu. Izpilde nav izdevusies.

**Piezīme**: Parauga datus nedrīkst izmantot, ja negatīvā vai pozitīvā izpildes kontrole neizdevās.

| Reakcijas<br>maisījums | Paraugs | Kanāls     | ∆C⊤ robežvērtību diapazons |
|------------------------|---------|------------|----------------------------|
| Kontrole               | PC      | Zaļā krāsā | No 28,13 līdz 34,59        |
| T790M                  | PC      | Zaļā krāsā | No 30,22 līdz 34,98        |
| Delēcijas              | PC      | Zaļā krāsā | No 28,90 līdz 34,90        |
| L858R                  | PC      | Zaļā krāsā | No 29,97 līdz 34,81        |
| L861Q                  | PC      | Zaļā krāsā | No 28,49 līdz 34,02        |
| G719X                  | PC      | Zaļā krāsā | No 29,42 līdz 34,19        |
| S768I                  | PC      | Zaļā krāsā | No 28,98 līdz 35,19        |
| Insercijas             | PC      | Zaļā krāsā | No 27,92 līdz 34,09        |

16. tabula. Pieņemami C₁ diapazoni reakcijas pozitīvām kontrolēm (EGFR mutāciju noteikšanas tests)

#### Parauga analīze — paraugu kontroles Green (FAM) kanāla Cī vērtība

Ja pozitīvās un negatīvās kontroles EGFR mutācijas noteikšanas izpildei ir derīgas, var turpināt EGFR mutācijas noteikšanu.

Kontroles C<sub>T</sub> vērtībai paraugam Green (FAM) kanālā jābūt diapazonā no 23,70 līdz 31,10. (Stobriņu izkārtojumu skatiet 7. tabulā.)

Ja parauga kontroles CT ir ārpus šī diapazona, tiek sniegti tālāk minētie norādījumi.

Paraugu kontroles tests C<sub>T</sub> < 23,70</li>

Paraugi ar kontroles C<sub>T</sub> < 23,70 (augsta DNS koncentrācija) pārslogos mutācijas testus, tāpēc tie jāatšķaida. Lai noteiktu katru mutāciju zemā līmenī, pārāk koncentrētus paraugus atšķaida, lai tie atbilstu C<sub>T</sub> diapazonam no 23,70 līdz 31,10. Ja atšķaida parauga DNS, palielinās C<sub>T</sub> vērtība (atšķaidījums attiecībā 1:1 C<sub>T</sub> vērtību palielina par aptuveni 1,0). Atšķaidiet paraugus, izmantojot komplektā iekļauto ūdeni (ūdens atšķaidīšanai [Dil.]).

Paraugu kontroles tests C<sub>T</sub> > 31,10

Paraugus ar kontroles C<sub>T</sub> > 31,10 ieteicams atkārtoti ekstrahēt zaļajā (FAM) kanālā. Sākuma DNS matricas daudzums nav pietiekams, lai noteiktu visas EGFR mutācijas ar norādītajām testa robežvērtībām.

Paraugu analīzes blokshēmu EGFR mutācijas noteikšanai skatiet 40. attēlā.

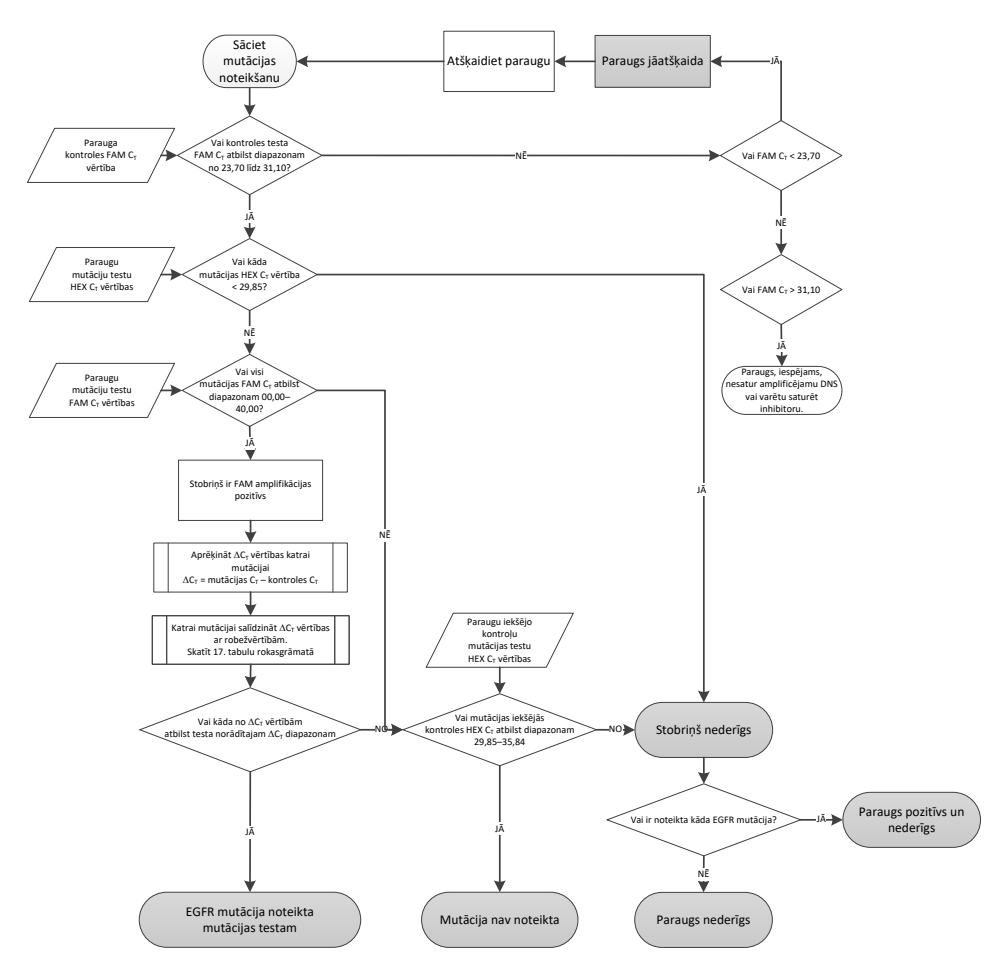

40. attēls. Paraugu analīzes blokshēma EGFR mutācijas noteikšanai.

Parauga analīze — paraugu iekšējās kontroles Yellow (FAM) kanāla C⊤ vērtība **Piezīme**: Paraugu analīzes blokshēmu EGFR mutācijas noteikšanai skatiet 40. attēlā.

Jāanalizē visi katra parauga stobriņi. Pārbaudiet, vai katrs stobriņš ģenerē HEX signālu diapazonā no 29,85 līdz 35,84 no iekšējās kontroles Yellow (HEX) kanālā. Iespējami 3 galarezultāti.

- Ja iekšējās kontroles C<sub>T</sub> jebkuram mutācijas testam ir zem norādītā diapazona (< 29,85), tad rezultāts ir nederīgs Yellow (HEX) kanāla amplifikācijai. Šim stobriņam Yellow (HEX) kanāla amplifikācija ir nederīga.
- Ja iekšējās kontroles C<sub>T</sub> atbilst norādītajam diapazonam (no 29,85 līdz 35,84), rezultāts ir pozitīvs Yellow (HEX) kanāla amplifikācijai
- Šim stobriņam Yellow (HEX) kanāla amplifikācija ir derīga.
- Ja iekšējās kontroles C<sub>T</sub> ir virs norādītā diapazona (> 35,84), rezultāts ir negatīvs Yellow (HEX) kanāla amplifikācijai.

Ja Green (FAM) kanālā ir amplifikācija un  $\Delta C_T$  šai reakcijai ir zemāka par stobriņa testa robežvērtību vai vienāda ar to, Yellow (HEX) kanāla amplifikācija ir derīga. Ja Green (FAM) kanālā stobriņam nav amplifikācijas vai  $\Delta C_T$  vērtība ir augstāka par testa robežvērtību, Yellow (HEX) kanāla amplifikācija ir nederīga.

Iekšējās kontroles amplifikācija Yellow (HEX) kanālā var neizdoties PCR inhibīcijas dēļ. Parauga atšķaidīšana var samazināt inhibitoru ietekmi. Jāņem vērā, ka tādējādi arī tiek atšķaidīta mērķa DNS paraugā. Atšķaidiet paraugus, izmantojot komplektā iekļauto ūdeni (ūdens atšķaidīšanai [Dil.]).

#### Parauga analīze — paraugu mutāciju testu Green (FAM) kanāla CT vērtība

Jāpārbauda Green (FAM) kanāla vērtības visiem septiņiem EGFR mutāciju reakcijas maisījumiem salīdzinājumā ar vērtībām, kas norādītas 17. tabulā. Norādītās vērtības ietilpst diapazonā un ietver redzamās vērtības. (Stobriņu izkārtojumu skatiet 7. tabulā.)

| Tests      | C <sub>⊤</sub> diapazons | ∆C⊤ robežvērtību diapazons |
|------------|--------------------------|----------------------------|
| T790M      | No 0,00 līdz 40,00       | No −10,00 ≥ līdz ≤ 7,40    |
| Delēcijas  | No 0,00 līdz 40,00       | No −10,00 ≥ līdz ≤ 8,00    |
| L858R      | No 0,00 līdz 40,00       | No −10,00 ≥ līdz ≤ 8,90    |
| L861Q      | No 0,00 līdz 40,00       | No −10,00 ≥ līdz ≤ 8,90    |
| G719X      | No 0,00 līdz 40,00       | No −10,00 ≥ līdz ≤ 8,90    |
| S768I      | No 0,00 līdz 40,00       | No −10,00 ≥ līdz ≤ 8,90    |
| Insercijas | No 0,00 līdz 40,00       | No −10,00 ≥ līdz ≤ 8,00    |

17. tabula. Pieņemamas vērtības paraugu EGFR mutāciju reakcijām Green (FAM) kanālā (EGFR mutāciju noteikšanas tests)

 Ja paraugam Green (FAM) kanāla C⊤ vērtība iekļaujas norādītajā diapazonā, tā FAM amplifikācija ir pozitīva.

 Ja paraugam Green (FAM) kanāla CT vērtība ir virs norādītā diapazona vai amplifikācijas nav, tā FAM amplifikācija ir negatīva.

Aprēķiniet  $\Delta C_T$  vērtību katram EGFR mutācijas noteikšanas stobriņam ar pozitīvu FAM amplifikāciju, kā norādīts tālāk, nodrošinot, ka mutācijas un kontroles  $C_T$  vērtības ir no viena un tā paša parauga. (Stobriņu izkārtojumu skatiet 7. tabulā.)

 $\Delta C_T$  = [mutācijas testa  $C_T$  vērtība] – [kontroles testa  $C_T$  vērtība]

Parauga  $\Delta C_T$  vērtību salīdziniet ar konkrēta testa  $\Delta C_T$  robežvērtību diapazonu (17. tabula). Noteikti izmantojiet pareizo  $\Delta C_T$  robežvērtību diapazonu.

 $\Delta C_T \text{ robežvērtību diapazona augšējais punkts ir punkts, virs kura pozitīvu testa signālu potenciāli var izraisīt ARMS praimera fona signāls savvaļas tipa DNS paraugā. Ja parauga <math display="block">\Delta C_T \text{ vērtība ir augstāka par testa } \Delta C_T \text{ robežvērtību diapazonu, paraugs tiek klasificēts kā negatīvs vai ārpus testa komplekta noteikšanas robežām. Ja parauga vērtība ir zem <math display="block">\Delta C_T \text{ robežvērtību diapazona apakšējās robežas, to potenciāli varētu būt izraisījuši fluorescences artefakti.}$ 

Katras mutācijas reakcijas statuss katram paraugam var būt viens no tālāk norādītajiem.

- Mutation detected (Mutācija noteikta)
- Mutation not detected (Mutācija nav noteikta)
- Invalid (Nederīgs)

#### Mutācija noteikta

Green (FAM) kanāla amplifikācija ir pozitīva, un  $\Delta C_T$  vērtība atbilst  $\Delta C_T$  robežvērtību diapazonam. Ja paraugam noteiktas vairākas mutācijas, tās visas var uzrādīt.

#### Mutācija nav noteikta

Green (FAM) kanāla amplifikācija ir pozitīva, un  $\Delta C_T$  vērtība ir virs  $\Delta C_T$  robežvērtību diapazona.

Green (FAM) kanāla amplifikācija ir negatīva, un Yellow (HEX) kanāla amplifikācija (iekšējā kontrole) ir pozitīva.

#### Nederīgs

Yellow (HEX) kanāla amplifikācija (iekšējā kontrole) ir nederīga.

Green (FAM) kanāla amplifikācija ir negatīva, un Yellow (HEX) kanāla amplifikācija (iekšējā kontrole) ir negatīva.

**Piezīme**: Paraugam vienā stobriņā var būt negatīva Yellow (HEX) kanāla amplifikācija, bet otrā stobriņā var būt pozitīva Green (FAM) kanāla amplifikācija. Šādā gadījumā rezultātu "mutācija noteikta" otrajā stobriņā var uzskatīt par derīgu, taču konkrētā noteiktā mutācija var nebūt vienīgā iespējamā mutācija šajā paraugā.

Aprēķinātā  $\Delta C_T$  ir zem  $\Delta C_T$  robežvērtību diapazona, un Yellow (HEX) kanāla amplifikācija (iekšējā kontrole) ir paredzamajā diapazonā.

# B pielikums: *therascreen* EGFR CE Assay Package instalēšana

*therascreen* EGFR RGQ PCR Kit ir īpaši izstrādāts izmantošanai ar Rotor-Gene Q MDx 5plex HRM instrumentu un 72-Well Rotor. *therascreen* EGFR CE Assay Package ir pieejama lejupielādēšanai no *therascreen* EGFR RGQ PCR Kit versijas produktu tīmekļa lapas vietnē **www.qiagen.com**. Lai lejupielādētu testa pakotni, dodieties uz Product Resources (Produktu resursi) > Supplementary Protocols (Papildu protokoli). Testa pakotne ietver *"therascreen* EGFR CE Control Run Locked Template" un *"therascreen* EGFR CE Locked Template".

Piezīme: therascreen EGFR CE Assay Package ir saderīga tikai ar Rotor-Gene Q programmatūras versiju 2.3.5 vai jaunāku. Pārliecinieties, ka ir instalēta pareizā Rotor Gene Q programmatūras versija, pirms turpināt ar therascreen EGFR CE Assay Package instalēšanu. Ja jūsu Rotor-Gene Q MDx instrumentu piegādāja ar jaunāku programmatūras versiju, jauniniet to, no Rotor-Gene Q MDx 5plex HRM produktu lapas (sadalā "Product Resources" (Produktu resursi), "Operating Software" (Sistēmprogrammatūra) lejupielādējot Rotor versiju 2.3.5 Gene Q programmatūras vai iaunāku): skatiet šeit: www.giagen.com/shop/automated-solutions/pcr-instruments/rotor-gene-gmdx/#resources.

#### Procedūra

 Lejupielādējiet therascreen EGFR CE Assay Package no vietnes www.qiagen.com un pārnesiet to USB atmiņas ierīcē, kurā nav vīrusu.

**Piezīme**: Testa pakotne ir pieejama *therascreen* EGFR RGQ PCR Kit 2. versijas produktu tīmekļa lapā. Lai lejupielādētu testa pakotni, pārejiet uz Product Resources (Produktu resursi) > Supplementary Protocols (Papildu protokoli).

 Ar Rotor-Gene Q MDx 5plex HRM instrumentu savienotā datorā ievietojiet USB atmiņas ierīci.

- 3. Atrodiet therascreen EGFR CE Assay Package failu.
- 4. Ar peles labo pogu noklikšķiniet uz *therascreen* EGFR CE Assay Package, pēc tam atlasiet Extract all (Izvilkt visu), lai failu izgūtu no ZIP arhīva.
- 5. Divreiz noklikšķiniet uz **therascreen\_EGFR\_CE\_Assay\_Package\_3.0.6.exe**, lai sāktu instalēšanu.

Vai arī atrodiet un palaidiet šo izpildāmo failu, izmantojot pievienotā datora failu pārlūku.

Atveras therascreen EGFR CE Assay Package iestatīšanas vednis.

6. Noklikšķiniet uz Next (Tālāk), lai turpinātu (41. attēls).

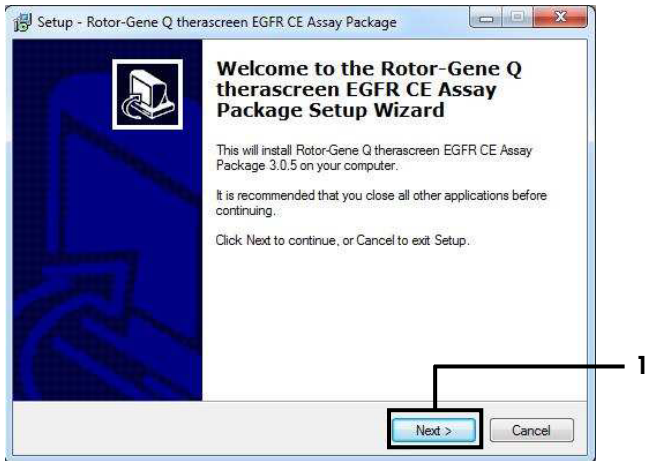

41. attēls. Dialoglodziņš "Setup Wizard" (lestatīšanas vednis) (1 = "Next" (Tālāk)).

 Dialoglodziņā izlasiet License Agreement (Licences līgums) un atlasiet I accept the agreement (Es piekrītu līgumam). Noklikšķiniet uz Next (Tālāk), lai turpinātu (42. attēls). Iestatīšana sākas automātiski.

| ense Agreement<br>Please read the following important information before continuing.                                                                                                    |   |
|----------------------------------------------------------------------------------------------------|---|
| Please read the following License Agreement. You must accept the terms of this<br>agreement before continuing with the installation.                                                                                                    | C |
| Licence Agreement<br>1. In the following "Qiagen" refers to Qiagen GmbH and its affiliated companies and<br>"Software" means the programs and data supplied on this physical medium (eg. CD-<br>ROM) or over the intermet with these conditions. (If you are unsure of any aspect of<br>this agreement or have any questions they should be emailed to<br>support@qiagen.com.) The Software and any accompanying documentation have<br>been developed entirely at private expense. They are delivered and licensed as<br>"commercial computer software". |   |
| 2. Licence                                                                                                    | - |
| I <u>do</u> not accept the agreement                                                                                                    |   |
|                                                                                                    |   |

**42. attēls. Dialoglodziņš "License Agreement" (Licences līgums).** 1 = "I accept the agreement" (Es piekrītu līgumam), 2 = "Next" (Tālāk).

 Kad instalēšana beigusies, pēdējā dialoglodziņā Setup Wizard (Iestatīšanas vednis) noklikšķiniet uz Finish (Pabeigt) (43. attēls).

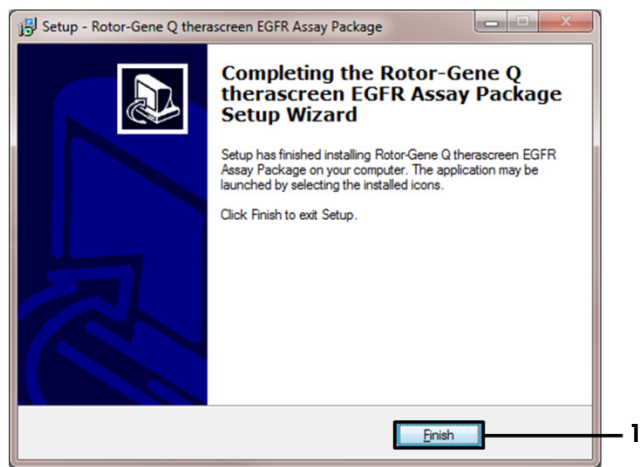

43. attēls. lestatīšanas vedņa pabeigšana (1 = "Finish" (Pabeigt)).

9. Restartējiet datoru.

Saīsnes uz "*therascreen* EGFR CE Control Run Locked Template" un "*therascreen* EGFR CE Locked Template" tiek ģenerētas automātiski un parādās darbvirsmā (44. attēls).

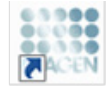

therascreen EGFR CE Control Run Locked Templ*a*te

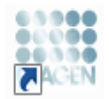

therascreen EGFR CE Locked Template

44. attēls. EGFR CE Control Run Locked Template un EGFR CE Locked Template ikonas.

# Kontaktinformācija

Lai saņemtu tehnisku palīdzību un papildu informāciju, lūdzu apskatiet mūsu tehniskā atbalsta centra vietni **www.qiagen.com/Support**, zvaniet pa tālruņa numuru 00800-22-44-6000 vai sazinieties ar kādu no QIAGEN tehnisko pakalpojumu dienesta nodaļām (skatiet aizmugurējo vāku vai apmeklējiet vietni **www.qiagen.com**).
## Informācija par pasūtīšanu

| Produkts                                    | Saturs                                                                                                    | Kat. Nr.    |
|---------------------------------------------|----------------------------------------------------------------------------------------------------|-------------|
| <i>therascreen</i> EGFR RGQ PCR<br>Kit (24) | 24 reakcijām: kontroles tests,<br>7 mutāciju testi, pozitīvā kontrole, <i>Taq</i><br>DNS polimerāze, ūdens kontrolei bez<br>matricas un ūdens paraugu<br>atšķaidīšanai                                                                                               | 874111      |
| <i>therascreen</i> EGFR Assay<br>Package    | Programmatūras protokola pakotne<br>izmantošanai ar <i>therascreen</i> EGFR<br>RGQ PCR Kit un QIAGEN Rotor-<br>Gene Q MDx 5plex HRM instrumentu                                                                                                    | Lejupielāde |
| QIAamp DNA FFPE Tissue Kit                  |                                                                                                    |             |
| QIAamp DSP DNA FFPE<br>Tissue Kit (50)      | 50 DNS paraugu sagatavošanai:<br>QIAamp MinElute <sup>®</sup> stobriņi,<br>proteināze K, buferšķīdumi un<br>Collection Tubes (2 ml)                                                                                                    | 60404       |
| QIAamp DNA FFPE Tissue Kit<br>(50)          | 50 paraugu sagatavošanai:<br>50 QIAamp MinElute stobriņi,<br>proteināze K, buferšķīdumi un<br>Collection Tubes (2 ml)                                                                                                    | 56404       |
| Rotor-Gene Q MDx 5plex HRM u                | n piederumi                                                                                                    |             |
| Rotor-Gene Q MDx 5plex HRM<br>System        | Real-time PCR amplifikators un<br>augstas izšķirtspējas kušanas<br>analizators ar 5 kanāliem (zaļš,<br>dzeltens, oranžs, sarkans, sārts) un<br>HRM kanālu, klēpjdators,<br>programmatūra, piederumi, 1 gada<br>garantija daļām un darbam, instalācija<br>un apmācība | 9002033     |

| Produkts                               | Saturs                                                                                                    | Kat. Nr. |
|----------------------------------------|----------------------------------------------------------------------------------------------------|----------|
| Rotor-Gene Q MDx 5plex HRM<br>Platform | Real-time PCR amplifikators un<br>augstas izšķirtspējas kušanas<br>analizators ar 5 kanāliem (zaļš,<br>dzeltens, oranžs, sarkans, sārts) un<br>HRM kanālu, klēpjdators,<br>programmatūra, piederumi: ietver<br>1 gada garantiju daļām un darbam,<br>bet instalācija un apmācība nav<br>iekļauta | 9002032  |
| Loading Block 72 x 0.1ml Tubes         | Alumīnija bloks manuālai reakcijas<br>iestatīšanai ar viena kanāla pipeti<br>72 x 0,1 ml stobriņos                                                                                                    | 9018901  |
| Strip Tubes and Caps, 0.1ml<br>(250)   | 250 strēmeles 4 stobriņos ar vāciņiem<br>1000 reakcijām                                                                                                    | 981103   |
| Strip Tubes and Caps, 0.1ml<br>(2500)  | 10 x 250 strēmeles 4 stobriņos ar<br>vāciņiem 10 000 reakcijām                                                                                                    | 981106   |

Jaunāko informāciju par licencēšanu un preču juridiskās atrunas skatiet attiecīgā QIAGEN komplekta rokasgrāmatā vai lietotāja rokasgrāmatā. QIAGEN komplektu rokasgrāmatas un lietotāja rokasgrāmatas ir pieejamas vietnē **www.qiagen.com**, kā arī tās var pieprasīt QIAGEN tehniskā atbalsta centros vai pie vietējiem izplatītājiem.

## Dokumenta pārskatīšanas vēsture

| Datums                  | Izmaiņas                                                                                                    |
|-------------------------|----------------------------------------------------------------------------------------------------|
| R5, 2019. gada janvāris | Pievienots pilnvarotais pārstāvis (priekšējais vāks).<br>Atjaunināta sadaļa "Simboli".                                                                                                    |
| R6, 2019. gada oktobris | <ul> <li>Mainīts likumīgais ražotājs (titullapa).</li> <li>Instrumenta nosaukuma pielāgošana no Rotor-Gene Q MDx uz Rotor-Gene Q MDx 5plex HRM, lai atbilstu nosaukumam instrument etiķetē.</li> <li>Pievienots reaģentu uzglabāšanas apstāklis sadaļā Reaģentu glabāšana un lietošana.</li> <li>Atjaunināta 1. tabula, to papildinot ar piezīmi par COSM6254 izņemšanu no COSMIC datubāzes.</li> <li>Atjaunināta sadaļa lerobežojumi ar informāciju par 19. eksona delēciju testiem un L858R testu.</li> <li>Nonemts EC + REP simbols no titullapas un sadalas Simboli.</li> </ul>                                                                                                    |
| R7, 2020. gada jūnijs   | Atjaunināts EGFR Assay Package versijas numurs no 3.0.5 uz 3.0.6.<br>Atjauninātas atsauces uz RGQ programmatūras versiju no 2.3 uz 2.3.5 vai<br>jaunāku.<br>Atjaunināta 9. un 17. tabula, ieviešot jaunos robežvērtību diapazonus, un atbilstoši<br>precizēti visi attiecīgie apraksti (visā rokasgrāmatā).<br>Atjauninātas visas protokolu nodaļas, iekļaujot informāciju par sajaukšanas<br>nozīmīgumu sadaļās Svarīga informācija pirms darba sākšanas; izceltas<br>samaisīšanas detaļas visās samaisīšanas darbībās; pievienotas samaisīšanas<br>darbības, kur bija vajadzīgs.<br>Pievienots MUTATION_EARLY_CT karodziņš 8. tabulā.<br>Noņemtas visas atsauces uz CD, aizstājot ar informāciju par lejupielādēšanu. |

therascreen EGFR RGQ PCR Kit ierobežots licences līgums

Šī produkta izmantošana liecina par katra produkta pircēja vai lietotāja piekrišanu tālāk minētajiem nosacījumiem.

- 1. Šo produktu drīkst lietot tikai saskaņā ar kopā ar produktu nodrošinātajiem protokoliem un šo rokasgrāmatu un tikai kopā ar sastāvdaļām, kas ietilpst šajā panelī. Uzņēmums QIAGEN nepiešķir nekāda veida licenci uz nevienu no tā intelektulaijem īpašumiem, lai šajā komplektā izmantotu kopā ar jebkādām sastāvdaļām, kas ietilpst šajā komplektā, viai r tām apvienotu, izpremot gadratījumus, kas ar pradstīti kopā ar produktu pejādātajos protokolos un šajā rokasgrāmatā, kā arī papildu protokolos, kas pieejami tīmekļa vietnē www.qiagen.com. Dažus no šiem papildu protokoliem QIAGEN lietotāji nodrošinā QIAGEN lietotājim. Šie protokolo in av rūpīgi testēti vai optimizēti uzņēmumā QIAGEN. Uzņēmums QIAGEN nedz apliecina, nedz garantē, ka tie nepārkāpi trešo personu tiesības.
- 2. Uzņēmums QIAGEN nesniedz citas garantijas, izņemot skaidri norādītās licences, ka šis panelis un/vai tā lietošana neaizskar trešo personu tiesības.
- 3. Šis komplekts un tā sastāvdalas ir licencētas vienreizējai lietošanai, un tās nedrīkst izmantot atkārtoti, atjaunot vai pārdot tālāk.
- 4. Uznēmums QIAGEN īpaši atsakās no jebkādām citām tiešām vai netiešām licencēm, kas nav skaidri norādītas.
- 5. Komplekta pircējs un lietotājs piekrīt neveikt un neatļaut citiem veikt nekādas darbības, kas varētu izraisīt vai veicināt jebkuras no iepriekš aizliegtajām darbībām. Uzņēmums QIAGEN var pieprasīt šī ierobežotā licences līguma aizliegumu īstenošanu jebkurā tiesā un apņemas atgūt visus savus izmeklēšanas un tiesas izdevumus, ieskaitot advokātu honorārus, kas radušies, īstenojot šo ierobežoto licences līgumu vai jebkuru no uzņēmuma intelektuālā īpašuma tiesībām saistībā ar komplektu un/vai tā sastāvdaļām.

Jaunākos licences nosacījumus skatiet tīmekļa vietnē www.qiagen.com

Preću zīmes: QIAGEN<sup>®</sup>, Sample to Insigh<sup>®</sup>, QIAamp<sup>®</sup>, MinElute<sup>®</sup>, Rotor-Gene<sup>®</sup>, Scorpions<sup>®</sup>, *therascreen<sup>®</sup>* (QIAGEN Group); FAM™, HEX™ (Thermo Fisher Scientific Inc.); GIOTRI<sup>®</sup> (Boehringer Ingelheim), IRESSA<sup>®</sup> (AstraZeneca Group). Tiek uzskatīts, ka šajā dokumentā minētie reģistrētie nosaukumi, preču zīmes u. c. ir aizsargāti ar likumu pat tad, ja tas nav īpaši norādītis.

therascreen EGFR RGQ PCR Kit ir diagnostikas komplekts ar CE markejumu un atbilst Eiropas Direktīvas 98/79/EK par medicīnas ierīcēm, ko lieto in vitro diagnostikā, prasībām. Visās valstīs nav pieejami.

1121935 06-2020 HB-1909-007 © 2020 QIAGEN, visas tiesības aizsargātas.

Pasūtīšana www.qiagen.com/shop | Tehniskais atbalsts support.qiagen.com | Tīmekļa vietne www.qiagen.com